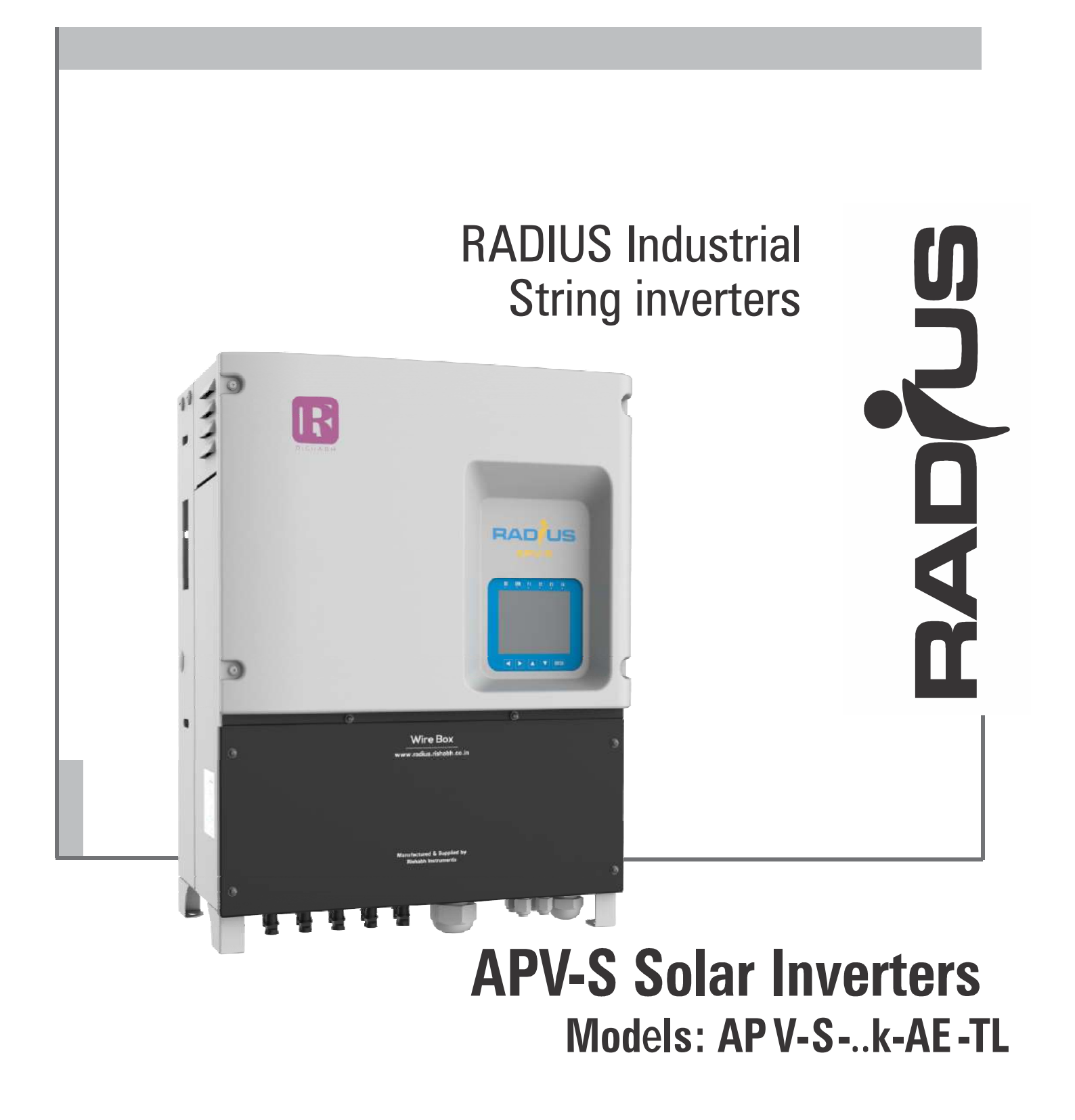

# **— — — …** Installation & operation manual

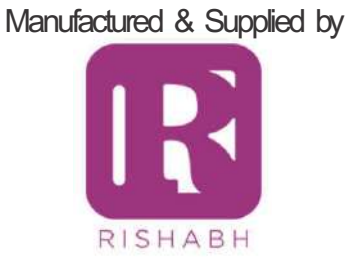

Please read the safety instructions carefully before using the product. Keep the manual in a safe place and make sure it is available to engineering and installation personnel throughout the product's service life. Rishabh Instruments Pvt Ltd has the right to modify products, data and dimensions without notice. The data can only be used for the product description and they can not be understood as legally stated properties.

Thank you for choosing this Rishabh product.

Please send any information that could help us improve this manual to the following address: inverters@rishabh.co.in

All rights reserved.

# Contents

| 1. | How to use this manual                                          | 5         |
|----|-----------------------------------------------------------------|-----------|
|    | 1.1 Validity                                                    | 5         |
|    | 1.2 Target Group                                                | ə<br>5    |
|    | 1.4 Documentation and declaration of conformity                 | 5         |
| 2  | Safety Precautions                                              | 7         |
|    | 2.1 Symbols used in the manual                                  | 7         |
|    | 2.2 Symbols used on outside labels                              | 7         |
|    | 2.3 General warnings and safety information                     | 8         |
|    | 2.4 Intended or permitted purpose                               | 9<br>c    |
| •  | Z.o improper or promoted use                                    |           |
| 3. | Iransportation – Handling - Storage                             | 10        |
|    | 3.2 Packaging and unpacking                                     | 10        |
|    | 3.3 Storage                                                     | 11        |
|    | 3.4 Handling the equipment after unpacking                      | 12        |
|    | 3.5 Disposal of the device                                      | 13        |
| 4. | Description of the RADIUS APV-S inverter                        | 14        |
|    | 4.1 Introduction                                                | 14        |
|    | 4.2 Block diagrams APV-5                                        | 10<br>15  |
|    | 4.4 Device identification                                       | 16        |
|    | 4.4.1 Data plate                                                | 16        |
|    | 4.4.2 Model identification (Type)                               | 16        |
| 5. | Installation                                                    | 17        |
|    | 5.1 Safety instructions                                         | 17        |
|    | 5.2 Selecting the Installation site                             | / ۲<br>18 |
|    | 5.3.1 Mounting the device on a wall                             |           |
|    | 5.3.2 Mounting the inverter on the bracket                      | 19        |
| 6. | Electrical Connection                                           | 20        |
|    | 6.1 System Diagram with Inverter and Electrical connection      | 20        |
|    | 6.2 Safety                                                      | 20        |
|    | 6.4 Connecting to the grid (utility grid) and ground cable (PE) | ا ∠<br>21 |
|    | 6.4.1 Connecting to the PV panel (DC input)                     | 23        |
|    | 6.4.2 Connection APV-S-AE models                                | 24        |
|    | 6.5 Removing the backup battery protection                      | 27        |
|    | 6.6 Fixing of the lower panel                                   | 28        |
|    | 6.7 DC side fuses (integrated inside -F models)                 | 29        |
|    | 6.7.2 String current monitoring                                 | 30        |
|    | 6.8 GROUND KIT                                                  | 31        |
|    | 6.9 AC side tuses                                               | 32        |
|    | 6.11 DC circuit breaker                                         | 32        |
|    | 6.12 Other connections                                          | 34        |
|    | 6.12.1 Inputs / Outputs regulation circuit                      | 35        |
|    | 6.12.2 Communication                                            | 38<br>30  |
|    |                                                                 |           |
| 7. | Display and Functionality                                       | 41        |
|    | 7.1 KA Display                                                  | 41        |
|    | 7.3 Meaning of LEDs                                             | 42        |
|    | 7.3.1 Inverter status: Initialization procedure                 | 42<br>40  |
|    | 7.3.3 Inverter status: Grid Connected                           |           |
|    | 7.3.4 Inverter status: Generation Ramp                          | 42        |
|    | 7.3.5 Inverter status: Generation                               | 42        |
|    | 7.3.0 Inverter status: Special Function / Power Limitation      | 43        |
|    | 7.3.8 Inverter status: Warning                                  | 43        |
|    | 7.4 Meaning and function of keys                                | 43        |
|    | 7.5 Commissioning                                               | 44        |

|     | 7.6 Display screens: Operating statuses, stand by, alarms and warnings | 46 |
|-----|------------------------------------------------------------------------|----|
|     | 7.6.1 Operating statuses (advanced level)                              | 46 |
|     | 7.6.2 Stand-by                                                         | 46 |
|     | 7.6.3 Alarms and warnings                                              | 46 |
| 8.  | Menu and description of parameters                                     | 48 |
|     | 8.1 Easy menu                                                          | 48 |
|     | 8.2 Expert menu                                                        | 49 |
|     | 8.3 Parameters description                                             | 49 |
|     | 8.3.1 Legenda                                                          |    |
| 9.  | Communication                                                          | 73 |
| -   | 9.1 RS485 serial connection with MODBUS RTU protocol                   | 73 |
|     | 9.2 Master/Slave alarm monitoring and remote control functions         | 75 |
|     | 9.2.1 M/S alarm monitoring function                                    | 75 |
|     | 9.2.2 Control function from remote M/S                                 | 75 |
| 10. | Troubleshooting                                                        | 78 |
|     | 10.1 Error messages classification                                     |    |
|     | 10.2 Alarms and Warnings list                                          |    |
| 11. | Specifications                                                         | 81 |
|     | 11.1 APV-Sk-AE models                                                  |    |
|     | 11.1.1 Efficiency curves                                               | 83 |
| 12. | Dimensions and weight                                                  | 86 |
| 12  | Maintonanco and cloaning                                               | 87 |
| 15. | 13.1. Product label                                                    |    |
|     | 13.2 Cleaning operations                                               |    |
|     | 13.3 Routine maintenance procedures                                    |    |
|     | 13.4 Replacing the backup battery                                      |    |
|     | Werrent, conditions                                                    |    |
| 14. | warranty conditions                                                    |    |
| 15. | Contact                                                                | 91 |

#### 1.1 Validity

This manual describes the assembly, installation, commissioning and maintenance of the following RADIUS Industrial **APV-S** Inverters :

APV-S-34k-AE-TL-2...

# 1.2 Target Group

Qualified personnel means people who have received training and have proven skills and knowledge of the construction and operation of this device.

Qualified personnel are trained to deal with the dangers and hazards involved in installing electric devices.

#### Additional information

Further information on specific topics contact .

#### 1.3 SW version

This manual applies to SW version V1.XX. The sw uses FreeRTOS™ (www.freertos.org).

### 1.4 Documentation and declaration of conformity

This technical documentation describes the procedures that must be followed in order to ensure safety during the transportation, installation, use and maintenance of the electrical equipment to which the manual refers. Store this manual so that it can be referred to whenever necessary.

Rishabh declares that the equipment is designed to conform the current law in the country of installation & that the declaration of conformity can be consulted or requested from Rishabh radius - solar service personnel.

| ( | (Inverter is d | lesigned | to conform | the below | metioned | applicable | standards 8 | & meet the | e requiements o | of the given | grid code) |
|---|----------------|----------|------------|-----------|----------|------------|-------------|------------|-----------------|--------------|------------|
|   |                |          |            |           |          |            |             |            |                 |              |            |

| Grid code                                                               | CEI 0-16– CEI 0-21                               |
|-------------------------------------------------------------------------|--------------------------------------------------|
|                                                                         | VDE- AR – N 4105                                 |
|                                                                         | RD1669 - RD661                                   |
|                                                                         | VDE 0126-1-1: 2006-02                            |
|                                                                         | VDE 0126-1-1/A1: 2012-02                         |
| Photovoltaic (PV) systems.<br>Characteristics of the utility interface. | IEC 61727: 2004                                  |
| Electromagnetic Compatibility (EMC)                                     | EN 61000-6-2/-3                                  |
| Procedure for measuring efficiency.                                     | IEC 61683                                        |
| Environmental testing                                                   | IEC 60068-2-1, 60068-2-2, 60068-2-14, 60068-2-30 |
| Anti islanding                                                          | IEC 62116: 2008                                  |
| Safety of power converters for use in photovoltaic power systems        | IEC 62109-1, 62109-2                             |

Note!

Available certifications can be availed at Rishabh Instruments Pvt Ltd Nashik. In case of any problem, you can email us at: inverters@rishabh.co.in .

#### 2.1 Symbols used in the manual

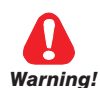

Indicates a procedure, condition, or statement that, if not strictly observed, could result in personal injury or death.

Caution

Indicates a procedure, condition, or statement that, if not strictly observed, could result in damage to or destruction of equipment.

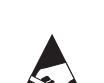

Indicates that the presence of electrostatic discharge could damage the appliance. When handling the boards, always wear a grounded bracelet.

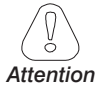

Indicates a procedure, condition, or statement that should be strictly followed in order to optimize these applications.

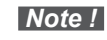

**Note !** Indicates an essential or important procedure, condition, or statement.

|                                  | Indicates that you must read the manual before doing any work.                                                                                                    |
|----------------------------------|----------------------------------------------------------------------------------------------------|
|                                  | Indicates absence of the isolation transformer.                                                                                                    |
| 4                                | Indicates risk of electrocution due to high voltage.<br>All work on the inverter must be done ONLY by trained technicians.                                                                        |
| Warning<br>Multiple power supply | Indicates risk of electric shock.<br>Machine equipped with multiple power supply (DC and AC).<br>Before doing any work, check that both the DC and the AC power<br>supply have been disconnected. |
| Warning<br>Hot surface           | Indicates risk of burning due to very hot surfaces.<br>Before doing any work, let the unit cool sufficiently; wear personal<br>protective equipment (for example, gloves).                        |
| 10 minutes                       | Indicates risk of electric shock.<br>Before doing any work, allow all stored energy to drain for at least<br>10 minutes.                                                                          |

#### 2.2 Symbols used on outside labels

# 2.3 General warnings and safety information

Please read these instructions carefully in order to ensure your personal safety and that of others and to prolong the service life of this product and of the plant connected to it.

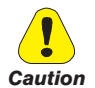

#### 

Operators must be instructed or skilled persons. They must have read and fully understood the operating instructions contained in this manual and those relating to the machine before having access to equipment controls. Persons who are not skilled or instructed must not be allowed to use the equipment.

The term "specially trained and competent" operator refers to the person responsible for installing and transporting the electrical equipment.

According to standard CEI EN 60204-1:

A skilled person: is a person with technical knowledge or sufficient experience to be able to avoid the dangers which electricity may create.

An instructed person: is a person adequately advised or supervised by skilled persons to be able to avoid the dangers which electricity may create (e.g. maintenance operators).

#### Safety Instructions

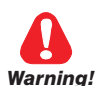

All maintenance operations carried out on live equipment can involve serious risks. These operations must be carried out by skilled persons who are fully aware of the risks and provided with all the appropriate personal protective equipment and suitable tools.

To remove all dangerous voltage from inside the panel, disconnect all the external power connections (AC side, DC side and auxiliary voltage) and make sure these cannot be reconnected inadvertently (put up a work in progress sign).

Energy stored in the equipment's DC link capacitors can be an electric shock hazard. Even after the unit is disconnected from the grid and photovoltaic panels, there may still be high voltages in the APV-S inverter. Do not remove the casing (terminal side) until at least 10 minutes after disconnecting all power sources.

Follow all the safety instructions in this manual.

Make sure all power supplies have been disconnected before touching any parts.

Do not modify circuits or software programs or make adjustments without the manufacturer's prior consent. Any such modifications could pose a risk for persons or equipment.

Failure to comply with the manufactureris instructions when using the inverter could undermine safety.

The installer is responsible for choosing the most appropriate residual current-operated circuit breaker according to the characteristics of the PV plant.

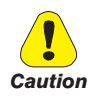

Danger of burn injuries due to hot enclosure parts!

• Some parts of the equipment may become very hot during operation. DO NOT touch the heat sink while the inverter is working.

#### Grounding the PV generator

- Comply with local requirements for grounding the PV modules and the PV generator.
- Rishabh recommends connecting the generator frame and other electrically conductive surfaces in a
  manner which ensures continuous conduction and grounding these in order to achieve maximum protection of the system and personnel.

# 2.4 Intended or permitted purpose

This device is a multistring inverter designed to:

convert direct current (DC) from a PV generator into alternating current (AC) suitable for connection to a 3-phase public grid.

Limits of use:

- The inverter can be used only with PV modules that do not require grounding of one of the poles.
- For PV modules that require grounding of one of the poles, use the dedicated version of the product (-P/-N depending on the grounded pole) and an external transformer (as described in the specific addendum).
- Only a PV generator can be connected to the inverter in input (DO NOT connect batteries or other power sources).
- The inverter can be connected to the grid only in qualified countries.
- The inverter can be used only by respecting all of the technical characteristics.

Use the equipment ONLY for its INTENDED OR PERMITTED PURPOSE. If you need any explanations, please contact Rishabh Solar Service.

# 2.5 Improper or prohibited use

NEVER:

- Install the equipment in potentially flammable / explosive environments or in environments with adverse or prohibited conditions (temperature and humidity).
- Use the equipment with defective or disabled safety devices.
- Use the equipment or parts of the equipment by connecting it to other machines or devices (unless specifically permitted).
- Modify work parameters not accessible to the operator and/or any parts of the equipment to change its performance or insulations.

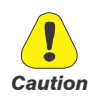

All transportation, handling and storage operations must only be performed by specially trained and competent operators.

# 3.1 Handling packed equipment

The equipment can easily be transported using a lift truck, or fork crane with adequate load capacity,

Dimensions and weights are specified in chapter"12. Dimensions and weight" on page 82.

Correct methods of transportation, storage, installation and assembly, as well as appropriate use and maintenance, are essential for ensuring the proper and safe operation of this equipment.

Protect the equipment against shocks and vibrations during transportation.

Make sure it is also protected against water(rain), humidity and extreme temperatures.

# 3.2 Packaging and unpacking

The packaging consists of a wooden crate and 2 expanded Polyethylene(EP) protectors.Wooden crate dimen - sions: 800x600x505 mm.

Note ! These materials must be disposed of in accordance with local regulations.

As soon as the equipment is delivered check that:

- there is no visible damage to packaging,

- the details in the delivery note correspond to the order.
- after opening the package, please check the contents of the box. It should contain the following:

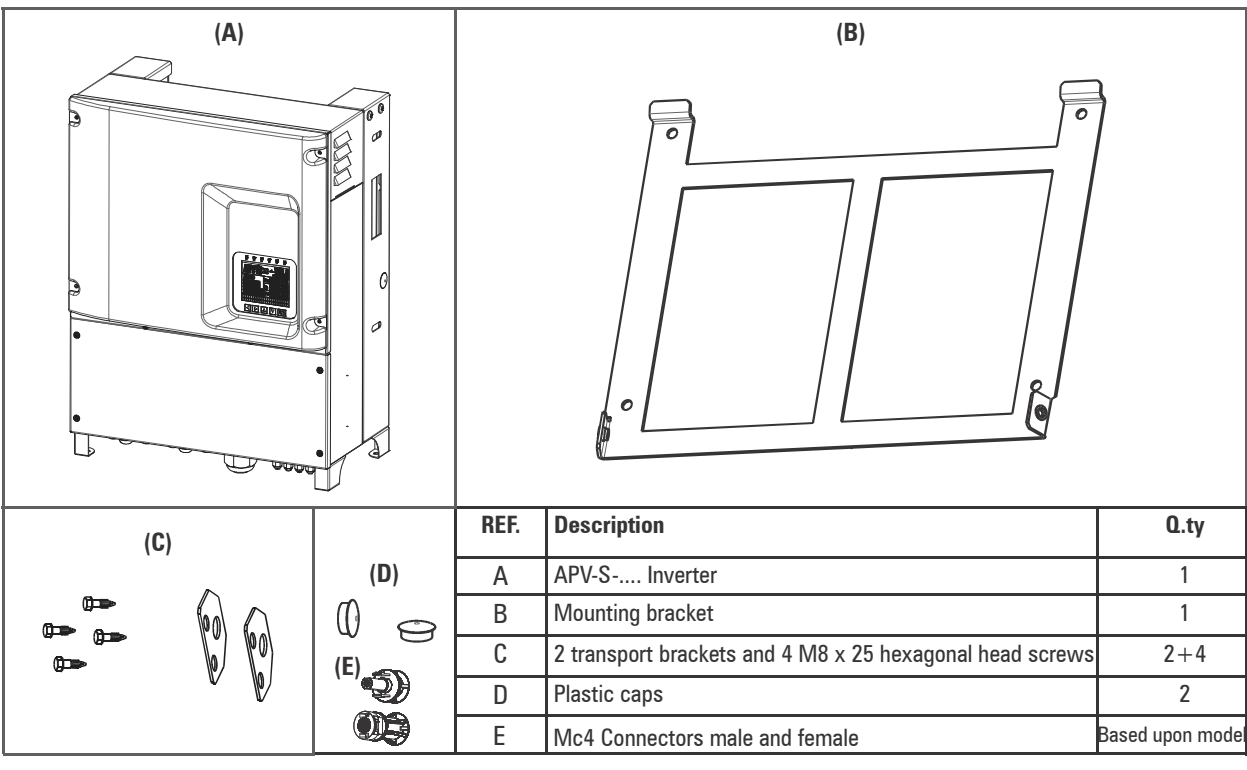

Figure 1 : Packaging contents

Open the packaging carefully and make sure that:

- no parts of the equipment have been damaged during transportation,
- the equipment is that actually ordered.

Please notify the local sales office if you notice any damage or if the equipment supplied is in complete or not what was ordered.

Remove the top cover(1) from the crate and the 2 cross beams(2) by unscrewing all of the screws with a Phil - lips screw driver; remove the accessories as well.Proceed as described below.

Removal of the inverter from the crate can be carried out:

- using chain hoists or crane, attach two tie rods in the appropriate slots on the sides of the inverter, see Figure 2 (slots dimensions:11,5x39mm. **Attention**: use these slots only to remove the inverter from the crate. See chapter 3.4 for information on how to handle the equipment: 3.4:
- manually by using the appropriate handles, see Figure 5. In this case, also remove the side panels of the crate(3).Seefigure2.

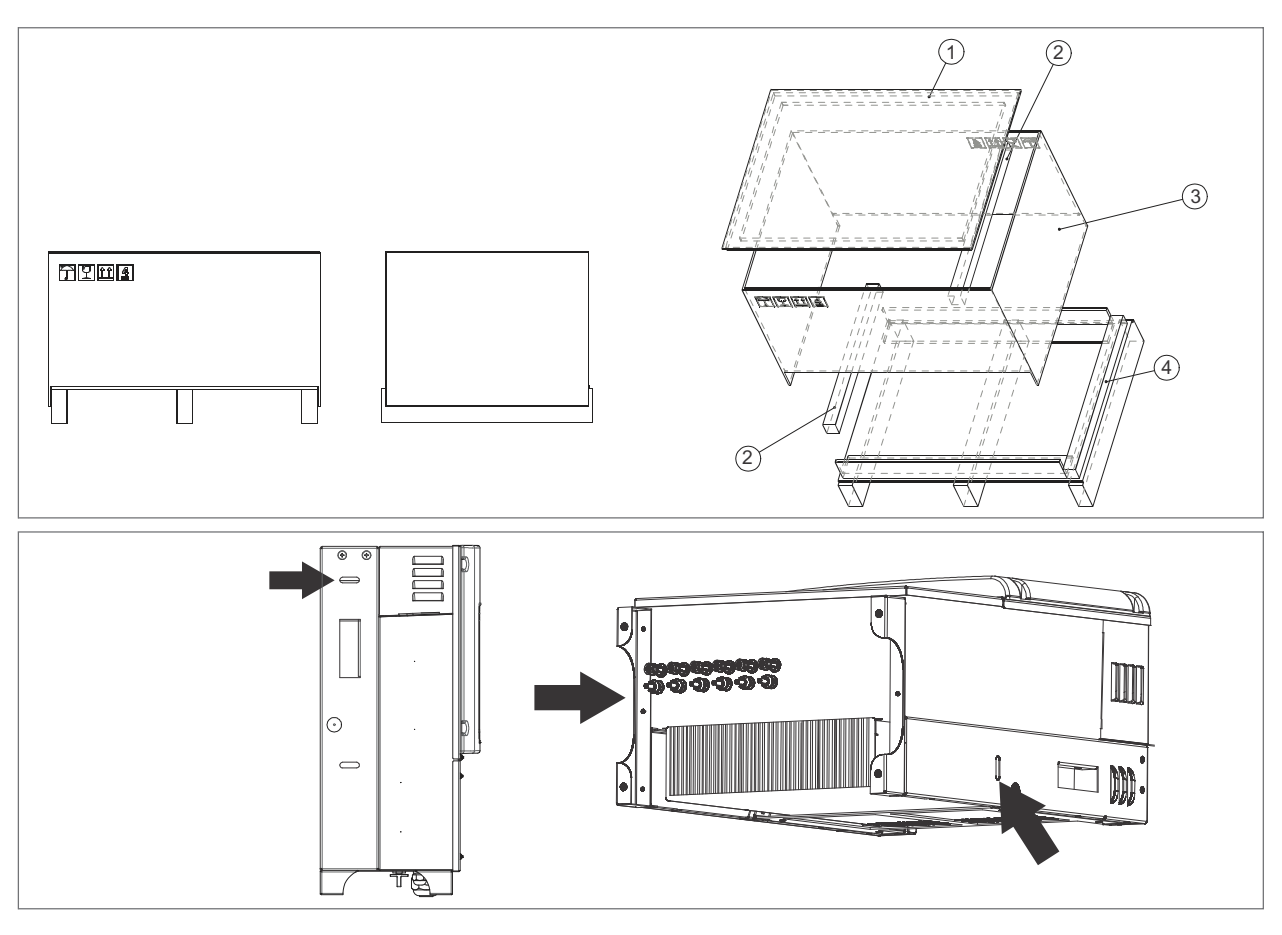

Figure 2 : wooden crate and slots for extraction of the inverter from crate

# 3.3 Storage

This equipment must be stored in a dry place within the specified temperature range, see chapter"11. Specifications" on page 79.

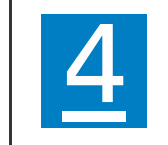

If the crate is stored correctly it can be stacked for a maximum of 4 crates. Do not stack other products or materials on top of it.

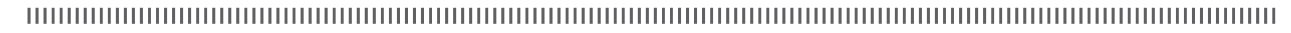

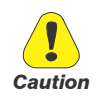

Changes in temperature may lead to the formation of condensation inside the equipment. This is acceptable in certain conditions but not when the equipment is in use. Therefore it is always important to ensure that there is no condensation in the equipment before connecting it to the power supply!

# 3.4 Handling the equipment after unpacking

The equipment can be handled with chain hoists or crane after installation of the two transport brackets with the 4 M8 hexagonal head bolts supplied with the equipment. Tightening torque = 25 Nm. See Figures 4 and 5. Alternatively, it can be handled by using the appropriate handles, see Figure 6.

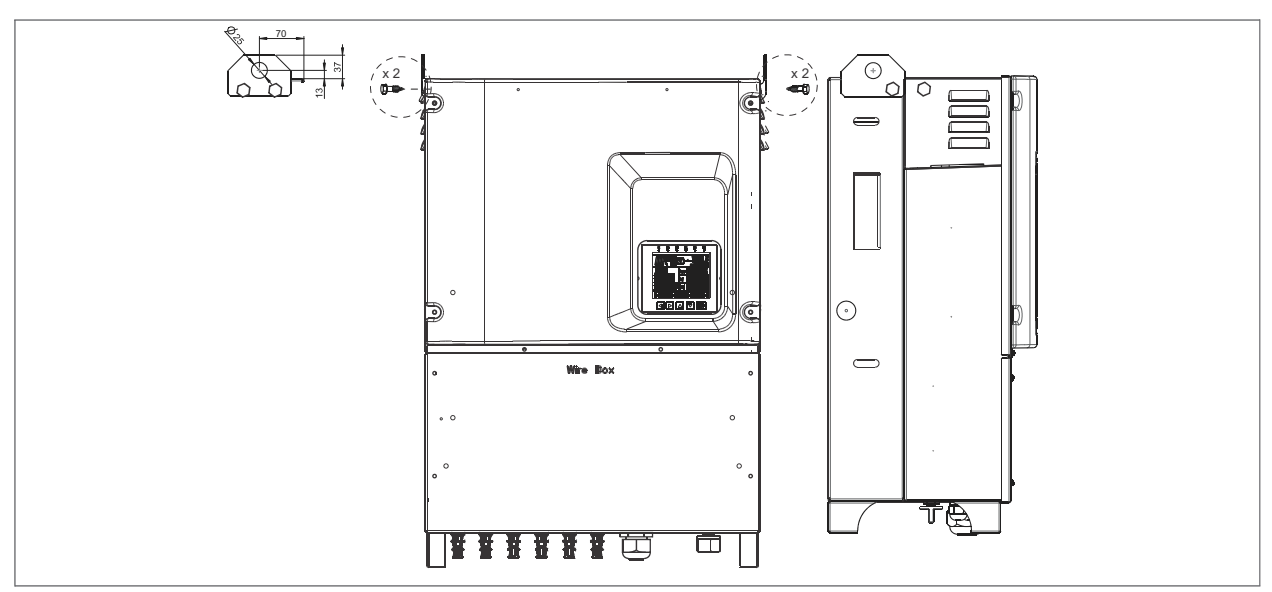

Figure 3 : Mounting of transport brackets for handling with hoist

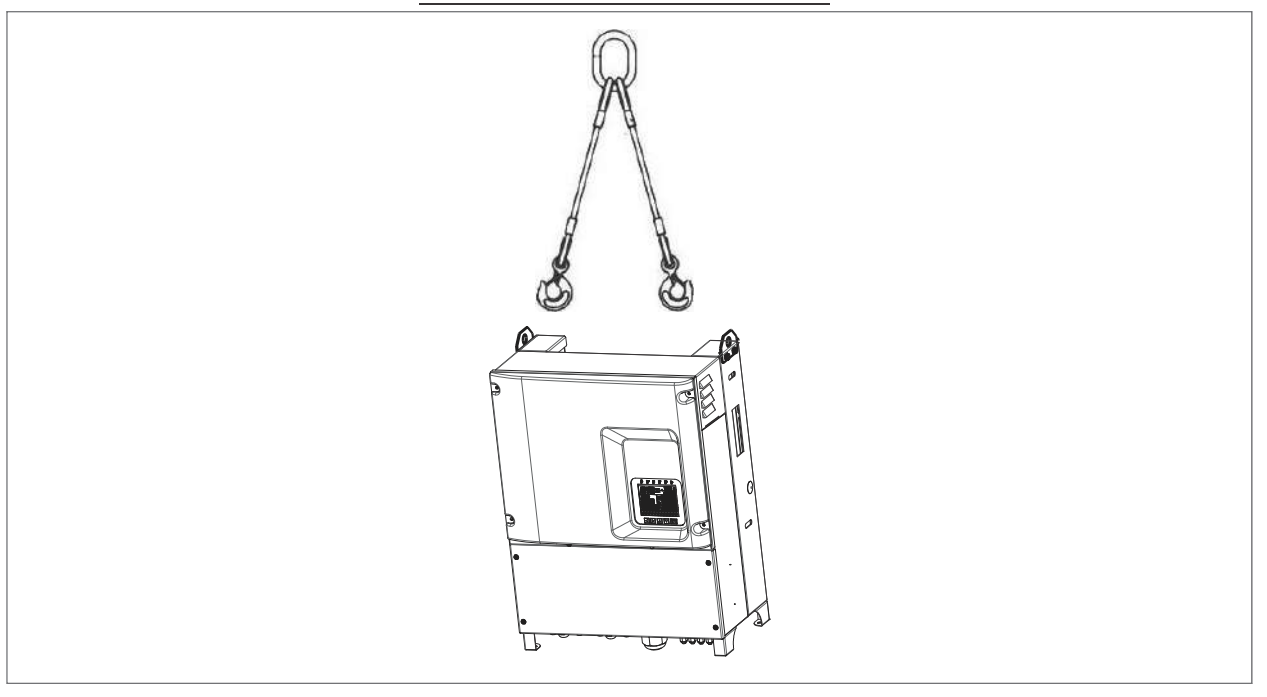

Figure 4 : Handling with hoist and two cable tie rod

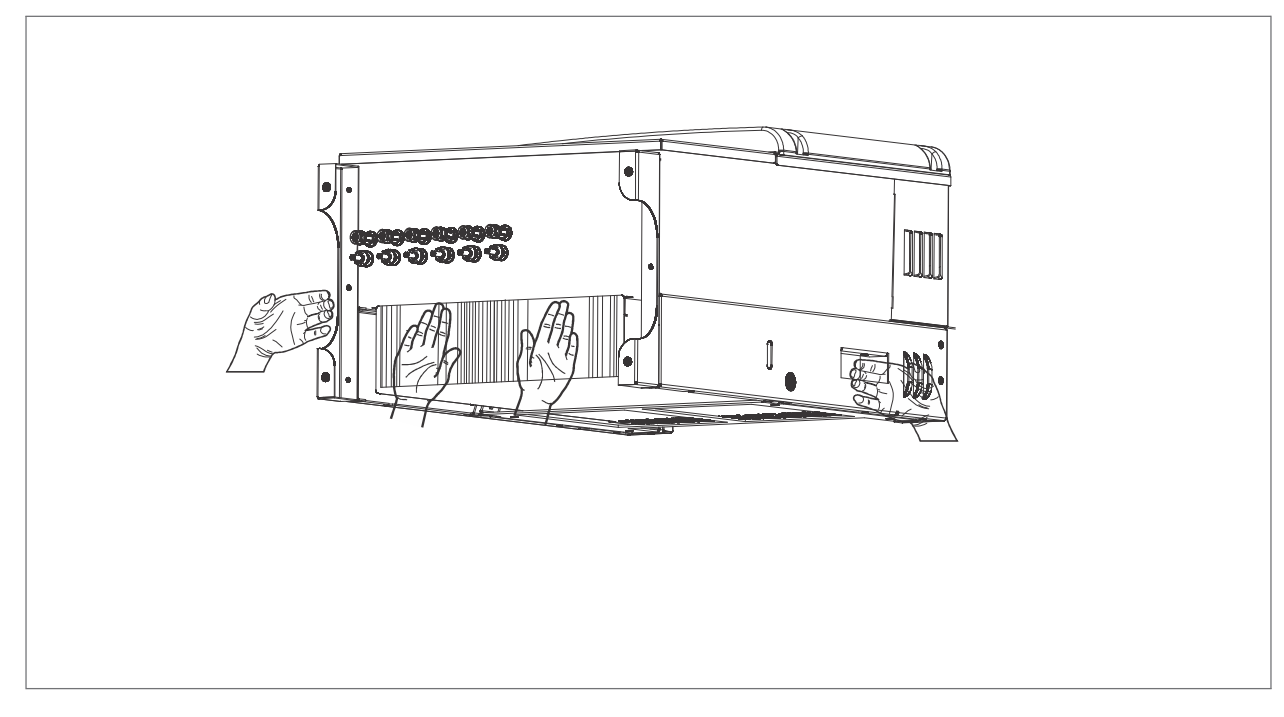

Figure 5 : Manual handling

# 3.5 Disposal of the device

The APV-S inverter can be disposed of as electronic waste according to national regulations in force for the disposal of electronic components.

## 4.1 Introduction

The Radius model APV-S inverter is a multistring inverter designed to:

convert direct current(DC) from a PV generator into alternating current(AC) suitable for connection to a 3-phase public grid.

At the application level, the range of string inverters consists of main product line:

- Advanced Energy APV-S-AE

This is very extensive and flexible, intended mainly for photovoltaic roof arrays with complex tracking and irradiation features.

For more information and advice on the ideal configuration for your PV plant, please contact Rishabh's pre sales service and see the latest updated SW version of the Radius Planner configurator, downloadable free of charge from www.rishabh.co.in.

The main product line offers the following power levels:

| AC Power | Advanced Energy |
|----------|-----------------|
| 10 kW    | APV-S-10k-AE-TL |
| 12 kW    | APV-S-12k-AE-TL |
| 15 kW    | APV-S-15k-AE-TL |
| 18 kW    | APV-S-18k-AE-TL |
| 20 kW    | APV-S-20k-AE-TL |
| 25 kW    | APV-S-25k-AE-TL |

Depending on the model, the APV-S inverter can have 2 or 3 MPPTs.

|       | Advanced Energy   |
|-------|-------------------|
| 1MPPT | APV-S-10k-AE-TL-1 |
|       | APV-S-12k-AE-TL-1 |

|       | Advanced Energy   |
|-------|-------------------|
| 2MPPT | APV-S-15k-AE-TL-2 |
|       | APV-S-18k-AE-TL-2 |
|       | APV-S-20k-AE-TL-2 |
|       | APV-S-25k-AE-TL-2 |

• APV-S-AE is supplied with display KA (modelsAPV-S-..k-AE-TL-....-KA) for the 10,12,15,18 & 20kW AE models.

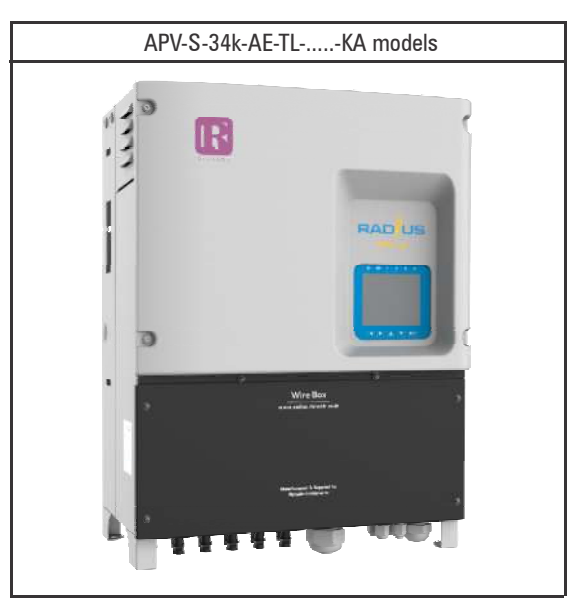

#### 4.2 Block diagrams APV-S

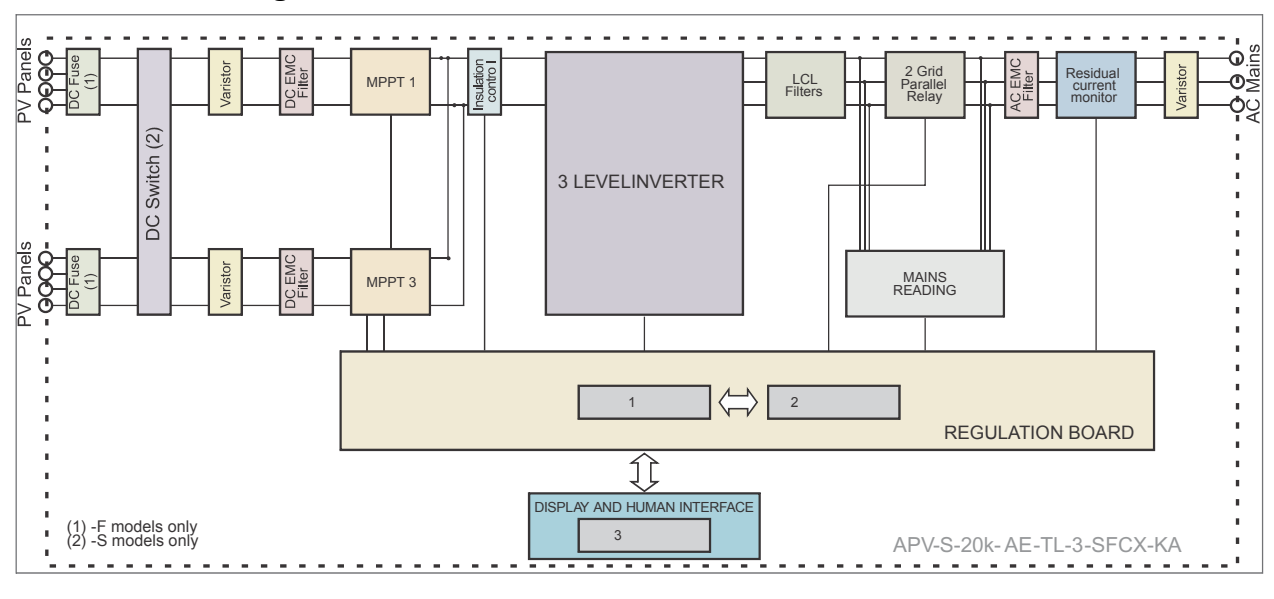

Figure 6 : Block diagrams APV-S-AE

The unit is equipped with an automatic circuit breaker conforming to the safety requirements specified in VDE0126-1-1.

The block diagrams are show for models AE. See section 11 for the number of strings for each MPPT channel and the number of MPPTs for each model.

# 4.3 Installation notes

Note!

**APV-S** is available in several configurations that integrate the following devices. For further information and connection details,refer to the chapter specified:

- **S** DC circuit breaker, see chapter "6.11 DC circuit breaker" on page 31.
- F Fuses on the DC side,see chapter 6.7 DC side fuses and string current monitoring on page 27.

# 4.4 Device identification

# 4.4.1 Data plate

The data plate with details of the specific model is attached to the left side of the inverter.

| RISHABH INSTRUMENTS PVT L                                 | TD   |  |  |  |  |  |  |
|-----------------------------------------------------------|------|--|--|--|--|--|--|
| F-31, MIDC, SATPUR, NASHIK - 422007<br>Ph: +91 2532202019 |      |  |  |  |  |  |  |
| RISHABH Web: www.rishabh.co.in                            |      |  |  |  |  |  |  |
| D.C. INPUT                                                |      |  |  |  |  |  |  |
| Max. Input Voltage 1000V                                  |      |  |  |  |  |  |  |
| MPPT Voltage Range 350-80                                 | V 00 |  |  |  |  |  |  |
| Max. Input Current 2x33.7                                 | Ά    |  |  |  |  |  |  |
| A.C. INPUT                                                |      |  |  |  |  |  |  |
| Nominal Power 20 kW                                       |      |  |  |  |  |  |  |
| Nominal Voltage 3x400 V                                   |      |  |  |  |  |  |  |
| Nominal Output Current 28.9 A                             |      |  |  |  |  |  |  |
| Nominal Frequency 50/60 Hz                                |      |  |  |  |  |  |  |
| Temperature Range20°/60                                   | )°C  |  |  |  |  |  |  |
| Waterproof Class IP65                                     |      |  |  |  |  |  |  |
| GRID TIE 3 PHASE SOLAR INVERTER                           |      |  |  |  |  |  |  |
| Model:                                                    | -    |  |  |  |  |  |  |
| APV-S-20k-AE-TL-2SFXX-KA                                  | E    |  |  |  |  |  |  |
| Sr No: RI-2018075021                                      |      |  |  |  |  |  |  |

Figure 7: Data Plate

#### 4.4.2 Model identification(Type)

| APV-S | -XXk- X | (X -TL | <b>-X</b> X | X X X -X | (X |                                                                                         |                                             |
|-------|---------|--------|-------------|----------|----|-----------------------------------------------------------------------------------------|---------------------------------------------|
|       |         |        |             |          |    | Display                                                                                 | KA = advanced keypad                        |
|       |         |        |             |          |    | Grounding kit                                                                           | X = not included                            |
|       |         |        |             |          |    | Interface protection system to CEI-021<br>standard and AC3 contactor<br>(not available) | X = not included                            |
|       |         |        |             |          |    | DC fuses and Broken string recognition                                                  | F = included                                |
|       |         |        |             |          |    | DC circuit breaker under load                                                           | S = included                                |
|       |         |        |             |          |    | MPPT numbers                                                                            | 1 = 1 MPPT<br>2 = 2 MPPT                    |
|       |         |        |             |          |    | Transformer                                                                             | TL = not included                           |
|       |         |        |             |          |    | Model                                                                                   | AE = Advanced Energy                        |
|       |         |        |             |          |    | Inverter power in kW                                                                    | $25k = 25 \text{ kW} \ 20k = 20 \text{ kW}$ |
|       |         |        |             |          |    |                                                                                         | 18k = 18  kW $15k = 15  kW$                 |
|       |         |        |             |          |    |                                                                                         | 12k = 12  kW $10k = 10  kW$                 |
|       |         |        |             |          |    | PV inverter, APV-S series                                                               |                                             |

# 5.1 Safety instructions

Warning!

 A) Do not remove the upper casing. The inverter contains no user-serviceable parts. All servicing must be performed by qualified service personnel. All wiring and electrical installation should be performed by qualified service personnel and must meet national requirements.

- B) Both AC and DC voltage sources are terminated inside the **APV-S** Inverter. Please disconnect these circuits before servicing.
- C) When a photovoltaic panel is exposed to light, it generates a DC voltage. When connected to this equipment, a photovoltaic panel will charge the DC link capacitors.
- D) Energy stored in the equipment's DC link capacitors can be an electric shock hazard. Even after the unit is disconnected from the grid and photovoltaic panels, there may still be high voltages in the APV-S inverter. Do not remove the casing (terminal side) until at least 10 minutes after disconnecting all power sources.
- E) This unit is designed to feed power to the public power grid (utility) only. Do not connect this unit to an AC source or generator. Connecting the inverter to external devices could result in serious damage to your equipment.
- F) Although designed to meet all safety requirements, some parts and surfaces of the inverter are still hot during operation. To reduce the risk of injury, do not touch the heat sink at the back of the APV-S inverter or nearby surfaces while the inverter is operating.

# 5.2 Selecting the Installation site

Do not install the inverter on structures made of flammable or thermolabile materials.

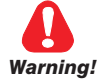

- The mounting location and method must be suitable for the weight and dimensions of the inverter.
   Choose a wall or solid vertical surface that can support the APV-S inverter.
- DO NOT install the inverter in locations at risk of explosion or near easily inflammable materials.

Caution

- Never install the inverter in an environment with little or no air flow or in a dusty environment. This could undermine the efficiency of the inverter.
- Mount on a solid surface, the mounting location must be accessible at all times.
- Mount the inverter in a vertical position or with a maximum backward tilt of 15°. The connection area must point downwards. Never install the device with a sideways tilt. Do not install horizontally. (See figure below).

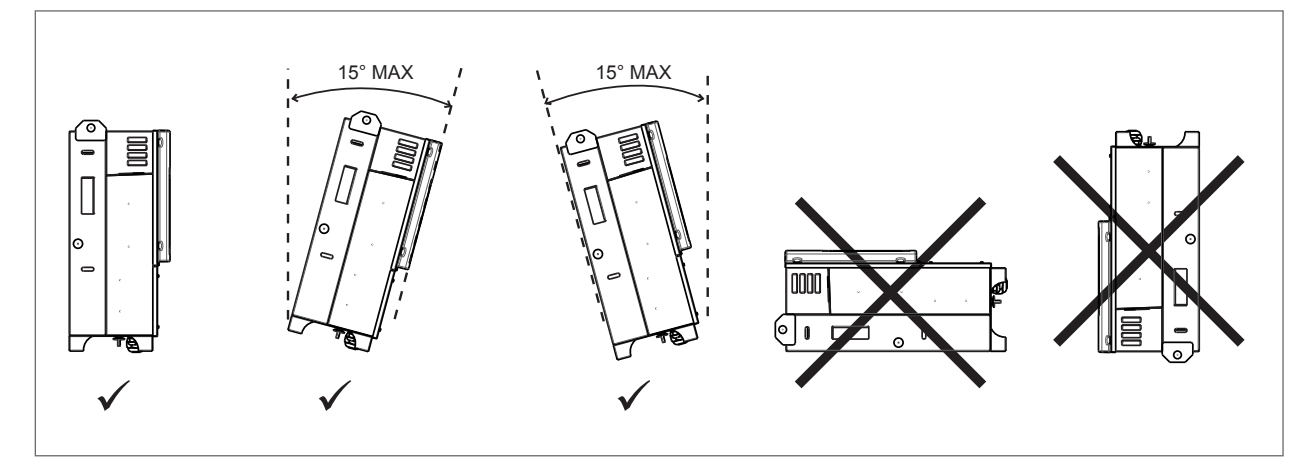

#### Figure 7 : Installation warning

- The ambient temperature should be -20 ... +50 °C to ensure optimal operation.
- Do not expose the inverter to direct sunlight to avoid any reduction in power due to excessive heating.
- Do not install the inverter in living areas, the noise caused by the machine could affect daily life.

- Be careful not to obstruct the slits or the equipment cooling systems.
- DO NOT place anything on the inverter while it is working.

# 5.3 Mounting

The inverters must be positioned so as to ensure free movement of ventilation air around them and facilitate wiring and maintenance operations.

- Maximum permissible inclination
- Minimum upper and lower distance
- Minimum distance between drives

15 with respect to the vertical400 mm and 620 mm250 mm

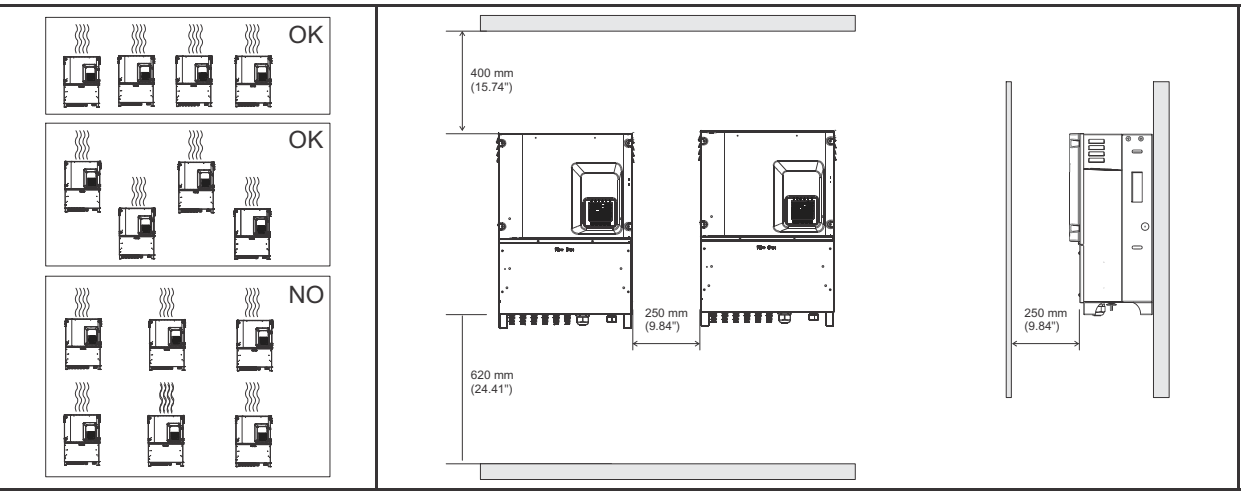

Figure 8 : Free movement of ventilation air and Minimum distances

#### 5.3.1 Mounting the device on a wall

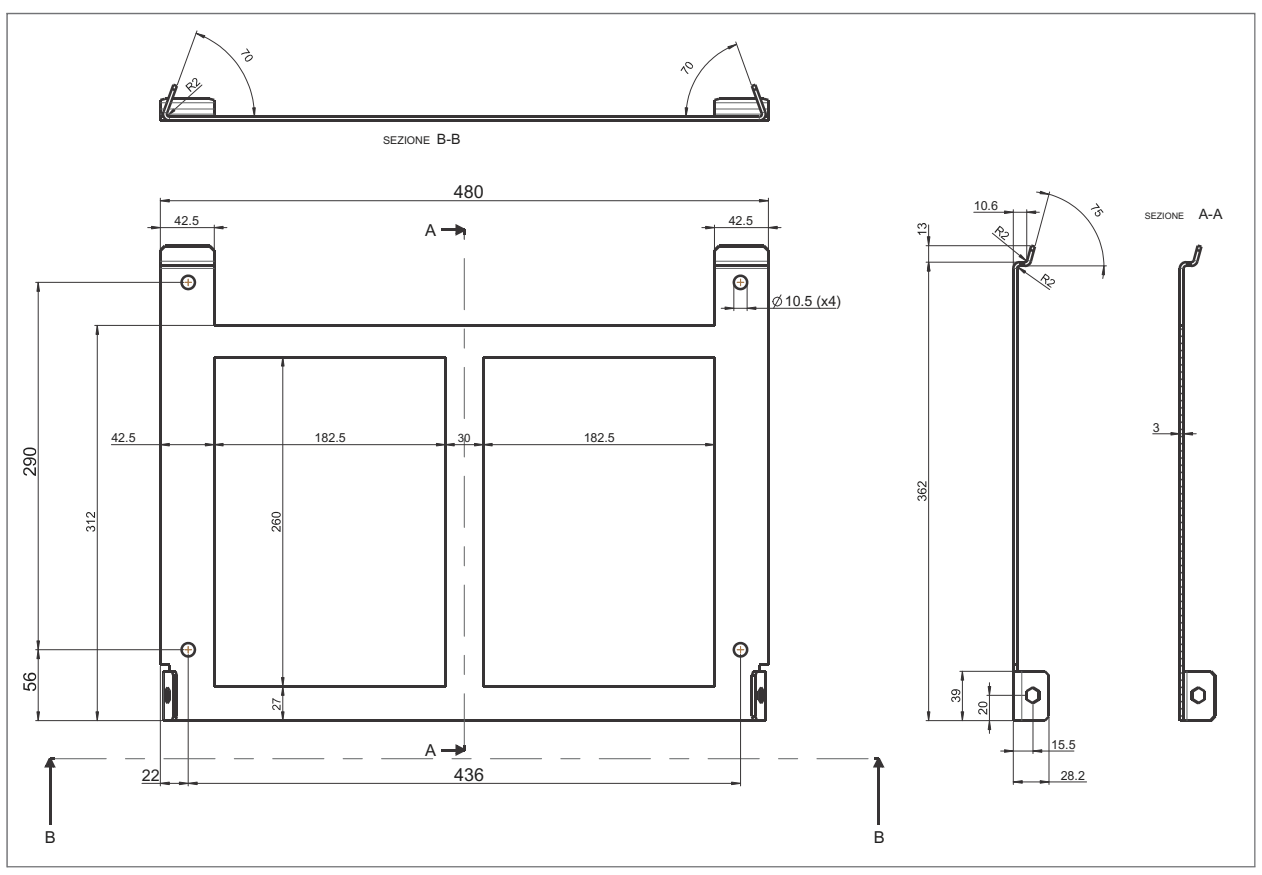

Figure 9 : Wall-mounting bracket dimensions

(1) Use the mounting bracket as a template, ensure it is positioned horizontally.

Drill 4 holes in the wall in correspondence with the holes on the bracket shown in the figure.

Attach the bracket to the wall with 4 M10 screws (not supplied).

Attention

The size of the holes depends on the wall material and the anchorage system used(e.g. expansion plugs).

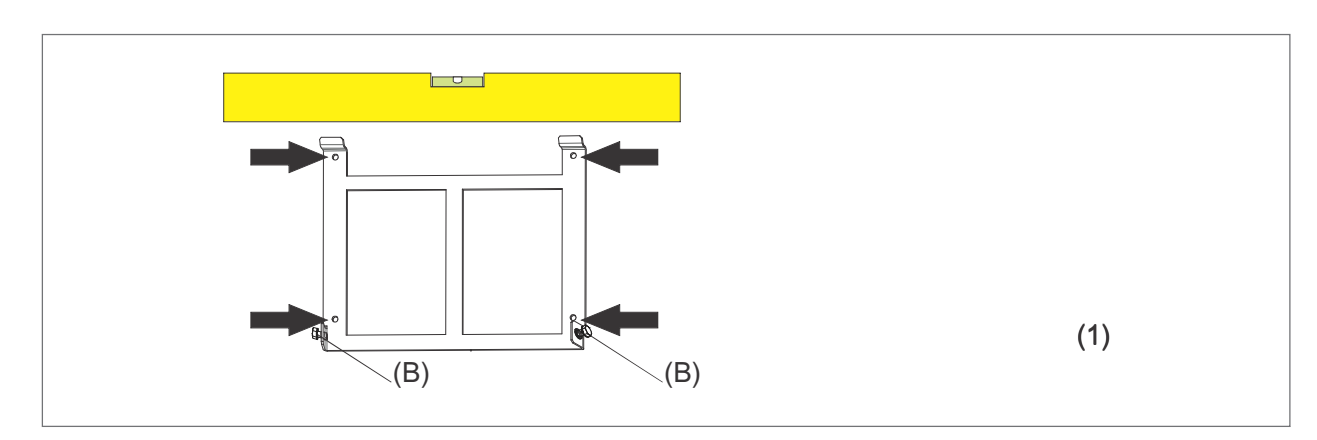

Figure 10 : Mounting bracket fixing

#### 5.3.2 Mounting the inverter on the bracket

- (2) Lift the inverter and hang it on the mounting bracket at the top, then rest it on the wall.
- (3)Tighten the two fixing screws (B) (M8x25, one on each side) with a 13 socket wrench. The screws (B) are supplied in the packaging.
- (4) Fix the 2 end caps(C).

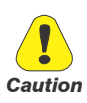

Ensure that the installation of the inverter is stable by trying to lift it from the bottom. The inverter must remain securely in place.

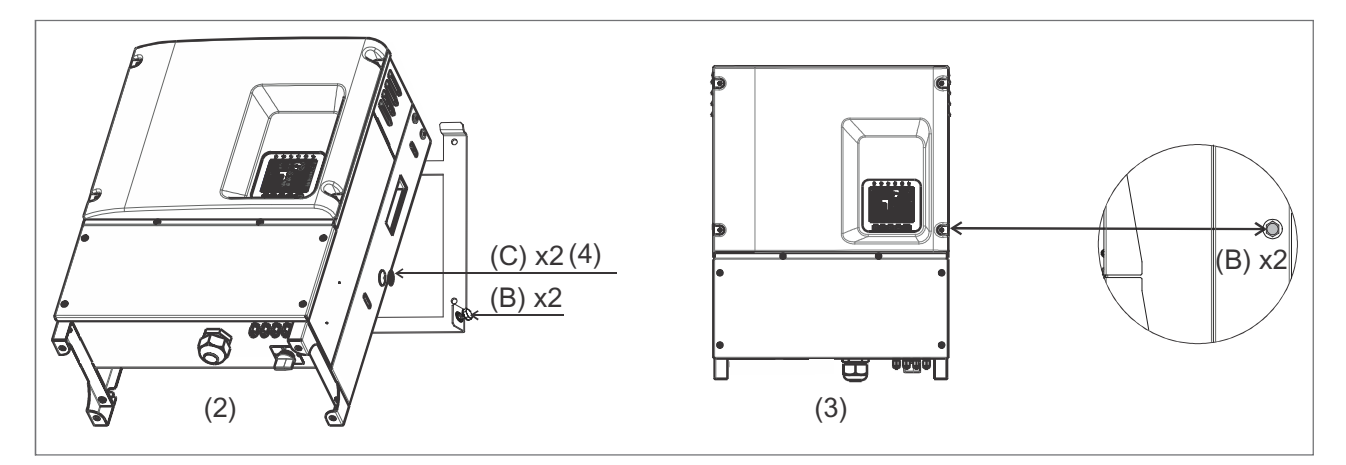

Figure 11 : Fixing the inverter on the bracket

# 6.1 System Diagram with Inverter and Electrical connection

- PV Panel: Supplies DC power to the inverter
- Inverter: Converts DC (Direct Current) power from the PV panel(s) to AC (Alternating Current) power. The inverter will always try to convert the maximum power from your PV panel(s).
- Utility: Referred to as the "grid" in this manual, this is the way your electricity company provides power to your place.

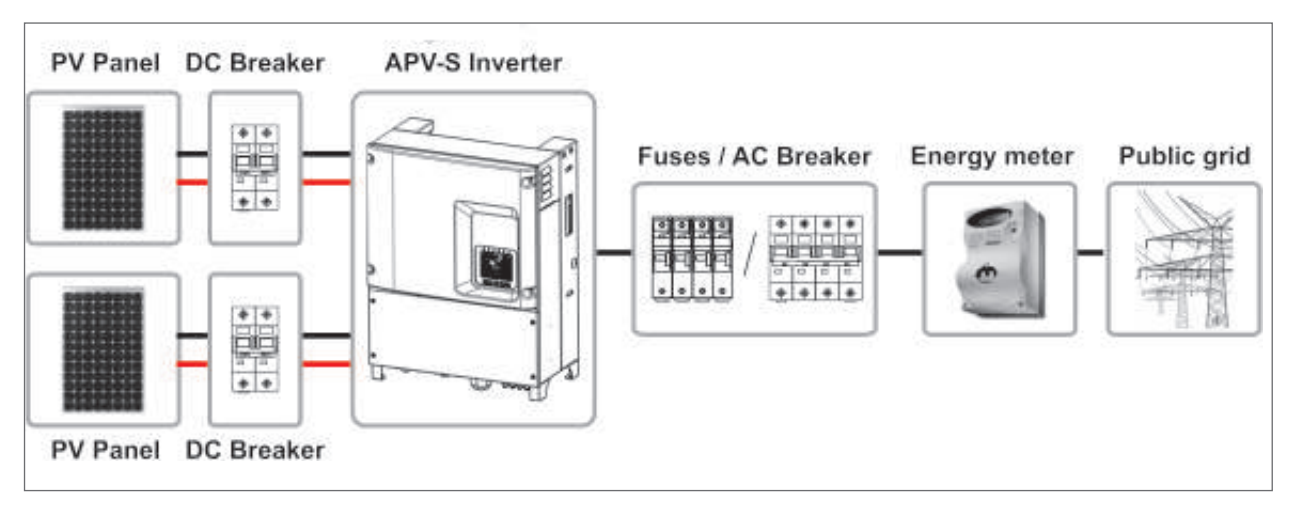

Figure 12 : Schematic diagram of the system

Note!

The system configuration depends on many factors (module type, production target, AC connection, installation site, current regulations, etc.) and must therefore be designed, built, and decided by a qualified technician. The Radius Planner program, downloadable from www.rishabh.co.in, can help you correctly size the PV module strings.

# 6.2 Safety

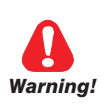

Connect the ground connector to the terminal (PE) of the APV-S inverter.

The ground conductor must be the first to be connected.

If replacing the APV-S inverter, the ground connector must be the last to be disconnected.

High voltages exist when the PV panel is exposed to the sun. To reduce the risk of electric shock, avoid touching live components and treat connection terminals carefully. The DC cable must be disconnected before disconnecting the AC cable. The DC circuit breaker (only on models APV-S-TL-..k-S..) can operate under load.

Operation to be performed by specially trained personnel. Risk of electric shock. If the PV field is illuminated, voltage is present on the DC side.

There is voltage on the input terminals even if the DC circuit breaker (see Figure 26 on r

There is voltage on the input terminals even if the DC circuit breaker (see Figure 26 on page 31) ) is in position 0.

# 6.3 Removal of the lower panel

To remove the lower panel unscrew the 6 torque T5 screws shown in the figure.

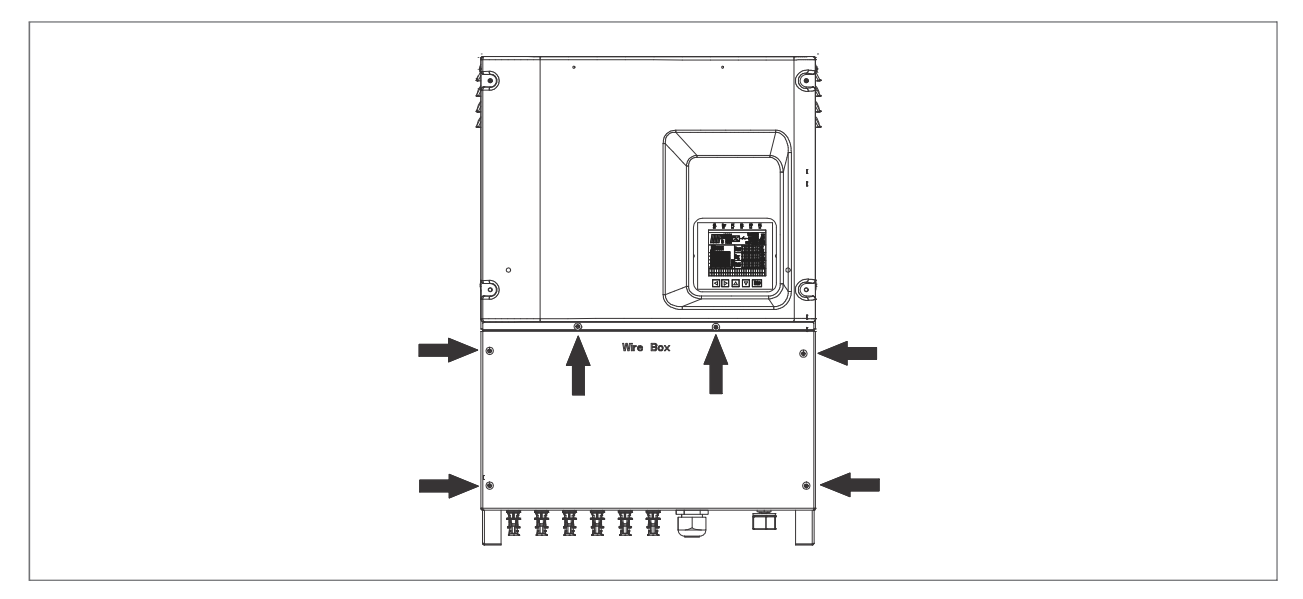

Figure 13 : removal of the lower panel

# 6.4 Connecting to the grid (utility grid) and ground cable (PE)

- Measure grid(utility) voltage and frequency(See "11.Specifications" on page 79).
- Open the circuit breaker and/or fuses between the APV-S inverter and the utility grid.
- Use insulated cables with minimum working temperature of 90 C.

| -            |              | -        |                     |       |           |                                  |
|--------------|--------------|----------|---------------------|-------|-----------|----------------------------------|
| Model        | Terminals    | Recommen | Recommended section |       | n section | Note                             |
|              |              | (mm²)    | AWG no.             | (mm²) | N. AWG    |                                  |
| APV-S-10k-TL | L1L2-L3-N-PE | 8        | 8                   | 16    | 5         |                                  |
| APV-S-12k-TL | L1L2-L3-N-PE | 8        | 8                   | 16    | 5         |                                  |
| APV-S-15k-TL | L1L2-L3-N-PE | 16       | 5                   | 16    | 5         | Tool Free terminals: no need to  |
| APV-S-18k-TL | L1L2-L3-N-PE | 16       | 5                   | 16    | 5         | attach lugs or metal tips to the |
| APV-S-20k-TL | L1L2-L3-N-PE | 16       | 5                   | 16    | 5         | cable.                           |
| APV-S-25k-TL | L1L2-L3-N-PE | 16       | 5                   | 16    | 5         |                                  |

#### Cable requirements for maximum length of 30 meters

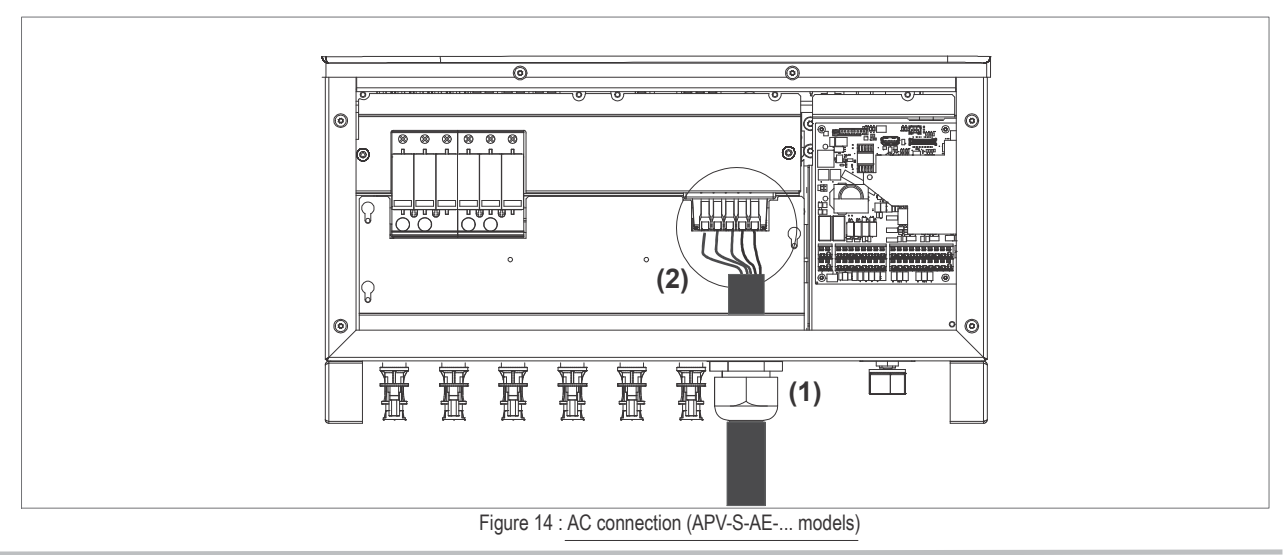

- 1. To ensure IP 65 degree of protection, the cables must pass through the specific cable holder with sealing membrane (see figure).
- 2. Connect the cables to the corresponding terminals of the AC connector. APV-S-AE:the terminals are of the spring with lever type(\*).

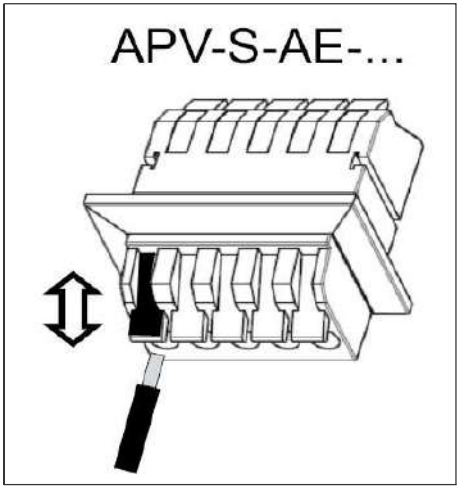

Figure 15 : Insertion of cables in spring connectors

(\*) **Spring terminals with lever**; allow direct connection of a rigid or flexible cable with or without terminal (pin type).

To insert the cable, raise the lever; close the lever to clamp it. To remove the cable, raise the lever.

#### 6.4.1 Connecting to the PV panel (DC input)

- Before connecting the PV panels to the DC terminals, please make sure the polarity is correct. Incorrect polarity connection could permanently damage the unit.
- Before connecting the PV panels to the DC terminals, check that the maximum PV string current is below the maximum current allowed by the model (see chapter 11). On models with fuses (-F), check that the current is below the size of the installed string fuse.
- Check that poles pertaining to different mppt are not connected under the same MPPT.
- Make the DC side connections without voltage by isolating the PV field circuit.
- In case of non-insulated installations, the string inverter must be used only with PV generators that comply with insulation class II in conformity with application class A of IEC 61730.

Under all conditions, always make sure the maximum open circuit voltage(Voc) of each PV string is less than 1000Vdc.

#### **Cable requirements**

| Terminals | Section<br>(mm²) | AWG no. | Note                                                                                                   |  |
|-----------|------------------|---------|----------------------------------------------------------------------------------------------------|--|
| +,-       | 2.5 6            | 13 10   | <ul><li>The section depends on the string current.</li><li>MC4 connectors for DC connections</li></ul> |  |

- 1. Crimp the positive and negative wires from the panels appropriately, following the steps given on the page 24
- 2. Connect the positive and negative terminals from the PVpanel to the positive(+) terminals and negative(-) terminals on the **APV-S**-Inverter.

APV-S-AE: the terminals are of the spring with lever type(\*)see previous page.

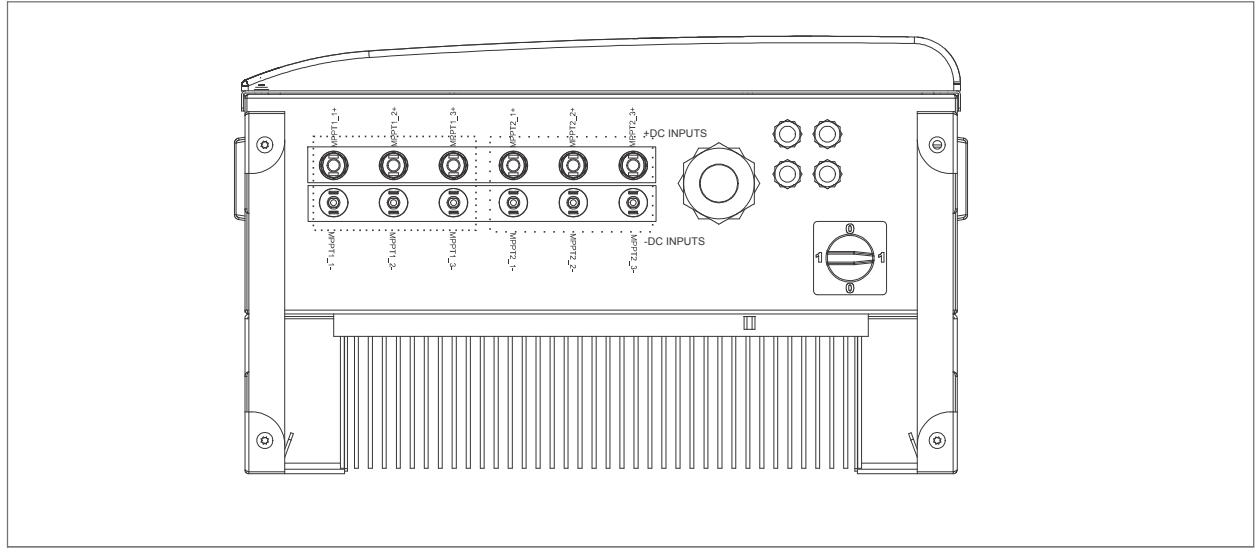

Figure 16 : Connecting to the PV panel 2MPPT model

(3 Refer to the tables and diagrams below for recommended connections to the photovoltaic field for 20kW and 25kW 2MPPT models.

| Terminals | Signal | Description                                 | Electrical Level | <b>Recommended stripping</b> |
|-----------|--------|---------------------------------------------|------------------|------------------------------|
| MPPT1_1   | +      | String 1 current input MPPT1 10A 1000V 12   |                  | 12 mm                        |
| MPPT1_2   | +      | String 2 current input MPPT1 10A 1000V 12 r |                  | 12 mm                        |
| MPPT1_3   | +      | String 3 current input MPPT1                | 10A 1000V        | 12 mm                        |
| MPPT2_1   | +      | String 1 current input MPPT2                | 10A 1000V        | 12 mm                        |
| MPPT2_2   | +      | String 2 current input MPPT2 10A 1000V 12 r |                  | 12 mm                        |
| MPPT2_3   | +      | String 3 current input MPPT2                | 10A 1000V        | 12 mm                        |

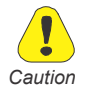

| Terminals | Signal | Description                  | Electrical Level | <b>Recommended stripping</b> |
|-----------|--------|------------------------------|------------------|------------------------------|
| MPPT1_1   | -      | String 1 current input MPPT1 | 10A 1000V        | 12 mm                        |
| MPPT1_2   | -      | String 2 current input MPPT1 | 10A 1000V        | 12 mm                        |
| MPPT1_3   | -      | String 1 current input MPPT2 | 10A 1000V        | 12 mm                        |
| MPPT2_1   | -      | String 2 current input MPPT2 | 10A 1000V        | 12 mm                        |
| MPPT2_2   | -      | String 1 current input MPPT2 | 10A 1000V        | 12 mm                        |
| MPPT2_3   | -      | String 2 current input MPPT2 | 10A 1000V        | 12 mm                        |

(3 Refer to the tables and diagrams below for recommended connections to the photovoltaic field for 15kW and 18kW 2MPPT model.

| Terminals | Signal | Description                  | Electrical Level | <b>Recommended stripping</b> |
|-----------|--------|------------------------------|------------------|------------------------------|
| MPPT1_1   | +      | String 1 current input MPPT1 | 10A 1000V        | 12 mm                        |
| MPPT1_2   | +      | String 2 current input MPPT1 | 10A 1000V        | 12 mm                        |
| MPPT2 1   | +      | String 1 current input MPPT2 | 10A 1000V        | 12 mm                        |
| MPPT2 2   | +      | String 2 current input MPPT2 | 10A 1000V        | 12 mm                        |

| Terminals | Signal | Description                  | Electrical Level | Recommended stripping |
|-----------|--------|------------------------------|------------------|-----------------------|
| MPPT1_1   | -      | String 1 current input MPPT1 | 10A 1000V        | 12 mm                 |
| MPPT1_2   | -      | String 2 current input MPPT1 | 10A 1000V        | 12 mm                 |
| MPPT2_1   | -      | String 2 current input MPPT2 | 10A 1000V        | 12 mm                 |
| MPPT2 2   | -      | String 1 current input MPPT2 | 10A 1000V        | 12 mm                 |

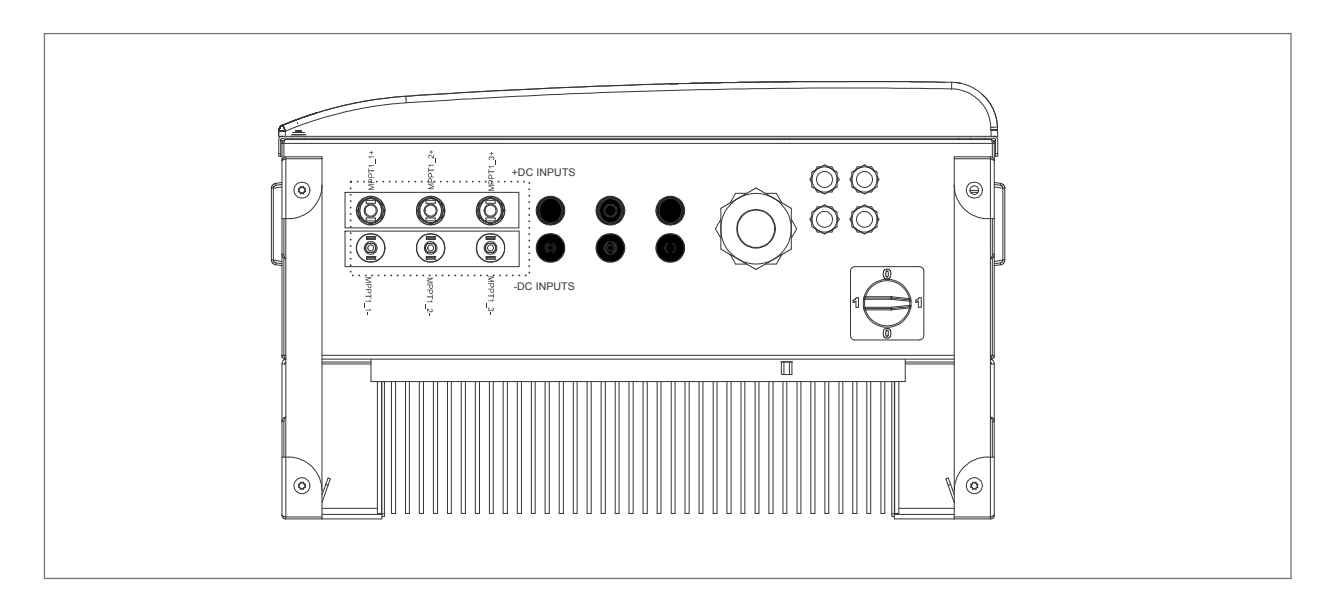

#### Figure 16 : Connecting to the PV panel 1MPPT model

(3 Refer to the tables and diagrams below for recommended connections to the photovoltaic field for 10kW and 12kW 1MPPT models.

| Terminals | Signal | Description                  | Electrical Level | <b>Recommended stripping</b> |
|-----------|--------|------------------------------|------------------|------------------------------|
| MPPT1_1   | +      | String 1 current input MPPT1 | 10A 1000V        | 12 mm                        |
| MPPT1_2   | +      | String 2 current input MPPT1 | 10A 1000V        | 12 mm                        |
| MPPT1 3   | +      | String 3 current input MPPT1 | 10A 1000V        | 12 mm                        |

| Terminals | Signal | Description                  | Electrical Level | Recommended stripping |  |
|-----------|--------|------------------------------|------------------|-----------------------|--|
| MPPT1_1   | -      | String 1 current input MPPT1 | 10A 1000V        | 12 mm                 |  |
| MPPT1_2   | -      | String 2 current input MPPT1 | 10A 1000V        | 12 mm                 |  |
| MPPT1_3   | -      | String 3 current input MPPT1 | 10A 1000V        | 12 mm                 |  |

#### 6.4.2 Connection APV-S-AE-... models

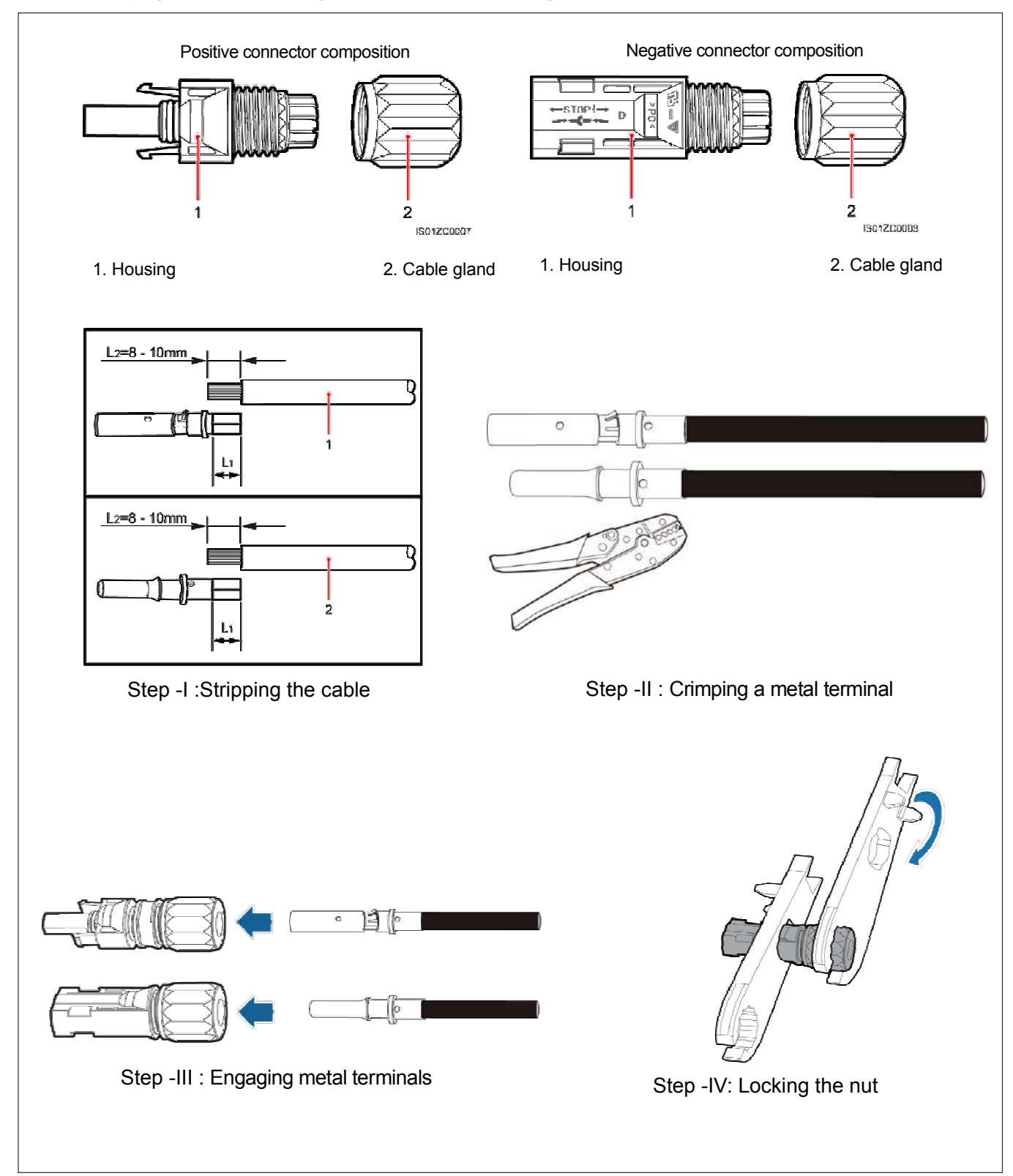

Follow the steps given in the below figure to connect the PV strings to the Mc4 connectors

# 6.5 Removing the backup battery protection

The APV-S inverter is equipped with a backup battery. Remove the protective plastic tab during installation/programming. See" Figure 38: Position of battery on electronic card" on page 85.

# 6.6 Fixing of the lower panel

Reposition the lower panel by tightening the 6 torx T25 screws shown in the figure. Recommended tightening torque 4.5 Nm.

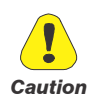

In order to maintain IP65 protection level of the inverter, the recommended tightening torques must be applied whenever the lower panel is repositioned.

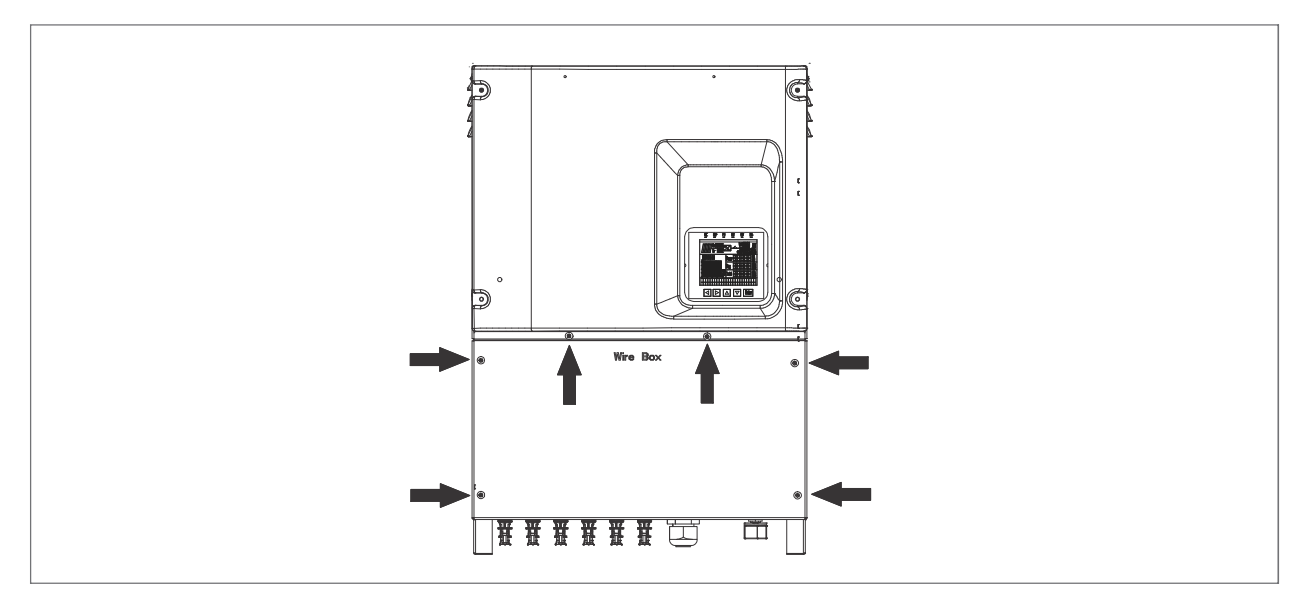

Figure 17 : Fixing of the lower panel

# 6.7 DC side fuses and string current monitoring

#### 6.7.1 DC side fuses (integrated inside -F models)

The DC side fuses are very useful because in case of a malfunction or short-circuit of a string module or cable they trip and eliminate the defective string. This prevents the currents from all of the other strings in parallel from contributing to the short-circuit.

This reduces risks of fire or damage to the PV array.

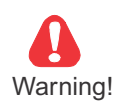

Operation to be performed by specially trained personnel.

#### **ELECTROCUTION RISK!**

Even with the APV-S switched off and circuit breaker (\*) in position 0, there could still be dangerous voltage from the photovoltaic field.

(\*)The circuit breaker is only present in-S models.

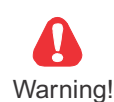

The string cable terminals are live! Cut voltage from the DC side (open the up-line isolator (if present) or shade the PV panels or disconnect the last PV panel of each string) and from the AC side.

The DC side fuses are integrated in models of series APV-S-..k-AE-TL-.F...

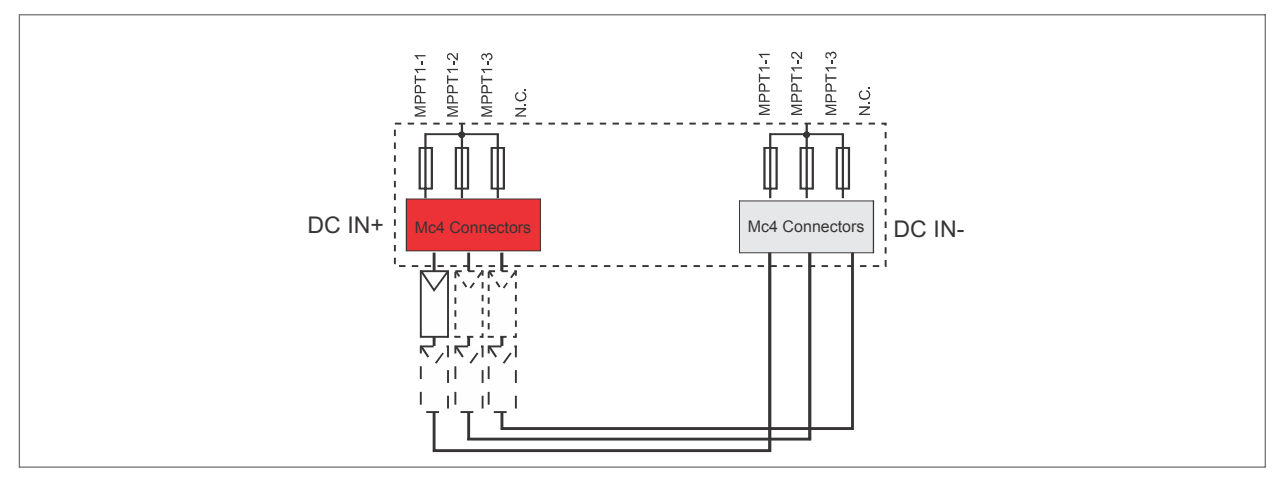

Figure 18 : APV-S-20k-AE-TL-1F diagram

The string fuses may have to be replaced in case of:

1) change off use rating based on type of PV panel used

2) damaged fuse.

To replace the fuses it is necessary to:

1) disconnect voltage from the AC and DC side

2) remove the lower panel as described in chapter 6.3

3) disconnect all cables from the DC terminals (models-Fonly)

4) loosen the 3 M4x10 screws and remove the metal shield (models - F only)

5) identify and replace the blown fuse(see table below), then replace the panels and connections.

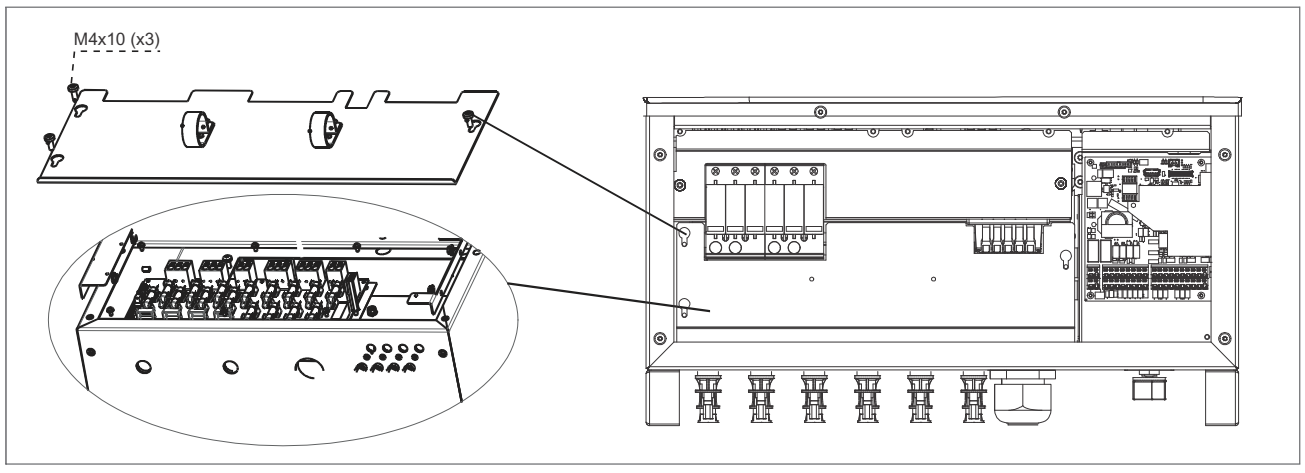

Figure 19 : DC side fuses series APV-S-..k-AE

| Model                | Fuse                    | Quantity |
|----------------------|-------------------------|----------|
| APV-S-10k-AE-TL-1.F. |                         | 6(3+3)   |
| APV-S-12k-AE-TL-1.F. | gpV / 1000Vcc / 12A (*) | 6(3+3)   |
| APV-S-15k-AE-TL-2.F. |                         | 8 (4+4)  |
| APV-S-18k-AE-TL-2.F. |                         | 8 (4+4)  |
| APV-S-20k-AE-TL-2.F. |                         | 12 (6+6) |
| APV-S-25k-AE-TL-2.F. |                         | 12 (6+6) |

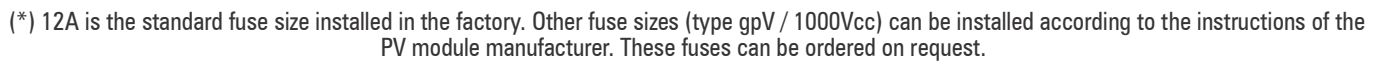

#### 6.7.2 String current monitoring

This function is included in the -F models.

By current sensors in series with each string, the current in each string is monitored (see section "Strings data" on page 49) and any anomalies or faults are signalled.

# 6.8 GROUND KIT

The ground kit is needed only for thin film or back contact modules where specifically required by the manufacturer. It is available for grounding either the positive or negative pole by means of a 1A fuse.

The inverter with ground kit must be requested at the time of order; specify the polarity to be grounded. Inverters with ground kit must be connected to the grid by interposing an isolation transformer in order to have galvanic separation.

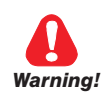

The fuse will blow if the PV generator loses isolation and there is leakage to the ground. Replace the open fuse with a new one after you have found and eliminated the cause of the blow-out.

Replace fuses as follows:

- 1) disconnect voltage from the AC and DC side
- 2) remove the lower panel as described in chapter 6.3
- 3) disconnect all cables from the DC terminals (models APV-S-AE-...-F only)
- 4) loosen the 3 M4 x 10 screws and remove the metal shield (models APV-S-AE-...-F only)
- 5) identify and replace the blown fuse (gR/1000Vcc/1A), then replace the panels and connections.

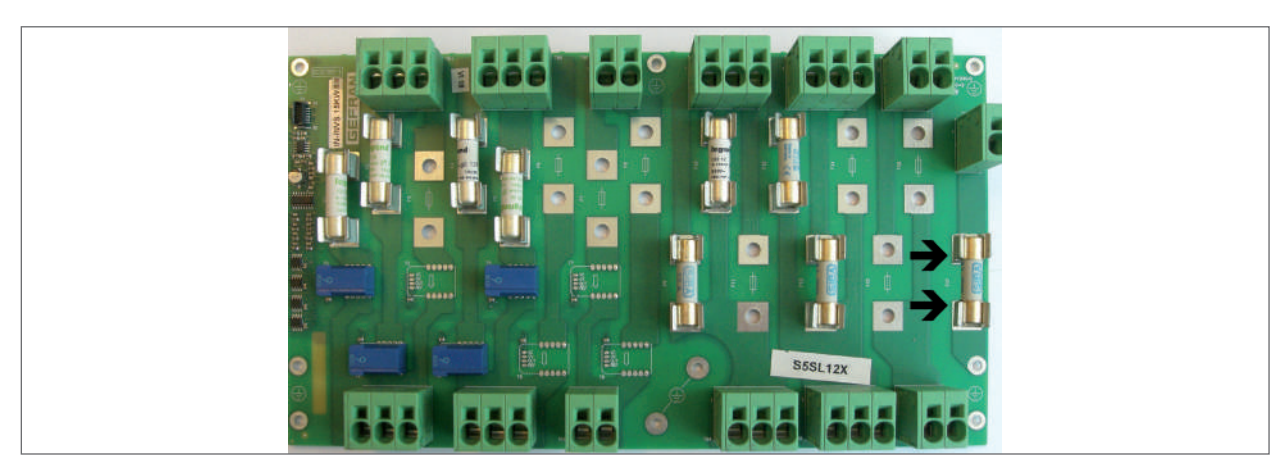

Figure 20 : Ground kit fuse (-F models)

# 6.9 AC side fuses

These fuses are not supplied with the equipment but are available on request. In compliance with IEC 62109, the AC output must be protected with fuses or a circuit breaker. The following is a table of recommended fuses:

| Model                | Fuses    |
|----------------------|----------|
| APV-S-10k-AE-TL-1.F. | gR / 40A |
| APV-S-12k-AE-TL-1.F. | gR / 40A |
| APV-S-15k-AE-TL-2.F. | gR / 50A |
| APV-S-18k-AE-TL-2.F. | gR / 50A |
| APV-S-20k-AE-TL-2.F. | gR / 50A |
| APV-S-25k-AE-TL-2.F  | gR / 60A |

# 6.10 Choice of leakage breaker on AC side

Rishabh string inverters are equipped with a protection against ground faults in conformity to German safety standard VDE 0126-1-1. Specifically, they are equipped with a redundancy reading of leakage current to ground applicable to all current components (both DC and AC).

Leakage current to ground is measured simultaneously and independently by two different processors. The protection trips if one (or both) of them detects a fault, with consequent disconnection from the grid and stop of the generation process.

There is an absolute limit of 300 mA of total AC+DC leakage current with tripping of the protection within 300 msec.

There are also three other trip limits to protect against fault currents caused by accidental contact with leaking live parts; these limits are 30mA with trip in 0.3 sec, 60 mA with trip in 0.15 sec, and 150 mA in 0.04 sec.

The integrated device protects the system only against ground faults occurring up-line of the inverter (toward the DC side). Any leaks in the section on the AC side between the grid and the inverter are not detected and require an external protection.

Therefore, a type B leakage breaker does not have to be installed to protect the AC line.

Due to their construction, Rishabh string inverters do not inject ground fault direct currents (a type A breaker can be used).

It is advisable to use a breaker with trip current of at least 300 mA to avoid false faults due primarily to capacitive leakage of the PV modules.

# 6.11 DC circuit breaker

The DC circuit breaker is connected downstream of the fuses and galvanically disconnects the DC source on the AC side.

Breaking is done simultaneously on the positive and negative poles of all MPPT present.

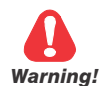

Warning: the DC circuit breaker DOES NOT switch off the AC side.

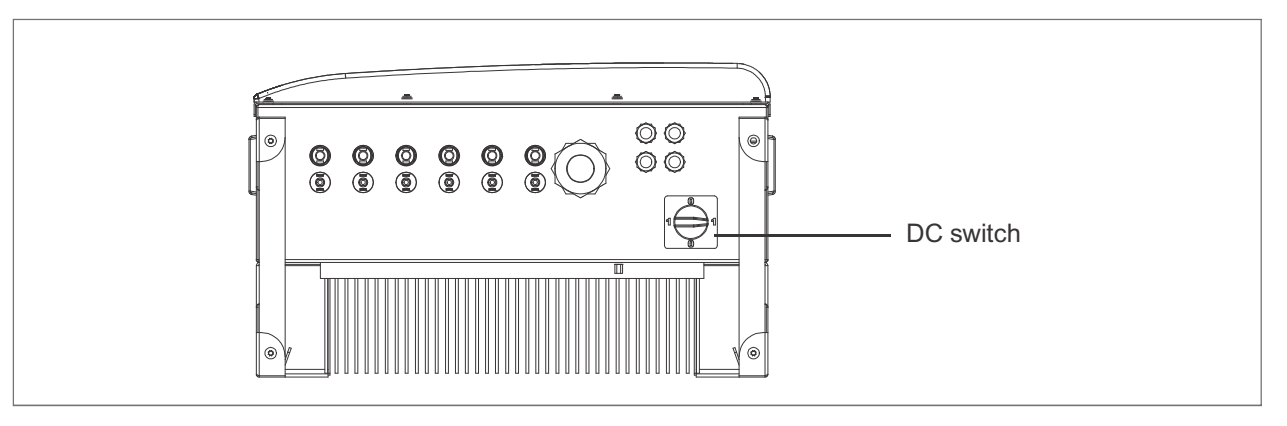

Figure 21 : DC circuit breaker

Position 0= Open (OFF), switches off the inverter completely. Position 1=Closed (ON)

| Model                                 | Circuit breaker type and characteristics |
|---------------------------------------|------------------------------------------|
| APV-S-10k-AE-TL-1.F.                  | 1000V 32A / DC21B                        |
| APV-S-12k-AE-TL-1.F 1000V 32A / DC21B |                                          |
| APV-S-15k-AE-TL-2.F.                  | 1000V 25A / DC21B (for each MPPT)        |
| APV-S-18k-AE-TL-2.F.                  | 1000V 25A / DC21B (for each MPPT)        |
| APV-S-20k-AE-TL-2.F.                  | 1000V 32A / DC21B (for each MPPT)        |
| APV-S-25k-AE-TL-2.F.                  | 1000V 32A / DC21B (for each MPPT)        |

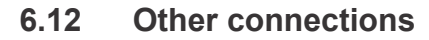

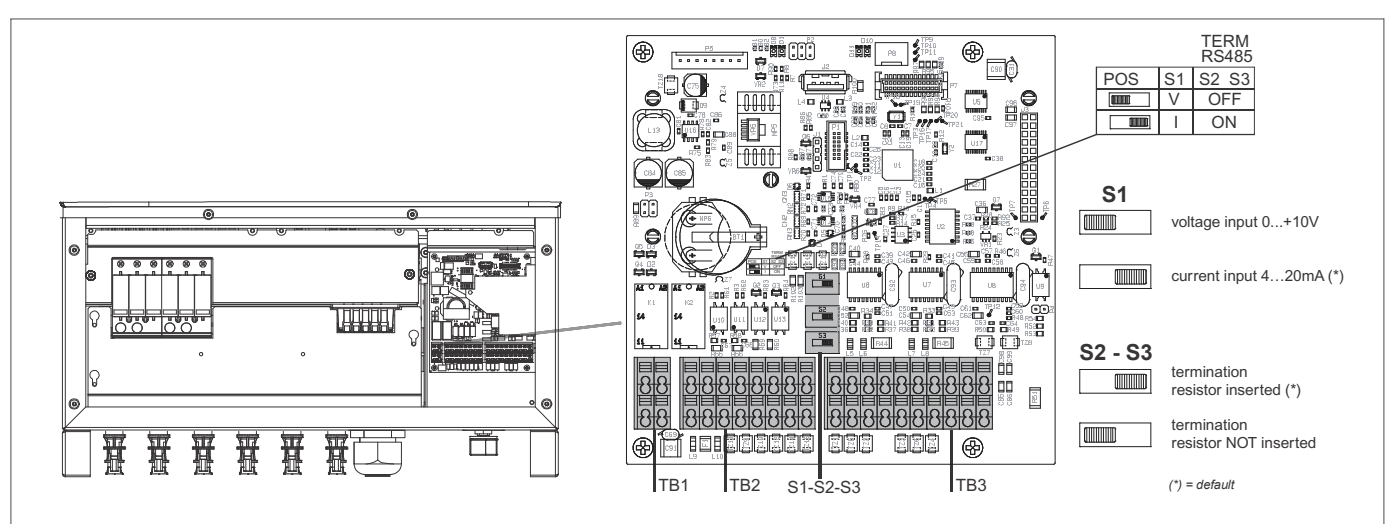

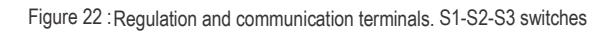

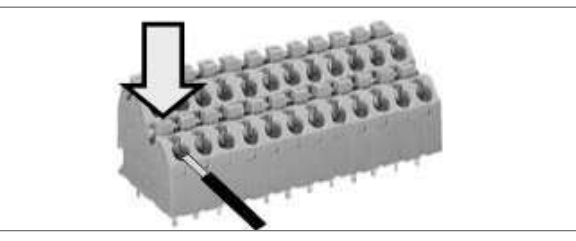

Figure 23 : Insertion of cables in spring connectors

**TB1, TB2** and **TB3** regulation and communication terminals are pressure spring type; they allow direct connection of a rigid or flexible cable with terminal(pin type), exerting cable pressure (force) on the connection terminal.

Connection of a flexible cable or cable disconnection is possible by pressing the appropriate lever shown in the figure.

| Terminal<br>strips | Maximum Cable Cross Section<br>(flexible conductor) | Rigid cable cross section | Recommended stripping |  |
|--------------------|-----------------------------------------------------|---------------------------|-----------------------|--|
| TB1                | 0.75 4.5 2                                          |                           |                       |  |
| TB2                | 0.75 - 1.5 mm <sup>2</sup>                          | $0.5 - 1.5 \text{ mm}^2$  | 9 mm                  |  |
| TB3                | 20 - 14 AVVG                                        | 20 - 14 AVVG              |                       |  |

#### Antenna connections with GSM monitoring system

Radius inverter comes with optional inbuilt data logger monitoring card mounted on the HMI PCB. The antenna for the GSM network connectivity comes along with the inverter. It is essential that the antenna should be place in the open shed, as it directly affects the network connectivity. The interface connector of the antenna should be passed from the appropriate communication cable gland. After passing through the gland, tighten the interface connector to the connector on the GSM card as shown in the below figure.

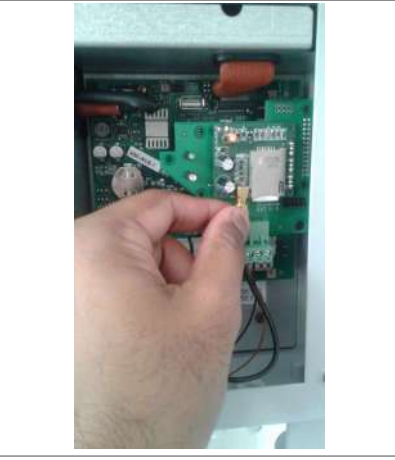

Figure 23 -1 : Connection of antenna and GSM card

#### 6.12.1 Inputs / Outputs regulation circuit

- 3 analog inputs (environment sensors, 0 ... 10V, 4 ... 20mA)
- 2 opto-isolated digital inputs (0-24V)
- 2 opto-isolated digital outputs (0-24V)
- 24V OUT (500 mA MAX)
- 2 relays single contact (30 Vdc, 250 Vac / 2A)
- optional: CAN (synchronization management)

#### TB1 terminal strip: 2 single-contact relays

The inverter has two relays with normally open contact. The relays can be configured to close at the occurrence of an event (for example: tripping of an alarm, hazardous condition) or to signal correct connection with the grid and production of energy.

Devices (flashers, buzzers, etc.) can be connected to the ends of the relay terminals.

| 2       | 4       |  |
|---------|---------|--|
| R0_1N0  | R0_2N0  |  |
| R0_1COM | R0_2COM |  |
| 1       | 3       |  |

| Pi | ns | Signal  | Description                 |     | I/F elect. |
|----|----|---------|-----------------------------|-----|------------|
| 1  |    | RO_1COM | common relay 1              | OUT | HVOLT      |
|    | 2  | R0_1N0  | relay 1 output – NO contact | OUT | HVOLT      |
| 3  |    | RO_2COM | common relay 2              | OUT | HVOLT      |
|    | 4  | R0_2N0  | relay 2 output – NO contact | OUT | HVOLT      |

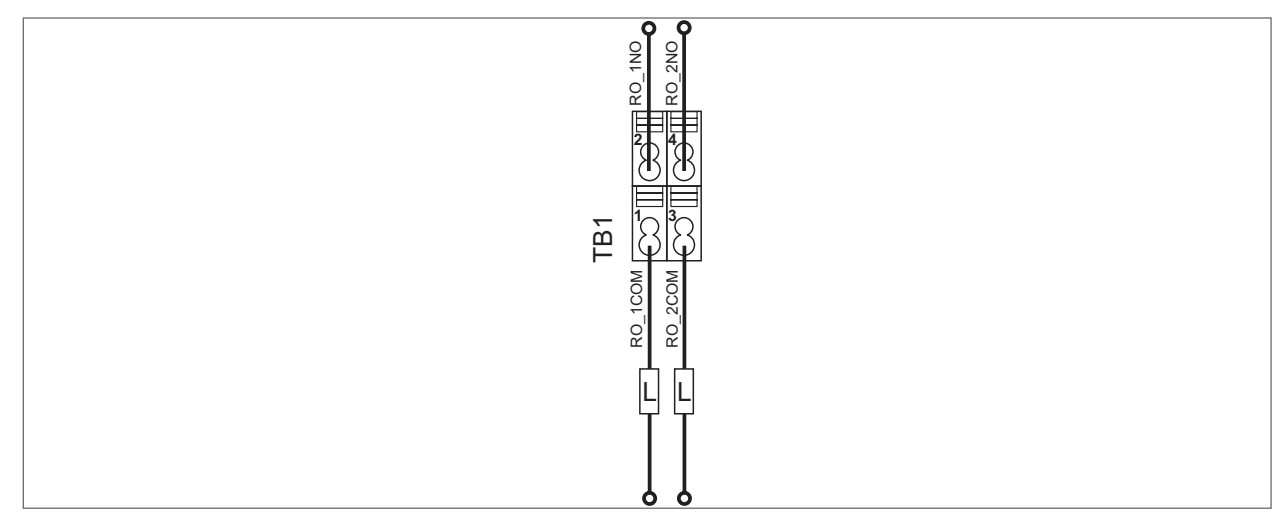

Figure 24 : Relay output wiring diagram (example)

#### TB2 terminal strip: digital inputs/outputs and analog inputs

The standard inverter controls a large number of inputs and outputs:

- 3 analog inputs for direct connection to ambient sensors (ambient temperature, module temperature, irradiation, wind speed and direction, etc). They can receive a 0-10V signal or, by setting switch S1, 2 inputs (AI1 and AI2) can also accept 4-20mA signals.
- 2 digital inputs to receive signals from outside. Examples of use: disable the inverter, change settings, etc.
- 2 configurable digital outputs. Examples of use: interface with a lighted panel to display energy generated or perform functions described for relay outputs.

| 2    | 4    | 6    | 8    | 10    | 12    | 14    | 16 |
|------|------|------|------|-------|-------|-------|----|
| 0V24 | +24V | DI_1 | DI_2 | AI_1P | AI_2P | AI_3P | SH |
| 0V24 | +24V | D0_1 | D0_2 | AI_1N | AI_2N | AI_3N | SH |
| 1    | 3    | 5    | 7    | 9     | 11    | 13    | 15 |

| Pins |    | Signal | Signal Description                                          |     | I/F elect. |
|------|----|--------|-------------------------------------------------------------|-----|------------|
| 1    | 2  | 0V24   | 0V24 reference                                              | OUT | POWER      |
| 3    | 4  | +24V   | output +24                                                  | OUT | POWER      |
| 5    |    | D0_1   | digital output 1                                            | OUT | HVOLT      |
|      | 6  | DI_1   | digital input 1                                             | IN  | HVOLT      |
| 7    |    | D0_2   | digital output 2                                            | OUT | HVOLT      |
|      | 8  | DI_2   | digital input 2                                             | IN  | HVOLT      |
| 9    |    | AI_1N  | analog input 1 (–), 0+10V / 420mA (selection via S1 switch) | IN  | ANALOG     |
|      | 10 | AI_1P  | analog input 1 (+), 0+10V / 420mA (selection via S1 switch) | IN  | ANALOG     |
| 11   |    | AI_2N  | analog input 2 (–), 0+10V / 420mA (selection via S1 switch) | IN  | ANALOG     |
|      | 12 | AI_2P  | analog input 2 (+), 0+10V / 420mA (selection via S1 switch) | IN  | ANALOG     |
| 13   |    | AI_3N  | analog input 3 (–), 0+10V                                   | IN  | ANALOG     |
|      | 14 | AI_3P  | analog input 3 (+), 0+10V                                   | IN  | ANALOG     |
| 15   |    | SH     | shield for ambient sensors                                  |     |            |
|      | 16 | SH     | shield for analog inputs                                    |     |            |

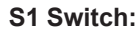

V = voltage input 0...+10V; I = current input 4...20mA (default) See Figure 27.

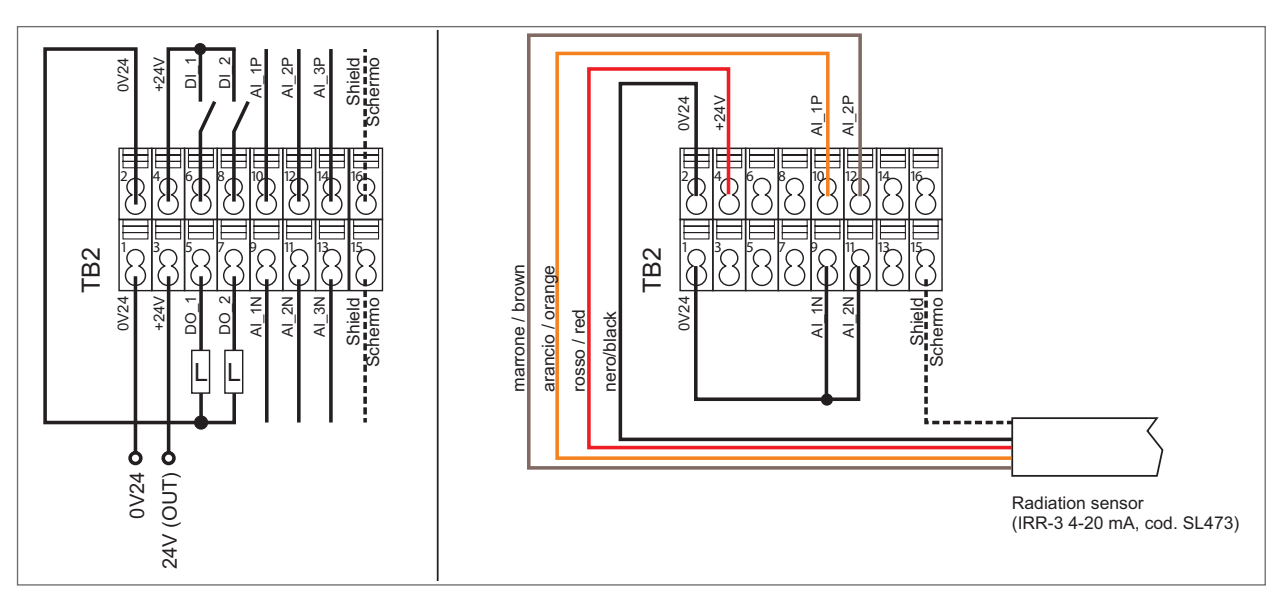

Figure 25 : Regulation circuit Input/Output connection diagram (example)

Note!

24V for digital I/O: if you use an external 24V, connect the power supply reference to 024V.

#### Connecting ambient sensors:

Contact the pre-sale technical department for information on connecting other types of sensors.

|                        | C                    |         |                                                   | Radiation se<br>(IRR-3 4-20 mA, c<br>or<br>Radiation sensor +<br>temperature<br>(IRR-3-T 4-20 mA, | ensor<br>eod. SL473)<br>- PV module<br>sensor<br>cod. SL474)            |  |
|------------------------|----------------------|---------|---------------------------------------------------|---------------------------------------------------------------------------------------------------|-------------------------------------------------------------------------|--|
| TB2 Terminals          | Sensor cables colour |         |                                                   |                                                                                                   |                                                                         |  |
| 4                      |                      |         |                                                   | Red                                                                                               |                                                                         |  |
| 2                      | Black                |         |                                                   |                                                                                                   |                                                                         |  |
| 10                     | Orange               |         |                                                   |                                                                                                   |                                                                         |  |
| 12                     | Brown                |         |                                                   |                                                                                                   |                                                                         |  |
| 15                     | Shield               |         |                                                   |                                                                                                   |                                                                         |  |
| 9<br>11<br>1<br>1      |                      |         |                                                   |                                                                                                   |                                                                         |  |
|                        | line of the          |         |                                                   | SIGNAL CONVERTER (<br>(TEMP-CONVERTER P<br>o<br>TEMP-CONVERTER PT                                 | / AMPLIFIER 4-20 mA<br>T100-24V, cod. SL439<br>r<br>100-230V cod SL440) |  |
| TR2 Terminala          |                      |         | TENA                                              | CONVERTER Terminele                                                                               |                                                                         |  |
|                        |                      |         |                                                   |                                                                                                   |                                                                         |  |
| 4                      |                      |         |                                                   | A1                                                                                                |                                                                         |  |
| 12                     |                      |         |                                                   | Az                                                                                                |                                                                         |  |
| 12                     |                      |         |                                                   | Nout                                                                                              |                                                                         |  |
|                        |                      | TEMP-PT | TEMP-PT100 NO CASE-2, cod. SL432<br>Sensor cables |                                                                                                   | TEMP-CONVERTER<br>Terminals                                             |  |
| Temperature sensor for |                      |         | White                                             |                                                                                                   | Y1                                                                      |  |
| PV module              |                      |         | White                                             |                                                                                                   | Y2                                                                      |  |
|                        |                      |         | Red - Red                                         |                                                                                                   | Y3                                                                      |  |
|                        | 4                    | , , I   |                                                   | Ambient temperat<br>(TEMP-PT1000-CONVER<br>0-10V                                                  | ture sensor<br>TER, cod. SL436)                                         |  |
| TB2 Terminals          | Sensor cables colour |         |                                                   |                                                                                                   |                                                                         |  |
| 14                     |                      |         |                                                   | OUT                                                                                               |                                                                         |  |
| 4                      | ļ                    |         |                                                   | UB                                                                                                |                                                                         |  |
| 2                      |                      |         |                                                   | GND                                                                                               |                                                                         |  |
|                        |                      |         |                                                   |                                                                                                   |                                                                         |  |
|                        | 0                    |         |                                                   | Heated cup ane<br>(WIND-SPEED-12,<br>4-20 m/                                                      | mometer<br>cod. SL475)<br>A                                             |  |
| TB2 Terminals          |                      |         | S                                                 | ensor cables colour                                                                               |                                                                         |  |
| 4                      |                      |         |                                                   | White                                                                                             |                                                                         |  |
| 2                      | Brown                |         |                                                   |                                                                                                   |                                                                         |  |
| 14                     |                      | Green   |                                                   |                                                                                                   |                                                                         |  |
| 13                     | Yellow               |         |                                                   |                                                                                                   |                                                                         |  |
| 3                      | Grey                 |         |                                                   |                                                                                                   |                                                                         |  |
|                        |                      |         |                                                   | Pink                                                                                              |                                                                         |  |
| 15                     |                      |         |                                                   | Shield                                                                                            |                                                                         |  |
| <br>                   |                      |         |                                                   |                                                                                                   |                                                                         |  |

Note!

For sw settings, see section "Analog input" on page 52

#### 6.12.2 Communication

- 2 opto-isolated RS485 ports (both with separate in/out)
- 1 standard USB port
- 1 expansion connector for wireless connection: WiFi / Bluetooth, RF, GSM, etc. (not yet available)

#### **TB3 terminal strip**

|   | 2  | 4  | 6    | 8   | 10 | 12 | 14   | 16  | 18     | 20      |
|---|----|----|------|-----|----|----|------|-----|--------|---------|
| l | A1 | B1 | EQP1 | SH1 | A2 | B2 | EQP2 | SH2 | CAN_H  | CAN_L   |
|   | A1 | B1 | EQP1 | SH1 | A2 | B2 | EQP2 | SH2 | CAN_SH | CAN_GND |
|   | 1  | 3  | 5    | 7   | 9  | 11 | 13   | 15  | 17     | 19      |

| Pins Signal |    | Signal  | Description                                                 | IN/OUT | I/F elect. |
|-------------|----|---------|-------------------------------------------------------------|--------|------------|
| 1           | 2  | A1      | RS485-A1 data line                                          |        | LINE DRV   |
| 3           | 4  | B1      | RS485-B1 data line                                          | BID    | LINE DRV   |
| 5           | 6  | EQP1    | equipotential reference (120 $\Omega$ to GND)               | IN     | POWER      |
| 7           | 8  | SH1     | shield (flat cable shielded)                                |        |            |
| 9           | 10 | A2      | 3S485-A2 data line                                          |        | LINE DRV   |
| 11          | 12 | B2      | RS485-B2 data line                                          |        | LINE DRV   |
| 13          | 14 | EQP2    | equipotential reference (120 $\Omega$ to GND)               |        | POWER      |
| 15          | 16 | SH2     | shield (flat cable shielded)                                |        |            |
| 17          |    | CAN_SH  | (*) shield (flat cable shielded) - (Not available)          |        |            |
|             | 18 | CAN_H   | (*) CAN (+) data line - (Not available)                     | BID    | LINE DRV   |
| 19          |    | CAN_GND | (*) equipotential reference (120Ω to GND) - (Not available) |        | POWER      |
|             | 20 | CAN_L   | (*) CAN (-) data line - (Not available)                     |        | LINE DRV   |

(\*): CAN termination resistor managed by parameter.

| S2 Switch (RS485_1): | 0 = termination resistor not inserted<br>1 = termination resistor inserted (120 $\Omega$ )<br>See Figure 27. |
|----------------------|----------------------------------------------------------------------------------------------------|
| S3 Switch (RS485_2): | 0 = termination resistor not inserted<br>1 = termination resistor inserted (120 $\Omega$ )<br>See Figure 27. |

The first and last element of the modbus chain must have the termination resistor inserted.

#### The RS485 terminals are doubled to facilitate multipoint wiring.

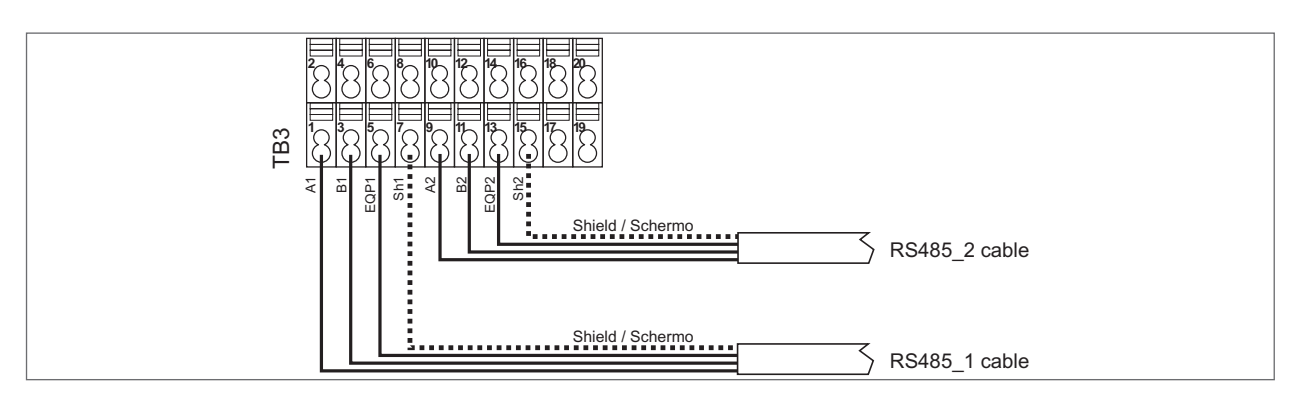

Figure 26 : RS485 connection wiring diagram (example)

Note!
### 6.12.3 USB functions use

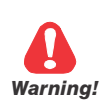

Operation to be performed by specially trained personnel.

To access the USB port remove the lower panel as described in par. 6.3 on page 21.

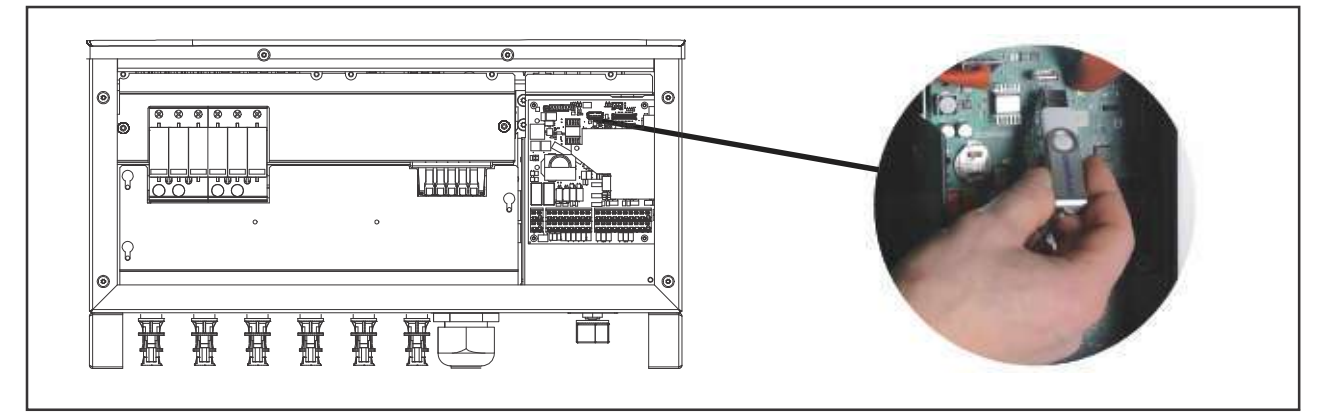

### Figure 27 : USB Port

Note!

The USB memory used must be of a standard type (format FAT32 with single partition)

You can use the USB port of the inverter for the following features:

### 1) PRODUCTION LOGS DOWNLOAD ON A USB MEMORY

You can save on a USB memory key main production and operation data saved on the inverter internal memory. Follow the procedure below:

- a) Insert the USB key and wait until the display is showing the symbol U
- b) Enter the parameter 584 and confirm the selection ON. The symbol U will be replaced by the symbol B.
- c) When the operation is completed the symbol B will again be replaced by the symbol U. This means that the production and operation data on the internal memory of the inverter have been saved correctly on the USB memory device. You can then remove the USB stick.

Note!

Production and operation data are saved in CSV format and can be visualized via Radius PV Monitor SW

### 2) ALARM LOGS DOWNLOAD ON A USB MEMORY

You can save on a USB memory key the alarm history saved on the inverter internal memory. Follow the procedure below:

- a) Insert the USB key and wait until the display is showing the symbol U
- b) Enter the parameter 584 and confirm the selection ON. The symbol U will be replaced by the symbol B.
- c) When the operation is completed the symbol B will again be replaced by the symbol U. This means that the alarm history on the internal memory of the inverter have been saved correctly on the USB memory device. You can then remove the USB stick.

Note!

Alarm history is saved in CSV format and can be visualized via Radius PV Monitor SW

### 3) PARAMETERS SET DOWNLOAD ON USB MEMORY

You can save on a USB memory device the inverter parameters set. This feature allows you to restore the saved parameters set on the same inverter or replicate the same on other inverters.

- a) Insert the USB key and wait until the display is showing the symbol U
- b) Enter parameter 598, select and then confirm the desired memory slot to store the configuration parameters.

Memory slots identify the position in which are stored the various parameters sets. There are 256 memory slots, this means that up to 256 different parameters sets can be saved.

Note! It is recommended to keep clear track or the various parameters sets saved for later reuse

- c) Enter parameter 586 and confirm the selection ON. The symbol U will be replaced by the symbol B.
- d) When the operation is completed the symbol B will again be replaced by the symbol U. This means that the parameters set has been saved correctly on the USB memory device. You can then remove the USB stick.

### 4) DOWNLOAD ON THE INVERTER OF THE PARAMETERS SET SAVED ON A USB MEMORY

You can save on the inverter a parameters set previously saved on a USB memory device. This feature can only be done with access profile Expert.

- a) Insert the USB key and wait until the display is showing the symbol U
- b) Enter parameter 598, select and then confirm the desired memory slot.
- c) Enter parameter 587 and confirm the selection ON. The symbol U will be replaced by the symbol B.
- d) When the operation is completed the symbol B will again be replaced by the symbol U. This means that the parameters set has been read and downloaded correctly on the inverter memory. You can then remove the USB stick.
- e) If you want to save the downloaded parameters set and keep it loaded on subsequent inverter reboots, enter parameter 550 and confirm the selection ON.

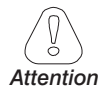

ATTENTION: If you don't perform the operation described in letter e), at the next reboot of the inverter, the parameters loaded from USB memory will be lost and previous settings saved on the drive will be restored.

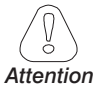

Replace the lower panel as described in chapter 6.6 on page 26

# 7.1 KA Display

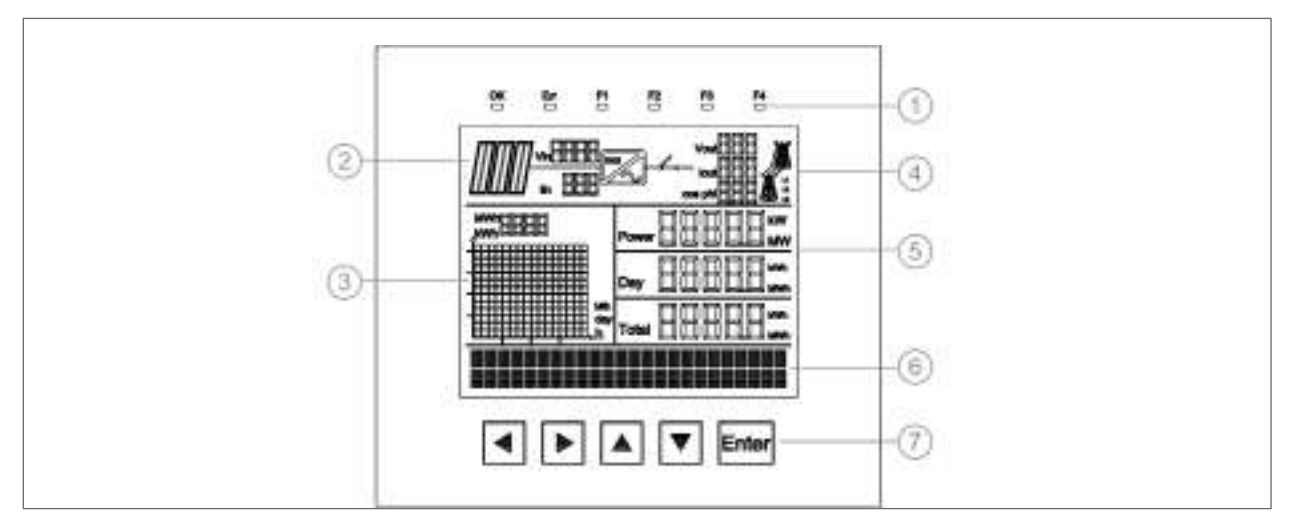

Figure 28 : KA Display

| Position | Function                                                                                                    |
|----------|----------------------------------------------------------------------------------------------------|
| (1)      | Status LEDs                                                                                                    |
| (2)      | Input graphic display and electrical data: input voltages and currents                                                           |
| (3)      | Energy graphic display (Last 16: Hours, Month, and Day) and peak value (MWh or kWh)                                              |
| (4)      | Display of output electrical data for each phase (in sequence, L1-L2-L3): voltage, current and cosphi, AC status switch (ON/OFF) |
| (5)      | Display of output istantaneous power (Power), total daily energy produced (Day) and total energy produced since power on (Total) |
| (6)      | 2 alphanumeric lines displaying status and navigation                                                                            |
| (7)      | Navigation keys                                                                                                    |

# 7.2 Meaning of LEDs

| Reference | Colour | Function                                                                                                  |
|-----------|--------|----------------------------------------------------------------------------------------------------|
| OK        | Green  | Lit. Indicates operational status is OK                                                                   |
| Err       | Red    | Off                                                                                                    |
| F1        | White  | F1 and F2 ON: the inverter is performing initialization procedures, calculating the isolation resistance, |
| F2        | White  | or waiting for the start command (if not started previously).                                             |
| F3        | White  | Off                                                                                                    |
| F4        | White  | Lit                                                                                                    |

## 7.2.1 Inverter status: initialization procedure

## 7.2.2 Inverter status: DC-Grid Connection phase

The inverter has powered the DC circuit and is executing the ramp for connection to the grid.

| Reference | Colour | Function                                |
|-----------|--------|-----------------------------------------|
| OK        | Green  | Lit. Indicates operational status is OK |
| Err       | Red    | Off                                     |
| F1        | White  | Lit                                     |
| F2        | White  | Off                                     |
| F3        | White  | Off                                     |
| F4        | White  | Lit                                     |

## 7.2.3 Inverter status: Grid Connected

The inverter has connected to the grid (the AC Switch has closed, see Figure 33 ref. 4).

| Reference | Colour | Function                                |
|-----------|--------|-----------------------------------------|
| OK        | Green  | Lit. Indicates operational status is OK |
| Err       | Red    | Off                                     |
| F1        | White  | Lit                                     |
| F2        | White  | Off                                     |
| F3        | White  | Off                                     |
| F4        | White  | Off                                     |

## 7.2.4 Inverter status: Generation Ramp

The inverter is executing the generation ramp.

| Reference | Colour | Function                                |
|-----------|--------|-----------------------------------------|
| OK        | Green  | Lit. Indicates operational status is OK |
| Err       | Red    | Off                                     |
| F1        | White  | Flashes                                 |
| F2        | White  | Off                                     |
| F3        | White  | Off                                     |
| F4        | White  | Off                                     |

## 7.2.5 Inverter status: Generation

The inverter is generating (MPPT function is active).

| Reference | Colour | Function                                |
|-----------|--------|-----------------------------------------|
| OK        | Green  | Lit. Indicates operational status is OK |
| Err       | Red    | Off                                     |
| F1        | White  | Spento                                  |
| F2        | White  | Off                                     |
| F3        | White  | Off                                     |
| F4        | White  | Off                                     |

## 7.2.6 Inverter status: Special Function / Power Limitation

Power generated to the grid is limited due to a derating or to a function imposed by regulations in the country of installation.

| Reference | Colour | Function                                |
|-----------|--------|-----------------------------------------|
| OK        | Green  | Lit. Indicates operational status is OK |
| Err       | Red    | Off                                     |
| F1        | White  | Off                                     |
| F2        | White  | Off                                     |
| F3        | White  | Flashes                                 |
| F4        | White  | Off                                     |

## 7.2.7 Inverter status: Fault

The inverter is in a fault condition.

| Reference | Colour | Function |
|-----------|--------|----------|
| OK        | Green  | Off      |
| Err       | Red    | Lit      |

## 7.2.8 Inverter status: Warning

A warning is present.

| Reference | Colour | Function |
|-----------|--------|----------|
| OK        | Green  | Blinking |
| Err       | Red    | Off      |

# 7.3 Meaning and function of keys

| Symbol | Meaning     | Function                                                                                                    |
|--------|-------------|----------------------------------------------------------------------------------------------------|
|        | Arrow Left  | Returns to the higher level menu.<br>During modification of a parameter, moves the cursor to the left.                                                                                                    |
|        | Arrow Right | Accesses the submenu or parameter selected.<br>During modification of a parameter, moves the cursor to the right.<br>When the description of the parameter is displayed, pressing this key displays the parameter number<br>(PAR) and Access level (E, R, W). |
|        | Arrow up    | Moves selection in a menu or a list of parameters up.<br>During modification of a parameter, increases the value of the digit under the cursor.                                                                                                    |
| •      | Arrow down  | Moves the selection in a menu or a list of parameters down.<br>During modification of a parameter, decreases the value of the digit under the cursor.                                                                                                    |
| Enter  |             | Accesses the submenu or parameter selected or selects an operation,<br>Is used during parameter modification to confirm the new value set.                                                                                                    |

# 7.4 Commissioning

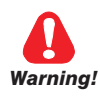

Operation to be performed by specially trained personnel.

### First power on

After you have carefully executed the electrical connection of the APV-S inverter, at first power-on the display automatically shows a guided procedure for performing the initial settings required to start the inverter on the grid to which it is connected.

The guided procedure lets you set:

- a) The country's grid standard (MANDATORY)
- b) The language for display menus (MANDATORY)
- c) The date and time (MANDATORY)

MANDATORY: operation required for commissioning of the APV-S inverter.

There are different grid parameters (dictated by the national/local grid code and/or by the distributor) depending on the country of installation.

Before commissioning, the grid standard must be set for the country of installation; the installer must know the correct standard to be configured.

The screens shown at power-on are:

| APV-S Starting |    |           |
|----------------|----|-----------|
| Grid code      |    | Grid code |
| India          | or | CEI 021   |

Press  $\blacktriangle$  or  $\mathbf{V}$  to scroll the multiple choice menu and select the correct grid standard.

| Grid code<br>CEI 021 | ▼ | Grid code<br>VDE 4105 | Grid code<br>VDE 0126 | ▼ |
|----------------------|---|-----------------------|-----------------------|---|
| Grid code<br>India   | ▼ | Grid code             |                       |   |

Nota!

If "None" is chosen, the inverter will not start at the end of the procedure and "APV-S Not enabled" will be displayed.

When the correct grid standard has been selected, confirm by pressing **Enter**.

You will see the following screen (example in case of selection of standard CEI 0-21):

| CEI 021    | CEI 021     |
|------------|-------------|
| Confirm NO | Confirm YES |

If the selection is correct, continue by pressing **Enter** on "Confirm YES;" if not, scroll the menu and select "Confirm NO" to return to the previous menu for a new selection of grid parameters.

Simultaneously with setting of the grid standard, the language of the display menus is automatically set to the factory settings.

The following table shows the grid standards selectable on the ADVANCED menu and the related factory language settings.

|   | Grid standard      | Mains voltage | Factory setting for display |
|---|--------------------|---------------|-----------------------------|
| 1 | CEI 021            | 400 V         | Italian                     |
| 2 | VDE 4105           | 400 V         | English                     |
| 3 | VDE 0126 2006      | 400 V         | English                     |
| 4 | India              | 400 V         | English                     |
| 5 | VDE 0126 – A1/2012 | 400 V         | English                     |
| 6 | RD 1699/2011       | 400 V         | English                     |
| 7 | RD 661/2007        | 400 V         | English                     |
| 8 | IEC 61727/2004     | 400 V         | English                     |
| 9 | CEI 016            | 400 V         | Italian                     |

Before selecting, check that the grid code is correct for the grid to which the inverter will be connected. If you are not sure, check the technical specification of the system/grid or contact your local utility. The grid standard is saved automatically and will not be requested when the inverter is switched on again. If the wrong grid code has been selected, see chapter "7. DESCRIPTION OF DISPLAY AND MENUS." After you have confirmed the grid code, you will see the following screen:

## Language English

You will see the language set in the factory according to the selected grid code.

Press Enter to confirm the language displayed or scroll the menu with the  $\blacktriangle \nabla$  keys to select the language you want, then press **Enter** to confirm.

The next screen lets you set the date and time:

Time 15/06/2013 - 12.00

To change the date and time by using the  $\blacktriangle$   $\triangledown$  and  $\blacktriangleleft$  keys.

When the correct date is set, press **Enter** to confirm.

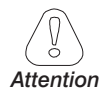

Correct setting of the TIME and DATE is necessary for saving the operating and alarm data in the inverter's integrated memory.

The starting procedure is now ended, and the home page of the APV-S inverter will appear. The inverter starts the grid connection procedure.

# 7.5 Display screens: Operating statuses, stand by, alarms and warnings

## 7.5.1 Operating statuses (advanced level)

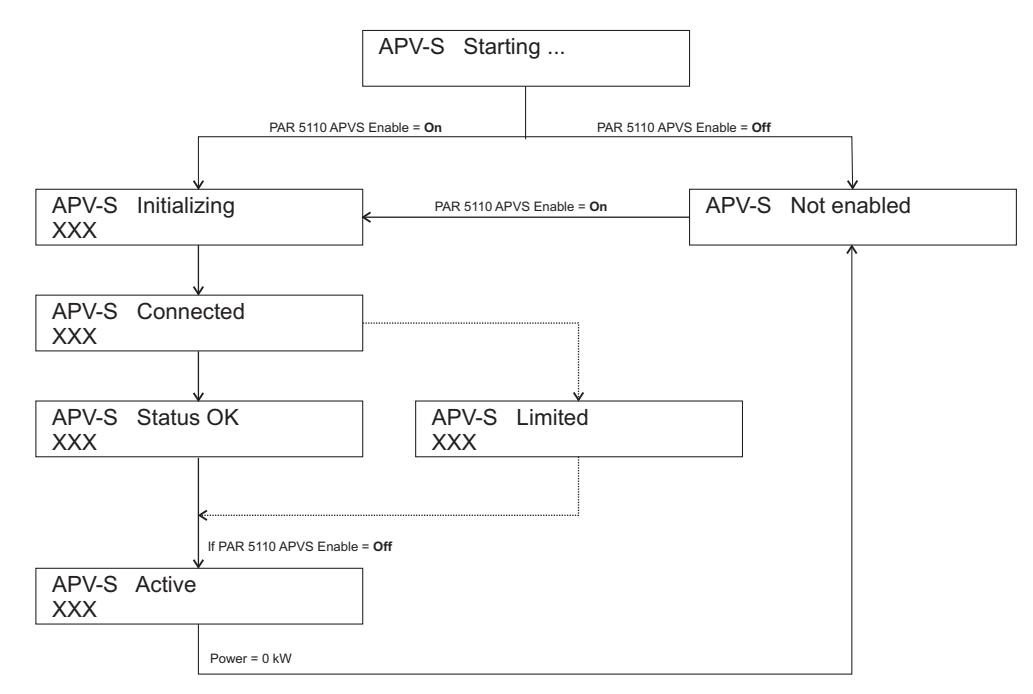

| Starting     | Displayed for a few seconds after power-on.                                                                                           |
|--------------|----------------------------------------------------------------------------------------------------|
| Initializing | Initialization procedures and connection to DC circuit.                                                                               |
| Connected    | Inverter connects to AC grid and prepares for generation.                                                                             |
| Status OK    | Inverter is generating.                                                                                                    |
| Limited      | Power generated to the grid is limited due to a derating or to a function imposed by regula-<br>tions in the country of installation. |
| Active       | 0 power is generated: inverter is disabled (PAR 5110 = Off) or is in test mode.                                                       |
| XXX          | Sequential display of "Stand-by" data (see below).                                                                                    |

## 7.5.2 Stand-by

The following screens are shown in sequence in the absence of alarms or warnings during normal operation of the APV-S inverter.

| APV-S Status OK<br>Vin XXX Iin YYY   | Input voltage and current for each MPPT channel |
|--------------------------------------|-------------------------------------------------|
| APV-S Status OK<br>Vout XXX Iout YYY | Output voltage and current by phase             |
| APV-S Status OK<br>Power             | Instantaneous power                             |
| APV-S Status OK<br>E day             | Total daily energy                              |
| APV-S Status OK<br>Total             | Total energy since firing                       |
| APV-S Status OK<br>Cosphi            | Display of power factor                         |

## 7.5.3 Alarms and warnings

When an alarm trips, the display automatically shows the alarm, as described in the section "Active alarms" on page 60.

The **Active alarms** mode persists until <u>all alarms are removed</u> or you <u>exit the menu</u> by pressing the ◀ key. In either case, to go to display mode in Stand-by, <u>press any key</u> and <u>wait for the time</u> set in PAR 593 "Display time."

The display shows, in sequence, the name of the Alarm or Warning and the message "Alarm" or "Warning". I.e.:

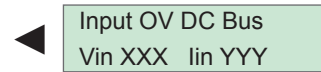

Alarm Vin XXX lin YYY

# 8.1 Easy menu

| 1st level menu | 2nd level menu | Note                                  |
|----------------|----------------|---------------------------------------|
|                |                |                                       |
| Info           |                |                                       |
|                | Input data     |                                       |
|                | Strings data   | Menu displayed only on models APV-SF. |
|                | Output data    |                                       |
|                | Power info     |                                       |
|                | Analog inputs  |                                       |
|                | Digital in/out |                                       |
|                | Inverter info  |                                       |
| History        |                |                                       |
| nistory        | Total          |                                       |
|                |                |                                       |
|                | Today          |                                       |
|                | Last 7 days    |                                       |
|                | Last 12 Mths   |                                       |
|                | Last 10 years  |                                       |
| Alarms         |                |                                       |
|                | Active alarms  |                                       |
|                | Alarm history  |                                       |
| Settings       |                |                                       |
| Ū              | System         |                                       |

# 8.2 Expert menu

| 1st level menu | 2nd level menu | Note                                                                      |
|----------------|----------------|---------------------------------------------------------------------------|
| Info           |                |                                                                           |
|                | Input data     |                                                                           |
|                | Strings data   | Menu displayed only on models APV-SF.                                     |
|                | Output data    |                                                                           |
|                | Power info     |                                                                           |
|                | Analog inputs  |                                                                           |
|                | Digital in/out |                                                                           |
|                | Inverter info  |                                                                           |
| History        |                |                                                                           |
|                | Total          |                                                                           |
|                | Today          |                                                                           |
|                | Last 7 days    |                                                                           |
|                | Last 12 Mths   |                                                                           |
|                | Last 10 years  |                                                                           |
| Alarms         |                |                                                                           |
|                | Active alarms  |                                                                           |
|                | Alarm history  |                                                                           |
| Settings       |                |                                                                           |
|                | System         |                                                                           |
|                | Advanced       |                                                                           |
|                | Digital in/out |                                                                           |
|                | Analog input   | Menu displayed if the "Types" of analog inputs are different from "None". |
|                | Communication  |                                                                           |
|                | Display        |                                                                           |
|                | Time           |                                                                           |

# 8.3 Parameters description

# 8.3.1 Legenda

| PAR                     | Description              | UM              | Def           | Min           | Max           | Access                                            |
|-------------------------|--------------------------|-----------------|---------------|---------------|---------------|---------------------------------------------------|
| Parameter<br>identifier | Parameter<br>description | Unit of measure | Default value | Minimum value | Maximum value | Accessibility :<br>E=Expert<br>R=Read<br>W= Write |

# Info

The **Info** menu displays the values of measured quantities, operating parameters, and information to identify the inverter and the configuration.

Note!

The values on the display may diverge from real values and cannot be used to calculate an official invoice. The quantities read by the inverter are needed to check its operation and to control the current to be injected in the grid. The inverter does not have a meter approved for legal metrology.

# Input data

| Models            | MPPTn | <b>Displayed parameters</b><br>VinMpptX (PAR 650-652-654)<br>linMpptX (PAR 656-658-660)<br>Power input X (PAR 140-142-144) |               |               |  |  |
|-------------------|-------|----------------------------------------------------------------------------------------------------|---------------|---------------|--|--|
|                   |       | 1                                                                                                    | 2             | 3             |  |  |
| APV-S-10k-AE-TL-1 | 1     | Displayed                                                                                                    | Not displayed | Not displayed |  |  |
| APV-S-12k-AE-TL-1 | 1     | Displayed                                                                                                    | Not displayed | Not displayed |  |  |
| APV-S-15k-AE-TL-2 | 2     | Displayed                                                                                                    | Displayed     | Not displayed |  |  |
| APV-S-18k-AE-TL-2 | 2     | Displayed                                                                                                    | Displayed     | Not displayed |  |  |
| APV-S-20k-AE-TL-2 | 2     | Displayed Displayed No                                                                                                    |               | Not displayed |  |  |
| APV-S-25k-AE-TL-2 | 2     | Displayed                                                                                                    | Displayed     | Not displayed |  |  |

"Not displayed" indicate that the inputs are not available / provided on the inverter model.

| PAR  | Description        | UM                     | Def                       | Min               | Max      | Access |
|------|--------------------|------------------------|---------------------------|-------------------|----------|--------|
| 650  | VinMppt1           | V                      |                           |                   |          | R      |
| 652  | VinMppt2           | V                      |                           |                   |          | R      |
| 654  | VinMppt3           | V                      |                           |                   |          | R      |
|      | Display of DC volt | age at input to MPP    | T channel no.             |                   |          |        |
|      | Refer to table abo | ve for details of disp | lay.                      |                   |          |        |
|      | I.e: model APV-S   | -12k-AE-TL-2, only     | voltages VinMppt1 and V   | /inMppt2 are dis  | splayed. |        |
| 656  | linMont1           | Δ                      |                           |                   |          | B      |
| 0.50 |                    | ~                      |                           |                   |          |        |
| 658  | linMppt2           | A                      |                           |                   |          | К      |
| 660  | linMppt3           | А                      |                           |                   |          | R      |
|      | Display of DC curr | ent at input to MPP    | T channel no.             |                   |          |        |
|      | Refer to table abo | ve for details of disp | lay                       |                   |          |        |
|      | I.e.: model APV-S- | 12k-AE-TL-2, only c    | currents linMppt1 and lin | Mppt2 are displ   | ayed.    |        |
| 140  | Power input 1      | W                      |                           |                   |          | R      |
| 142  | Power input 2      | W                      |                           |                   |          | R      |
| 144  | Power input 3      | W                      |                           |                   |          | R      |
|      | Display of power a | it input to MPPT cha   | annel no.                 |                   |          |        |
|      | Refer to table abo | ve for details of disp | lay.                      |                   |          |        |
|      | I.e.: model APV-S- | 20k-AE-TL-2, only      | Power input 1 and Powe    | r input 2 are dis | splayed. |        |

# Strings data

| This menu is displayed | only for models APV-SF. |
|------------------------|-------------------------|
|------------------------|-------------------------|

| Models               | MPPTn | <b>Displayed parameters</b><br>String current x, PAR 150 160 (*) |           |           |                        |                         |               |  |
|----------------------|-------|------------------------------------------------------------------|-----------|-----------|------------------------|-------------------------|---------------|--|
|                      |       | 1                                                                | 2         | 3         | 4                      | 5                       | 6             |  |
| APV-S-10k-AE-TL-1.F. | 1     | Displayed                                                        | Displayed | Displayed | Not displayed          | Not displayed           | Not displayed |  |
| APV-S-12k-AE-TL-1.F. | 1     | Displayed                                                        | Displayed | Displayed | Not displayed          | Not displayed           | Not displayed |  |
| APV-S-15k-AE-TL-2.F. | 2     | Displayed                                                        | Displayed | Displayed | Displayed              | Not displayed           | Not displayed |  |
| APV-S-18k-AE-TL-2.F. | 2     | Displayed                                                        | Displayed | Displayed | Displayed              | Displayed Not displayed |               |  |
| APV-S-20k-AE-TL-2.F. | 2     | Displayed                                                        | Displayed | Displayed | ed Displayed Displayed |                         | Displayed     |  |
| APV-S-25k-AE-TL-2.F. | 2     | Displayed                                                        | Displayed | Displayed | Displayed              | Displayed               | Displayed     |  |

"Not displayed" indicate that the inputs are not available / provided on the inverter model.

(\*) On APV-S-...-F models only. Enable monitoring to display string currents (see PAR 380 ... 385). Unavailable strings have value 0.

| PAR | Description      | UM | Def | Min | Max | Access |
|-----|------------------|----|-----|-----|-----|--------|
| 150 | String current 1 | A  |     |     |     | R      |
| 152 | String current 2 | A  |     |     |     | R      |
| 154 | String current 3 | A  |     |     |     | R      |
| 156 | String current 4 | A  |     |     |     | R      |
| 158 | String current 5 | A  |     |     |     | R      |
| 160 | String current 6 | A  |     |     |     | R      |

Display of current at input of string "n".

Based on the models, only the parameters shown on the table are displayed.

I.e..: model APV-S-10k-EE-TL-1.F., only String current 1 and String current 2 are displayed.

### 172 String status

Display of strings status:

- 0 String not configured or out the threshold setting (\*)
- 1 String OK

(\*) occurs only if the string current is beyond the set limit (PAR 597) for the set time (PAR 596) compared to the average current of the strings.

Example: display 011111

| 0                | 1            | 1            | 1            | 1            | 1            |
|------------------|--------------|--------------|--------------|--------------|--------------|
| String 6 = Fault | String 5= OK | String 4= OK | String 3= OK | String 2= OK | String 1= OK |

## 176 String active

Display of active strings: each bit corresponds to a string present. Together with PAR 172, indicates the strings present, the ones that are monitored, and in error.

- 0 String not active
- 1 String active

Example: display 011111

| 0                     | 1                | 1                 | 1                 | 1                 | 1                 |
|-----------------------|------------------|-------------------|-------------------|-------------------|-------------------|
| String 6 = not active | String 5= active | String 4 = active | String 3 = active | String 2 = active | String 1 = active |

| PAR | Description     | UM | Def | Min | Max | Access |
|-----|-----------------|----|-----|-----|-----|--------|
| 370 | String Status 1 |    |     |     |     | ER     |
| 371 | String Status 2 |    |     |     |     | ER     |
| 372 | String Status 3 |    |     |     |     | ER     |
| 373 | String Status 4 |    |     |     |     | ER     |
|     |                 |    |     |     |     |        |

ER

#### String Status 5

| 374 | String Status 5                                                            |                                                                                                    | ER    |  |  |  |
|-----|----------------------------------------------------------------------------|----------------------------------------------------------------------------------------------------|-------|--|--|--|
| 375 | String Status 6                                                            |                                                                                                    |       |  |  |  |
|     | Based on the models, only the parameters shown on the table are displayed. |                                                                                                    |       |  |  |  |
|     | Display of string                                                          | s status:                                                                                                    |       |  |  |  |
|     | Not Available                                                              | string not present.                                                                                                    |       |  |  |  |
|     | Not included                                                               | string present but not configured for assembly (see PAR 380 385 String config X on ADVANCE menu).                                         | Đ     |  |  |  |
|     | Active                                                                     | string functioning.                                                                                                    |       |  |  |  |
|     | Error                                                                      | string current beyond limit ("String error" warning is generated). For more information see chapter Alarms and Warnings list" on page 76. | "10.2 |  |  |  |

# Output data

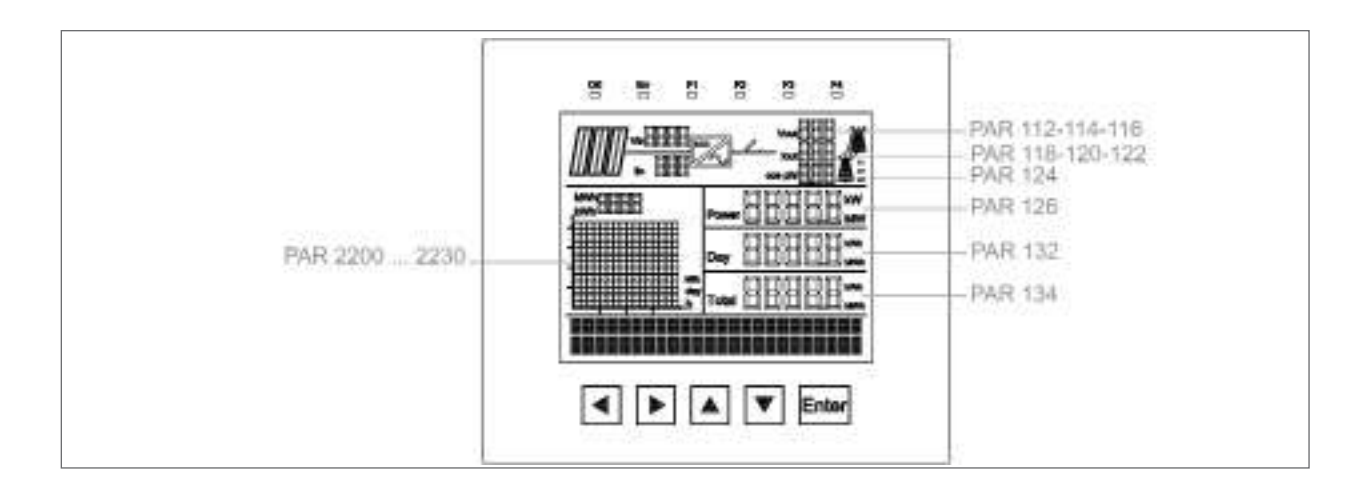

| PAR | Description                                             | UM                                                      | Def            | Min         | Max | Access |
|-----|---------------------------------------------------------|---------------------------------------------------------|----------------|-------------|-----|--------|
| 112 | Vout L1                                                 | V                                                       |                |             |     | R      |
| 114 | Vout L2                                                 | V                                                       |                |             |     | R      |
| 116 | Vout L3                                                 | V                                                       |                |             |     | R      |
|     | Display of AC output volta<br>These are the values show | ge of drive (L1= phase U, L2 =<br>wn on the KA display. | phase V, L3    | = phase W). |     |        |
| 118 | lout L1                                                 | A                                                       |                |             |     | R      |
| 120 | lout L2                                                 | A                                                       |                |             |     | R      |
| 122 | lout L3                                                 | Α                                                       |                |             |     | R      |
|     | Display AC output current                               | of drive (L1= phase U, L2 = ph                          | nase V, L3 = p | hase W).    |     |        |

These are the values shown on the KA display.

# **Power info**

| PAR | Description                                             | UM                                       | Def            | Min            | Max                     | Access |
|-----|---------------------------------------------------------|------------------------------------------|----------------|----------------|-------------------------|--------|
| 126 | Active Power                                            | kW                                       |                |                |                         | R      |
|     | The value of the active po<br>display ( <b>Power</b> ). | ower generated into the mains            | is displayed.  | This is the va | lue shown on            | the KA |
| 124 | Cos phi                                                 |                                          |                |                |                         | R      |
|     | The power factor value (                                | $\cos\phi$ ) is displayed. This is the v | alue shown (   | on the KA disp | olay ( <b>Cos phi</b> ) |        |
| 128 | <b>Reactive Power</b>                                   | kW                                       |                |                |                         | R      |
|     | The value of the reactive                               | power generated into the mair            | ns is displaye | d.             |                         |        |
| 180 | Apparent Power                                          | kW                                       |                |                |                         | R      |
|     | Display of value of appar                               | ent power generated on the gr            | id.            |                |                         |        |
| 130 | AC Frequency                                            | Hz                                       |                |                |                         | R      |
|     | The drive output frequent                               | cy is displayed.                         |                |                |                         |        |

# Analog input

| PAR | Description  | UM | Def | Min | Max | Access |
|-----|--------------|----|-----|-----|-----|--------|
| 222 | Analog Inp 1 |    |     |     |     | R      |
| 224 | Analog Inp 2 | -  |     |     |     | R      |
| 226 | Analog Inp 3 |    |     |     |     | R      |

Display of value of analog input n; the unit of measurement depends on the type of sensor set in PAR 1010 **AI 0 sensor**, 1011 **AI 1 sensor** and 1012 **AI 2 sensor**.

# Digital in/out

| PAR | Description        |              | UM                      | Def                   | Min                  | Max             | Access     |
|-----|--------------------|--------------|-------------------------|-----------------------|----------------------|-----------------|------------|
| 30  | <b>Digital Inp</b> |              |                         |                       |                      |                 | R          |
|     | Display of         | status of o  | digital inputs. The inf | ormation is containe  | ed in a word, where  | each bit corre  | esponds to |
|     | 1 if there is      | s voltage o  | on the corresponding    | g input terminal.     |                      |                 |            |
|     | 1 I                | nput Hi      |                         |                       |                      |                 |            |
|     | 0 1                | input Low    |                         |                       |                      |                 |            |
|     | l.e. 01:           |              |                         |                       |                      |                 |            |
|     | 0                  | )            | 1                       | ]                     |                      |                 |            |
|     | Digital input 2    | 2 Not Active | Digital input 1 Active  | ]                     |                      |                 |            |
| 31  | Digital Inp 1      |              |                         |                       |                      |                 | R          |
| 32  | Digital Inp 2      |              |                         |                       |                      |                 | R          |
|     | Display of         | status of o  | digital input no.       |                       |                      |                 |            |
|     | ON I               | nput ON      | •                       |                       |                      |                 |            |
|     | OFF I              | nput OFF     |                         |                       |                      |                 |            |
| 60  | Digital Out        |              |                         |                       |                      |                 | R          |
|     | Display of         | status of o  | digital outputs. The i  | nformation is contair | ned in a word, where | e each bit corr | esponds    |
|     | to 1 if there      | e is voltag  | e on the correspond     | ing output terminal.  |                      |                 | ·          |
|     | 0 (                | Output ON    |                         |                       |                      |                 |            |
|     | 1 (                | Output OFF   |                         |                       |                      |                 |            |
|     | I.e.: 0111:        |              |                         |                       |                      |                 |            |
|     | 0                  | )            | 1                       | 1                     | 1                    | ]               |            |
|     | Relay Out2 N       | lot Active   | Relay Out1 Active       | Digital Out2 Active   | Digital Inp1 Active  |                 |            |
| 61  | Digital Out1       |              |                         |                       |                      |                 | R          |
| 62  | Digital Out2       |              |                         |                       |                      |                 | R          |
|     | Display of         | status of o  | digital output no.      |                       |                      |                 |            |
|     | ON (               | Output ON    |                         |                       |                      |                 |            |
|     | OFF (              | Output OFF   |                         |                       |                      |                 |            |
| 63  | Relay Out1         |              |                         |                       |                      |                 | R          |
| 64  | Relay Out2         |              |                         |                       |                      |                 | R          |
|     | Display of         | status of i  | relay output no         |                       |                      |                 |            |
|     | ON (               | Output ON    |                         |                       |                      |                 |            |
|     | OFF (              | Output OFF   |                         |                       |                      |                 |            |

# Inverter info

| PAR | Description      | UM                  |                        | Def                   | Min      | Max     | Access |
|-----|------------------|---------------------|------------------------|-----------------------|----------|---------|--------|
| 478 | Name             |                     |                        |                       |          |         | R      |
|     | Display of inve  | rter family: APV-S  | S.                     |                       |          |         |        |
|     |                  |                     |                        |                       |          |         |        |
| 480 | Model            |                     |                        |                       |          |         | R      |
|     | Display the inv  | erter model. i.e.:  | 34k-AE-TL-1XFX         | X-KA.                 |          |         |        |
|     |                  | ,                   | •                      |                       |          |         |        |
| 482 | Size             |                     |                        |                       |          |         | ER     |
|     | Display of invo  | rter size (for ever | nnle: 10KwAE1m         | nnt)                  |          |         |        |
|     | Display of life  |                     |                        | ppt)                  |          |         |        |
| 490 | Software Version |                     |                        |                       |          |         | R      |
| 100 |                  | ·                   |                        |                       | ~        |         |        |
|     | Display of FW    | version (Main inv   | erter version and      | release of internal   | SW compo | nents). |        |
|     | l.e.:            |                     |                        |                       |          |         | _      |
|     | V 01             | 00                  | 00                     | 00                    |          | Т00     |        |
|     | Main version     | Release HMI         | Release AFE            | Release Boost         | Ту       | ре      | J      |
| 400 | Duild date       |                     |                        |                       |          |         | 50     |
| 498 | Build date       |                     |                        |                       |          |         | EK     |
|     | Display of date  | of FW version.      |                        |                       |          |         |        |
|     |                  |                     |                        |                       |          |         |        |
| 511 | Work status      |                     |                        |                       |          |         | R      |
|     | Display of inve  | rter work status.   |                        |                       |          |         |        |
|     | 0 Starting       | I                   | )isplayed for a few se | conds after power-on. |          |         |        |

| 0 | Starting     | Displayed for a few seconds after power-on.                                                                                      |
|---|--------------|----------------------------------------------------------------------------------------------------|
| 1 | Initializing | Initialization procedures and connection to DC circuit.                                                                          |
| 2 | Not Enabled  | Inverter not enabled to generate power                                                                                           |
| 3 | Connected    | Inverter connects to AC grid and prepares for generation.                                                                        |
| 4 | Status OK    | Inverter is generating.                                                                                                    |
| 5 | Limited      | Power generated to the grid is limited due to a derating or to a function imposed by regulations in the country of installation. |
| 6 | Warning      | Inverter in warning status                                                                                                    |
| 7 | Alarm        | Inverter in alarm status                                                                                                    |
| 8 | Active       | 0 power is generated: inverter is disabled (PAR 5110 = Off) or is in test mode.                                                  |

## 174 Inverter state

Status bit code.

### 510 USB Status

Display of USB output status:

| <u>Status</u> | <u>Meaning</u>         | Note                                    |                                     |
|---------------|------------------------|-----------------------------------------|-------------------------------------|
| Not Ready     | USB drive non inserted |                                         |                                     |
| Removed       | USB drive removed      | The letter R appears on the display for | r 5 s, then go to Not Ready Status. |
|               |                        | ĺ                                       | APV-S Menu R                        |
|               |                        |                                         | Info                                |
|               |                        |                                         | APV-S Menu U                        |
| Ready         | USB drive inserted     | The letter U appears on the display:    | Info                                |
|               |                        |                                         | Save param USB B                    |
| Busy          | USB drive in use       | The letter B appears on the display:    | Off                                 |

ER

R

Е

| PAR  | Description                  | UM                                | Def             | Min      | Max | Access |
|------|------------------------------|-----------------------------------|-----------------|----------|-----|--------|
| 146  | Inverter Temp                | ٦°                                |                 |          |     | R      |
|      | Display of heat sink tempe   | erature read by sensor 1 (lowe    | r).             |          |     |        |
|      |                              |                                   |                 |          |     |        |
| 148  | Boost Temp                   | ٦°                                |                 |          |     | R      |
|      | Display of heat sink tempe   | erature read by sensor 2 (uppe    | er). Only for A | PV-S-AE. |     |        |
| 240  | Tomp mioro                   | ٥C                                |                 |          |     | ED     |
| 240  | Diaplay of LIMI miara tam    | u voratura                        |                 |          |     | EN     |
|      | Display of Hivit micro temp  | beralure.                         |                 |          |     |        |
| 242  | Temp board                   | ٥C                                |                 |          |     | ER     |
|      | Display of temperature in    | HMI card.                         |                 |          |     |        |
|      |                              |                                   |                 |          |     |        |
| 500  | Boot rel                     |                                   |                 |          |     | ER     |
|      | Display of boot SW releas    | e.                                |                 |          |     |        |
| 504  | <b>D</b> est 4               |                                   |                 |          |     | 50     |
| 501  | Boot ver                     |                                   |                 |          |     | EK     |
|      | Display of boot SW versio    | n.                                |                 |          |     |        |
| 520  | SerialNumber                 |                                   |                 |          |     | R      |
|      | Display of inverter serial n | umber.                            |                 |          |     |        |
|      |                              |                                   |                 |          |     |        |
| 530  | TimeDate                     |                                   |                 |          |     | R      |
|      | Display of current date and  | d time of inverter. Format dd/N   | IM/YY hh:mm     | 1:55.    |     |        |
|      |                              |                                   |                 |          |     |        |
| 4840 | Warning 1                    |                                   |                 |          |     | ЕK     |
|      | Bit code of status of alarm  | s specified on table. 1 bit for e | ach alarm.      |          |     |        |

For more information, see chapter 10 on page <?>

| Bit | Code | Description       |
|-----|------|-------------------|
| 0   | 1    | AFE Comm          |
| 1   | 2    | Boost Comm        |
| 2   | 3    | AFE Boot          |
| 3   | 4    | Boost Boot        |
| 4   | 5    | EEPROM error      |
| 5   | 6    | String error      |
| 6   | 7    | Log error         |
| 7   | 8    | HMI Boot          |
| 8   | 9    | Low Battery       |
| 9   | 10   | File error        |
| 10  | 11   | USB error         |
| 11  | 12   | LoadDefault error |
| 12  | 13   | Slave Comm        |
| 13  | 14   | Watchdog Error    |

#### Description 4841 Alarm B1

PAR

Bit code of status of alarms specified on table. 1 bit for each alarm. For more information, see chapter 10 on page 78.

Def

Min

Max

UM

| Bit | Code | Description      |
|-----|------|------------------|
| 0   | 17   | Input OV DC Bus  |
| 1   | 18   | Input OC 1       |
| 2   | 19   | Com err          |
| 3   | 20   | Input OC 2       |
| 4   | 21   | Insulation err   |
| 5   | 22   | Missed config 1  |
| 6   | 23   | Leakage curr B   |
| 7   | 24   | Micro OT B       |
| 8   | 25   | Internal err 1   |
| 9   | 26   | Ground kit err   |
| 10  | 27   | Klixon err 1     |
| 11  | 28   | Redundancy err 1 |
| 12  | 29   | Internal err 2   |
| 13  | 30   | Internal err 3   |

#### 4842 Alarm B2

Bit code of status of alarms specified on table; 1 bit for each alarm. No alarm provided in this section.

| Bit | Code | Description |
|-----|------|-------------|
| 15  | 48   | Slave alarm |

#### 4843 Alarm A1

Bit code of status of alarms specified on table. 1 bit for each alarm. For more information, see chapter 10 on page 76.

| Bit | Code | Description       |
|-----|------|-------------------|
| 0   | 49   | DC Link UV A      |
| 1   | 50   | DC LINK OV A      |
| 2   | 51   | DC Link Unbalance |
| 3   | 52   | Output OC 1       |
| 4   | 53   | Output OC 2       |
| 5   | 54   | Grid UV           |
| 6   | 55   | Grid OV           |
| 7   | 56   | Grid UF           |
| 8   | 57   | Grid OF           |
| 9   | 58   | Redundancy err 2  |
| 10  | 59   | Sink OT B         |
| 11  | 60   | Sink UT B         |
| 12  | 61   | Sink OT A         |
| 13  | 62   | Sink UT A         |
| 14  | 63   | DC Current Inj    |
| 15  | 64   | LeakageCurrent A  |

#### 4844 Alarm A2

Bit code of status of alarms specified on table. 1 bit for each alarm. For more information, see chapter 10 on page 76.

|   | Bit             | Code | Description     |
|---|-----------------|------|-----------------|
|   | 0               | 65   | Power Relay err |
|   | 1 66 Micro OT A |      |                 |
|   | 2               | 67   | Klixon err 2    |
| E | 3               | 68   | Missed config 2 |

ER

55

Access

ER

ER

| 4 | 69 | AC Unbalanced  |
|---|----|----------------|
| 5 | 70 | Internal err 4 |
| 6 | 71 | Internal err 5 |
| 7 | 72 | Internal err 6 |
| 8 | 73 | A Overload     |

## 4845 Warning 2

Bit code of status of alarms specified on table. 1 bit for each alarm. For more information, see chapter 10 on page 76.

| Bit | Code | Description     |
|-----|------|-----------------|
| 0   | 81   | OverVoltageVin  |
| 1   | 82   | Module OT       |
| 2   | 83   | Heatsink OT     |
| 3   | 84   | Varistor not OK |

ER

# History

# Total

| PAR | Description                | UM                               | Def           | Min                    | Max | Access |
|-----|----------------------------|----------------------------------|---------------|------------------------|-----|--------|
| 134 | E tot                      | MWh                              |               |                        |     | R      |
|     | Displays total energy gen  | erated since first firing. Value | e shown on KA | display ( <b>Total</b> | ).  |        |
| 138 | Time tot                   | h                                |               |                        |     | R      |
|     | Displays total generating  | / enabling time.                 |               |                        |     |        |
| 184 | LifeTime                   | h                                |               |                        |     | R      |
|     | Displays total operating / | non operating time.              |               |                        |     |        |

# Today

| PAR  | Description             | UM                    | Def                             | Min | Max | Access |
|------|-------------------------|-----------------------|---------------------------------|-----|-----|--------|
| 132  | E day                   | kWh                   |                                 |     |     | R      |
|      | Displays total daily en | ergy. Value shown or  | n KA display KA ( <b>Day</b> ). |     |     |        |
|      |                         |                       |                                 |     |     |        |
| 136  | PW peak Day             | kW                    |                                 |     |     | R      |
|      | Displays daily energy   | peak value.           |                                 |     |     |        |
|      |                         |                       |                                 |     |     |        |
| 2200 | Energy hh:mmh           | kWh                   |                                 |     |     | R      |
| 2202 | Energy hh:mmh           | kWh                   |                                 |     |     | R      |
| 2204 | Energy hh:mmh           | kWh                   |                                 |     |     | R      |
| 2206 | Energy hh:mmh           | kWh                   |                                 |     |     | R      |
| 2208 | Energy hh:mmh           | kWh                   |                                 |     |     | R      |
| 2210 | Energy hh:mmh           | kWh                   |                                 |     |     | R      |
| 2212 | Energy hh:mmh           | kWh                   |                                 |     |     | R      |
| 2214 | Energy hh:mmh           | kWh                   |                                 |     |     | R      |
| 2216 | Energy hh:mmh           | kWh                   |                                 |     |     | R      |
| 2218 | Energy hh:mmh           | kWh                   |                                 |     |     | R      |
| 2220 | Energy hh:mmh           | kWh                   |                                 |     |     | R      |
| 2222 | Energy hh:mmh           | kWh                   |                                 |     |     | R      |
| 2224 | Energy hh:mmh           | kWh                   |                                 |     |     | R      |
| 2226 | Energy hh:mmh           | kWh                   |                                 |     |     | R      |
| 2228 | Energy hh:mmh           | kWh                   |                                 |     |     | R      |
| 2230 | Energy hh:mmh           | kWh                   |                                 |     |     | R      |
|      | Diaplaya valua of ana   | ray apparated in prov | ious 16 hours                   |     |     |        |

Displays value of energy generated in previous 16 hours.

I.e.: if the time is 11:30, PAR 2200 shows "10:00h", PAR 2202 shows "09:00h", etc.

Energy 10:00h

\* 0.000 kWh

# Last 7 days

| PAR  | Description                                        | UM                                        | Def                                        | Min          | Max              | Access     |
|------|----------------------------------------------------|-------------------------------------------|--------------------------------------------|--------------|------------------|------------|
| 2000 | E 7days                                            | MWh                                       |                                            |              |                  | R          |
|      | Displays total energy                              | generated in last 7 o                     | days.                                      |              |                  |            |
|      |                                                    |                                           |                                            |              |                  |            |
| PAR  | Description                                        | UM                                        | Def                                        | Min          | Max              | Access     |
| 2002 | Time 7days                                         | h                                         |                                            |              |                  | R          |
|      | Displays operating tim                             | e in last 7 days.                         |                                            |              |                  |            |
|      |                                                    |                                           |                                            |              |                  |            |
| 2004 | CO2 7days                                          | kg                                        |                                            |              |                  | R          |
|      | Displays calculation of fuels).                    | f kg of CO <sub>2</sub> saved in          | a last 7 days (compared to                 | o generation | of electricity w | ith fossil |
| 2030 | Energy dd/MM/YYYY                                  | kWh                                       |                                            |              |                  | R          |
| 2032 | Energy dd/MM/YYYY                                  | kWh                                       |                                            |              |                  | R          |
| 2034 | Energy dd/MM/YYYY                                  | kWh                                       |                                            |              |                  | R          |
| 2036 | Energy dd/MM/YYYY                                  | kWh                                       |                                            |              |                  | R          |
| 2038 | Energy dd/MM/YYYY                                  | kWh                                       |                                            |              |                  | R          |
| 2040 | Energy dd/MM/YYYY                                  | kWh                                       |                                            |              |                  | R          |
| 2042 | Energy dd/MM/YYYY                                  | kWh                                       |                                            |              |                  | R          |
|      | Displays value of ener<br>I.e.: if today is 30 Aug | gy generated in pre<br>ust 2013, PAR 2030 | evious 7 days.<br>) shows "29/08/2013", PA | R 2032 shov  | vs "28/08/2013   | 8", etc.   |

# Last 12 Mths

| PAR  | Description                        | UM                                  | Def                  | Min           | Max                   | Access    |
|------|------------------------------------|-------------------------------------|----------------------|---------------|-----------------------|-----------|
| 2012 | E 30days                           | MWh                                 |                      |               |                       | R         |
|      | Displays total energy              | generated in last 30 da             | ays.                 |               |                       |           |
|      |                                    |                                     |                      |               |                       |           |
| 2014 | Time 30days                        | h                                   |                      |               |                       | R         |
|      | Displays operating tim             | e in last 30 days.                  |                      |               |                       |           |
| 2016 | C03 304ave                         | ka                                  |                      |               |                       | P         |
| 2010 | GOZ JOUAYS                         | ky                                  |                      |               |                       |           |
|      | Displays calculation of<br>fuels). | r kg of CO <sub>2</sub> saved in la | st 30 days (compared | to generatior | n of electricity with | th fossil |
|      | ,                                  |                                     |                      |               |                       |           |
| 2100 | Energy MM/YYYY                     | MWh                                 |                      |               |                       | R         |
| 2102 | Energy MM/YYYY                     | MWh                                 |                      |               |                       | R         |
| 2104 | Energy MM/YYYY                     | MWh                                 |                      |               |                       | R         |
| 2106 | Energy MM/YYYY                     | MWh                                 |                      |               |                       | R         |
| 2108 | Energy MM/YYYY                     | MWh                                 |                      |               |                       | R         |
| 2110 | Energy MM/YYYY                     | MWh                                 |                      |               |                       | R         |
| 2112 | Energy MM/YYYY                     | MWh                                 |                      |               |                       | R         |
| 2114 | Energy MM/YYYY                     | MWh                                 |                      |               |                       | R         |
| 2116 | Energy MM/YYYY                     | MWh                                 |                      |               |                       | R         |
| 2118 | Energy MM/YYYY                     | MWh                                 |                      |               |                       | R         |
| 2120 | Energy MM/YYYY                     | MWh                                 |                      |               |                       | R         |
|      |                                    |                                     |                      |               |                       |           |

## 2122 Energy MM/YYYY MWh

Displays value of energy generated in previous 12 months.

I.e.: if today is 30 August 2013, PAR 2100 shows "07/2013", PAR 2102 "06/2013", etc.

# Last 10 years

| PAR  | Description                            | UM                                         | Def           | Min            | Max              | Access    |
|------|----------------------------------------|--------------------------------------------|---------------|----------------|------------------|-----------|
| 2018 | E 1Yr                                  | MWh                                        |               |                |                  | R         |
|      | Displays total energy gene             | erated in last 12 months.                  |               |                |                  |           |
| 2020 | Time 1Yr                               | h                                          |               |                |                  | R         |
|      | Displays operating time in             | last 12 months.                            |               |                |                  |           |
| 2022 | C02 1Yr                                | kg                                         |               |                |                  | R         |
|      | Displays calculation of kg sil fuels). | of CO <sub>2</sub> saved in last 12 months | s (compared t | o generation o | of electricity w | vith fos- |
| 2150 | Energy YYYY                            | MWh                                        |               |                |                  | R         |
| 2152 | Energy YYYY                            | MWh                                        |               |                |                  | R         |
| 2154 | Energy YYYY                            | MWh                                        |               |                |                  | R         |
| 2156 | Energy YYYY                            | MWh                                        |               |                |                  | R         |
| 2158 | Energy YYYY                            | MWh                                        |               |                |                  | R         |
| 2160 | Energy YYYY                            | MWh                                        |               |                |                  | R         |
| 2162 | Energy YYYY                            | MWh                                        |               |                |                  | R         |
| 2164 | Energy YYYY                            | MWh                                        |               |                |                  | R         |
| 2166 | Energy YYYY                            | MWh                                        |               |                |                  | R         |
| 2168 | Energy YYYY                            | MWh                                        |               |                |                  | R         |
|      | Displays total sporey gap              | aratad in last 10 years                    |               |                |                  |           |

Displays total energy generated in last 10 years.

I.e.: if today is 30 August 2013, PAR 2150 shows "2012", PAR 2152 "2011", etc.

## Alarms Note: For more information on alarms and warnings, see chapter 10. Active alarms The list of active alarms and warnings is saved on this menu, with indication of the time the alarm tripped. Alarms are shown starting from the most recent (no. 1) to the oldest (no. 10). Use the ▲ and ▼ arrows to scroll the screens. Press ◄ to exit the menu. This mode remains active until all alarms are removed or you exit the menu. The Code is used by technical service personnel to more precisely identify the type of alarm in question. I.e : **B** Over CurrentHW **B** Over CurrentHW 1/3 09:35:50 Code = 20Press Enter to reset the alarms: I.e : **B** Over CurrentHW **B** Over CurrentHW 1/3 09:35:50 1/3 Clear ? Enter

Note: The alarms reset command deletes only alarms and warnings whose cause has been eliminated or is no longer active.

# **Alarm history**

The history of tripped alarms is saved on this menu, with indication of the time the alarm tripped Alarms are shown starting from the most recent (no. 1) to the oldest.

The Code is used by technical service personnel to more precisely identify the type of alarm in question. Use the  $\blacktriangle$  and  $\blacktriangledown$  arrows to scroll the screens of the alarm history. The alarm history cannot be deleted.

I.e :

B Over CurrentHW 03/07/2013 09:35:50

B Over CurrentHW Code = 20

# System

Note!

Attention

Any change to the value of parameters has an immediate effect on inverter operations, but is **not automatically saved** in permanent memory. All unsaved changes **will be lost** when power to the drive is switched off.

## Run PAR 550 Param Save to save the value of currently used parameters.

| PAR           | Description                                                      | UM                  | De                     | f <u>Min</u>     | Max                | Access            |  |  |  |
|---------------|------------------------------------------------------------------|---------------------|------------------------|------------------|--------------------|-------------------|--|--|--|
| 550           | Param Save                                                       |                     | Of                     | f Off            | On                 | ERW               |  |  |  |
|               | Any change to the value                                          | e of parameters h   | as an immediate e      | ffect on inverte | er operations, b   | out is not auto-  |  |  |  |
|               | matically saved in perm                                          | anent memory.       |                        | au itala da M    |                    |                   |  |  |  |
|               | All unsaved changes wi                                           | in be lost when po  | ower to the drive is   | switched off.    | toro in the nerr   | nonont momore     |  |  |  |
|               | This parameter is also a                                         | s used to save th   | e value of currently   | ord has been     | entered (factor    |                   |  |  |  |
|               |                                                                  | noible in Lasy IIIC |                        | oru nas beell    |                    |                   |  |  |  |
| 590           | Password                                                         |                     | -                      | -                | -                  | RW                |  |  |  |
|               | Changing the password                                            | I for advanced pa   | rameterization.        |                  |                    |                   |  |  |  |
| Make<br>can b | e a note of the new password:<br>be used.                        | when it is changed  | and saved, the default | password is no   | longer valid. Only | the new password  |  |  |  |
|               |                                                                  |                     |                        |                  |                    |                   |  |  |  |
| 554           | Access Mode                                                      |                     | Ea                     | isy Eas          | sy Expe            | rt RW             |  |  |  |
|               | Easy                                                             |                     |                        |                  |                    |                   |  |  |  |
|               | Expert                                                           |                     |                        |                  |                    |                   |  |  |  |
|               | Set the parameter to Expert to access advanced parameterization. |                     |                        |                  |                    |                   |  |  |  |
|               | To access the parameter, enter password 1234 (factory default).  |                     |                        |                  |                    |                   |  |  |  |
|               | The password can be c                                            | hanged with PAR     | 590 Password.          |                  |                    |                   |  |  |  |
|               | > Settings                                                       |                     | Password               |                  |                    |                   |  |  |  |
|               | >> System                                                        | Enter               | 00000000000            | •                |                    | $\checkmark$      |  |  |  |
|               | Password                                                         |                     | Password               |                  | _                  |                   |  |  |  |
|               | 0000001234                                                       | Enter               | 1234                   |                  |                    |                   |  |  |  |
|               | Access mode                                                      |                     | Access mode            |                  | _                  |                   |  |  |  |
|               | Easy                                                             | Enter               | _Easy                  |                  |                    |                   |  |  |  |
|               | Access mode                                                      |                     | Access mode            |                  |                    |                   |  |  |  |
|               | _Expert                                                          | Enter               | Expert                 |                  |                    |                   |  |  |  |
|               |                                                                  |                     |                        |                  |                    |                   |  |  |  |
| 595           | Language                                                         |                     | No                     | one              |                    | ERW               |  |  |  |
|               | Setting the display lang                                         | uage                |                        |                  |                    |                   |  |  |  |
|               | None (English)                                                   |                     |                        |                  |                    |                   |  |  |  |
|               | English                                                          |                     |                        |                  |                    |                   |  |  |  |
|               | Italiano                                                         |                     |                        |                  |                    |                   |  |  |  |
| 580           | Param Default                                                    |                     | Of                     | f Off            | On                 | ERW               |  |  |  |
|               | Transfers the standard                                           | factory-set values  | s to the inverter me   | mory ("Def" co   | olumn on the pa    | arameters table). |  |  |  |

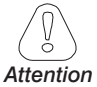

After the **Default param** command is run, you have to repeat the Commissioning procedure when the inverter is switched on again.

# Attention

This parameter can be changed only with the inverter disabled (PAR 5110 **APVS Enable** = Off) and when the inverter is not generating (PAR 511 **Work status** = 2, Not enabled).

|--|--|

| PAR         | Description                                                                                                    | UM                                                                                                    | Def                                | Min          | Max            | Access       |  |  |  |  |
|-------------|----------------------------------------------------------------------------------------------------|----------------------------------------------------------------------------------------------------|------------------------------------|--------------|----------------|--------------|--|--|--|--|
| 584         | Save Log                                                                                                    |                                                                                                    | Off                                | Off          | On             | RW           |  |  |  |  |
|             | Saving the produ                                                                                                   | ction history on USB drive (                                                                                                    | csv format).                       |              |                |              |  |  |  |  |
| 586         | Save param USB                                                                                                    |                                                                                                    | Off                                | Off          | On             | RW           |  |  |  |  |
|             | Saving current pa<br>598 <b>Slot param</b>                                                                         | Saving current parameter configuration on USB drive. The configuration is saved in the slot set with PAR 598 <b>Slot param USB</b>                                        |                                    |              |                |              |  |  |  |  |
| 587         | Load param USB                                                                                                    |                                                                                                    | Off                                | Off          | On             | ERW          |  |  |  |  |
|             | Overwrite configu                                                                                                  | iration of inverter parameter<br>n PAR 598 <b>Slot param USE</b>                                                                                                    | rs with parameters on<br><b>3.</b> | USB drive. 7 | The configurat | ion is saved |  |  |  |  |
| This<br>gen | parameter can be chan<br>erating (PAR 511 <b>Work</b> :                                                            | ameter can be changed only with the inverter disabled (PAR 5110 <b>APVS Enable</b> = Off) and when the inverter is not ing (PAR 511 <b>Work status</b> = 2, Not enabled). |                                    |              |                |              |  |  |  |  |
| tion        |                                                                                                    |                                                                                                    |                                    |              |                |              |  |  |  |  |
| 598         | Slot param USB                                                                                                    |                                                                                                    | 0                                  | 0            | 255            | RW           |  |  |  |  |
|             | Selection of slot (automatic numbering of file) for saving/loading a configuration                                 |                                                                                                    |                                    |              |                |              |  |  |  |  |
| 599         | Save Err                                                                                                    |                                                                                                    | Off                                | Off          | On             | RW           |  |  |  |  |
|             | Saving of alarms list on USB drive. The configuration is saved in the slot set with PAR 598 <b>Slot parar</b> USB. |                                                                                                    |                                    |              |                |              |  |  |  |  |
| 5024        | Alarm Reset                                                                                                    |                                                                                                    | Off                                | Off          | On             | ERW          |  |  |  |  |
|             | Resets the alarm                                                                                                   | S.                                                                                                    |                                    |              |                |              |  |  |  |  |
| 301         | Log Time                                                                                                    | s                                                                                                    | 300                                |              |                | ERW          |  |  |  |  |
|             | Setting of interva                                                                                                 | I for saving production histo                                                                                                    | ry.                                |              |                |              |  |  |  |  |
|             | Total memorization                                                                                                 | on time, variable according t                                                                                                    | o selected recordina               | cvcle.       |                |              |  |  |  |  |

Circular memory: the oldest data are automatically overwritten.

| <b>Recording cycles</b> | Memorization time |
|-------------------------|-------------------|
| 0 sec                   | no history        |
| 60 sec                  | 55 gg             |
| 120 sec                 | abt 3.5 months    |
| 300 sec                 | abt 9 months      |
| 600 sec                 | 1.5 years         |
| 900 sec                 | 2.2 years         |
| 1200 sec                | 3 years           |

## Advanced

Note!

Any change to the value of parameters has an immediate effect on inverter operations, but is **not automatically saved** in permanent memory. All unsaved changes **will be lost** when power to the drive is switched off.

### Run PAR 550 Param Save to save the value of currently used parameters.

| PAR  | Description | UM | Def | Min | Max | Access |
|------|-------------|----|-----|-----|-----|--------|
| 5110 | APVS Enable |    | Off | Off | On  | ERW    |
|      |             |    |     |     |     |        |

Starts and stops inverter regeneration by remote control through serial communication.

- On Automatically set to ON during first firing.
- Off The inverter must be set to Off to make changes to PAR 5111, 580 and 587.

# 5111 Grid code None ERW

Setting of Grid code. Requested and set at first firing.

| 0 | None               |
|---|--------------------|
| 1 | CEI 021            |
| 2 | VDE 4105           |
| 3 | VDE 0126           |
| 4 | India              |
| 5 | VDE 0126 – A1/2012 |
| 6 | RD 1699/2011       |
| 7 | RD 661/2007        |
| 8 | IEC 61727/2004     |
| 9 | CEI 016            |
|   |                    |

**Notal** This parameter can be changed only with the inverter disabled (PAR 5110 **APVS Enable** = Off) and when the inverter is not generating (PAR 511 **Work status** = 2, Not enabled).

## **5120 AbsPwrSetPLim** % 100 0 100 ERW

Setting percentage of active power setpoint related to absolute power according to standard.

0 = 0% of absolute active power

100 = 100% of absolute active power

| 5114 | ReactPwr                                                                                                    | SetP                                                                                                    | %                          | 0                | -100%           | +100%          | ERW     |  |  |
|------|----------------------------------------------------------------------------------------------------|----------------------------------------------------------------------------------------------------|----------------------------|------------------|-----------------|----------------|---------|--|--|
|      | Defines t<br>5118 set                                                                                                    | he reactive powe<br>to 1).                                                                                                    | nection point              | in "Fixed-Q" m   | ode (PAR        |                |         |  |  |
|      | It is expressed as a percentage of rated active power Pn. The permitted range of values is:                                          |                                                                                                    |                            |                  |                 |                |         |  |  |
|      | -100.0+100.0.                                                                                                    |                                                                                                    |                            |                  |                 |                |         |  |  |
|      | 0.0                                                                                                    | 0.0 equals no reactive power delivery/draw                                                                                                    |                            |                  |                 |                |         |  |  |
|      | -10.0 equals reactive power of 0.1*Pn drawn from the grid.                                                                           |                                                                                                    |                            |                  |                 |                |         |  |  |
|      |                                                                                                    | The current produced by the inverter will be phased in advance compared to voltage, with convection of the gen-<br>erator (inductive behavior). |                            |                  |                 |                |         |  |  |
|      | 30.0 equals reactive power delivery of 0.3*Pn to the grid.                                                                           |                                                                                                    |                            |                  |                 |                |         |  |  |
|      | The current produced by the inverter will be phased in delay compared to voltage, with convection of the gene (capacitive behavior). |                                                                                                    |                            |                  |                 |                |         |  |  |
| 5116 | CosPhi Se                                                                                                    | tp                                                                                                    |                            | 1.0              | -0.9            | +0.9           | ERW     |  |  |
|      | Defines t set to 2).                                                                                                    | he cosphi that the                                                                                                    | e inverter controls at the | connection point | t in "Fixed cos | -phi" mode (P/ | AR 5118 |  |  |
|      | 1.0                                                                                                    | equals no reactive                                                                                                    | power delivery/draw        |                  |                 |                |         |  |  |

- -0.9 equals production of current phased in advance compared to voltage, with convection of the generator (inductive behavior).
- 0.9 equals production of current phased in delay compared to voltage, with convection of the generator (capacitive behavior).

# PAR Description UM Def Min Max Access 5118 ReactPwrCtrl ERW

Setting of reactive power control mode.

| 0 | None          | Funzionamento a cosfi unitario                                                                                           |
|---|---------------|----------------------------------------------------------------------------------------------------|
| 1 | Fixed Q       | Regolazione potenza reattiva in funzione del valore definito dal PAR 5114                                                |
| 2 | Fixed cos-phi | Regolazione del cosfi in funzione del valore definito al PAR 5116                                                        |
| 3 | Q(U)          | Regolazione potenza reattiva in funzione della tensione di rete secondo curva caratteristica Q(U) predefinita            |
| 4 | Cos-phi(P)    | Regolazione automatica del cosfi in funzione della potenza attiva secondo<br>curva caratteristica Cos-phi(P) predefinita |

| 380 | String config 1                                                                       |                                                                                                    | Included            |           |                    | ER     |
|-----|---------------------------------------------------------------------------------------|----------------------------------------------------------------------------------------------------|---------------------|-----------|--------------------|--------|
| 381 | String config 2                                                                       |                                                                                                    | Included            |           |                    | ER     |
| 382 | String config 3                                                                       |                                                                                                    | Included            |           |                    | ER     |
| 383 | String config 4                                                                       |                                                                                                    | Included            |           |                    | ER     |
| 384 | String config 5                                                                       |                                                                                                    | Included            |           |                    | ER     |
| 385 | String config 6                                                                       |                                                                                                    | Included            |           |                    | ER     |
|     | Setting string n<br>Only the param<br><b>Data</b> " menu.<br>Not Included<br>Included | nonitoring.<br>neters of strings actually present in<br>string not configured for monitoring.<br>configured for monitoring. | the inverter are sl | nown. See | the table on the " | ʻlnput |
| 596 | StringAvgTime                                                                         | S                                                                                                    | 300                 | 5         | 1800               | ERW    |
|     | Setting string c                                                                      | urrents monitoring time.                                                                                                    |                     |           |                    |        |
| 597 | StringThresh                                                                          | mA                                                                                                    | 3000                | 0         | 30000              | ERW    |
|     | String currents                                                                       | monitoring limit.                                                                                                    |                     |           |                    |        |
| 594 | CO2factor                                                                             |                                                                                                    | 531                 | 1         | 1000               | ERW    |
|     |                                                                                       |                                                                                                    |                     |           |                    |        |

Conversion factor for calculating Kg CO<sub>2</sub>.

# **Digital in/out**

Note!

Any change to the value of parameters has an immediate effect on inverter operations, but is **not automatically saved** in permanent memory. All unsaved changes **will be lost** when power to the drive is switched off.

### Run PAR 550 Param Save to save the value of currently used parameters.

| PAR  | Description   | UM                                                 | Def               | Min    | Max  | Access |
|------|---------------|----------------------------------------------------|-------------------|--------|------|--------|
| 1050 | DI 1 Function | 1                                                  | None              | -      | -    | ERW    |
| 1051 | DI 2 Function | 1                                                  | None              | -      | -    | ERW    |
|      | Remote en     | abling of digital input no. :                      |                   |        |      |        |
|      | None E        | Digital input performs no function.                |                   |        |      |        |
|      | Enable [      | Digital input enables inverter.                    |                   |        |      |        |
|      | Disable [     | Digital input disables inverter.                   |                   |        |      |        |
|      | Reduce N      | lot available.                                     |                   |        |      |        |
| 1060 | DO 1 Functio  | n                                                  | None              | -      | -    | ERW    |
| 1061 | DO 2 Functio  | n                                                  | None              | -      | -    | ERW    |
|      | Select fund   | tion of digital output no. :                       |                   |        |      |        |
|      | None          | No assigned function.                              |                   |        |      |        |
|      | Inverter OK   | Output active when inverter is not in alarm and    | is not in warning |        |      |        |
|      | Alarm         | Output active when inverter is in alarm.           |                   |        |      |        |
|      | Warning       | Output active when inverter is in warning.         |                   |        |      |        |
|      | Contactor     | Output active when output contactor is closed.     |                   |        |      |        |
|      | Energy count  | er The pulse train set in PAR 1064 is generated fo | r each kWh proc   | luced. |      |        |
| 1062 | Relay 1 Func  | tion                                               | None              | -      | -    | ERW    |
| 1063 | Relay 2 Func  | tion                                               | None              | -      | -    | ERW    |
|      | Select fund   | tion of relay no. :                                |                   |        |      |        |
|      | None          | No assigned function.                              |                   |        |      |        |
|      | Inverter OK   | Relay active when inverter is not in alarm and is  | not in warning.   |        |      |        |
|      | Alarm         | Relay active when inverter is in alarm.            |                   |        |      |        |
|      | Warning       | Relay active when inverter is in warning.          |                   |        |      |        |
|      | Contactor     | Relay active when output contactor is closed.      |                   |        |      |        |
| 1064 | PulsesKWh     |                                                    | 100               | 1      | 2000 | ERW    |
|      |               |                                                    |                   |        |      |        |

Pulses per kWh per digital counter output:

# **Analog input**

### Note!

Any change to the value of parameters has an immediate effect on inverter operations, but is **not automatically saved** in permanent memory. All unsaved changes **will be lost** when power to the drive is switched off.

### Run PAR 550 Param Save to save the value of currently used parameters.

When PAR 1043 = None, PAR 1010, 1020, 1030 and 1040 are not displayed. When PAR 1044 = None, PAR 1011, 1022, 1032 and 1041 are not displayed. When PAR 1045 = None, PAR 1012, 1024, 1034 and 1042 are not displayed.

| PAR  | Description      | UM                                                                                            | Def             | Min             | Max              | Access |
|------|------------------|-----------------------------------------------------------------------------------------------|-----------------|-----------------|------------------|--------|
| 1043 | AI Type 1        |                                                                                               | None            | -               | -                | ERW    |
| 1044 | AI Type 2        |                                                                                               | None            | -               | -                | ERW    |
|      | Setting of       | f analog input no. Must match hardware settings                                               | S.              |                 |                  |        |
|      | None             |                                                                                               |                 |                 |                  |        |
|      | 0-10V            |                                                                                               |                 |                 |                  |        |
|      | 4-20mA           |                                                                                               |                 |                 |                  |        |
|      | 0-20mA           |                                                                                               |                 |                 |                  |        |
| 1045 | AI Type 3        |                                                                                               | None            | -               | -                | ERW    |
|      | Setting of       | f analog input no. 3. Must match hardware setti                                               | ngs.            |                 |                  |        |
|      | None             |                                                                                               |                 |                 |                  |        |
|      | 4-20mA           |                                                                                               |                 |                 |                  |        |
|      | 0-20mA           |                                                                                               |                 |                 |                  |        |
| 1010 | Al 1 senso       | r                                                                                             | V               | -               | -                | ERW    |
| 1011 | Al 2 senso       | r                                                                                             | V               | -               | -                | ERW    |
| 1012 | Al 3 senso       | r                                                                                             | V               | -               | -                | ERW    |
|      | Select se        | nsor type:                                                                                    |                 |                 |                  |        |
|      | V                |                                                                                               |                 |                 |                  |        |
|      | mA               |                                                                                               |                 |                 |                  |        |
|      | W/m <sup>2</sup> | (IRR-PIR-1400, cod. SL421; IRR-PIR-4000, cod. SL423; SL474)                                   | IRR-3 4-20 mA,  | cod. SL473; IRF | R-3-T 4-20 mA, c | od.    |
|      | °C               | (IRR-3-T 4-20 mA, cod. SL474; TEMP-PT100 NO CASE<br>SL433; TEMP-PT1000-CONVERTER, cod. SL436) | -2, cod. SL432; | TEMP-PT100 CC   | MPACT-5, cod.    |        |
|      | m/s              | (WIND-SPEED-12, cod. SL475)                                                                   |                 |                 |                  |        |
|      | deg.             | (WIND-DIRECTION-12, cod. SL476)                                                               |                 |                 |                  |        |
| 1020 | Al Gain 1        |                                                                                               | 10              | -1000000        | 1000000          | ERW    |
| 1022 | Al Gain 2        |                                                                                               | 10              | -1000000        | 1000000          | ERW    |
| 1024 | Al Gain 3        |                                                                                               | 10              | -1000000        | 1000000          | ERW    |
|      | Gain of a        | nalog input no. :                                                                             |                 |                 |                  |        |
|      |                  |                                                                                               | _               |                 |                  |        |
| 1030 | Al Offset 1      |                                                                                               | 0               | -1000000        | 1000000          | ERW    |
| 1032 | Al Offset 2      |                                                                                               | 0               | -1000000        | 1000000          | ERW    |
| 1034 | AI Offset 3      |                                                                                               | 0               | -1000000        | 1000000          | ERW    |
|      | Offset of        | analog input no. :                                                                            |                 |                 |                  |        |
| 1040 | Al Filter 1      | ms                                                                                            | 0               | 0               | 60000            | ERW    |

| 1041 | Al Filter 2 | ms | 0 | 0 | 60000 | ERW |
|------|-------------|----|---|---|-------|-----|
| 1042 | Al Filter 3 | ms | 0 | 0 | 60000 | ERW |

Filter on analog input no.

# Communication

Note!

Any change to the value of parameters has an immediate effect on inverter operations, but is **not automatically saved** in permanent memory. All unsaved changes **will be lost** when power to the drive is switched off.

### Run PAR 550 Param Save to save the value of currently used parameters.

| PAR | Description                             | UM                  | Def   | Min  | Max    | Access |  |
|-----|-----------------------------------------|---------------------|-------|------|--------|--------|--|
| 201 | PortA Baudrate                          | bps                 | 38400 | 1200 | 115200 | ERW    |  |
|     | Select baudrate (in bps) of first port. |                     |       |      |        |        |  |
|     | 1200bps                                 |                     |       |      |        |        |  |
|     | 2400bps                                 |                     |       |      |        |        |  |
|     | 4800bps                                 |                     |       |      |        |        |  |
|     | 9600bps                                 |                     |       |      |        |        |  |
|     | 19200bps                                |                     |       |      |        |        |  |
|     | 38400bps                                |                     |       |      |        |        |  |
|     | 57600bps                                |                     |       |      |        |        |  |
|     | 115200bps                               |                     |       |      |        |        |  |
| 202 | PortA Settings                          |                     | N81   |      |        | ERW    |  |
|     | Configure data pa                       | cket of first port. |       |      |        |        |  |
|     | N81                                     |                     |       |      |        |        |  |
|     | E81                                     |                     |       |      |        |        |  |
|     | O81                                     |                     |       |      |        |        |  |
|     | N71                                     |                     |       |      |        |        |  |
|     | E71                                     |                     |       |      |        |        |  |
|     | 071                                     |                     |       |      |        |        |  |
|     | N82                                     |                     |       |      |        |        |  |
|     | E82                                     |                     |       |      |        |        |  |
|     | O82                                     |                     |       |      |        |        |  |
|     | N72                                     |                     |       |      |        |        |  |
|     | E72                                     |                     |       |      |        |        |  |
|     | 072                                     |                     |       |      |        |        |  |
| 203 | PortA Address                           |                     | 1     | 1    | 63     | ERW    |  |
|     | Modbus address.                         |                     |       |      |        |        |  |
| 204 | PortB Baudrate                          | bps                 | 9600  | 1200 | 115200 | ERW    |  |
|     | Baudrate (in bps)                       | of second port.     |       |      |        |        |  |
|     | 1200bps                                 |                     |       |      |        |        |  |
|     | 2400bps                                 |                     |       |      |        |        |  |
|     | 4800bps                                 |                     |       |      |        |        |  |
|     | 9600bps                                 |                     |       |      |        |        |  |
|     | 19200bps                                |                     |       |      |        |        |  |
|     | 38400bps                                |                     |       |      |        |        |  |
|     | 57600bps                                |                     |       |      |        |        |  |
|     | 115200bps                               |                     |       |      |        |        |  |

| PAR                                                                           | Description                                                                                                    | UM                                              | Def  | Min | Max | Access |  |  |
|-------------------------------------------------------------------------------|----------------------------------------------------------------------------------------------------|-------------------------------------------------|------|-----|-----|--------|--|--|
| 205                                                                           | PortB Set                                                                                                    | tings                                           | N81  |     |     | ERW    |  |  |
|                                                                               | Configure data packet of second port.                                                                                                    |                                                 |      |     |     |        |  |  |
|                                                                               | N81                                                                                                    |                                                 |      |     |     |        |  |  |
|                                                                               | E81                                                                                                    |                                                 |      |     |     |        |  |  |
|                                                                               | O81                                                                                                    |                                                 |      |     |     |        |  |  |
|                                                                               | N71                                                                                                    |                                                 |      |     |     |        |  |  |
|                                                                               | E71                                                                                                    |                                                 |      |     |     |        |  |  |
|                                                                               | 071                                                                                                    |                                                 |      |     |     |        |  |  |
|                                                                               | N82                                                                                                    |                                                 |      |     |     |        |  |  |
|                                                                               | E82                                                                                                    |                                                 |      |     |     |        |  |  |
|                                                                               | O82                                                                                                    |                                                 |      |     |     |        |  |  |
|                                                                               | N72                                                                                                    |                                                 |      |     |     |        |  |  |
|                                                                               | E72                                                                                                    |                                                 |      |     |     |        |  |  |
|                                                                               | 072                                                                                                    |                                                 |      |     |     |        |  |  |
| 206                                                                           | PortB Add                                                                                                    | ress                                            | 2    | 1   | 63  | FRW    |  |  |
|                                                                               | Modbus                                                                                                    | address                                         | -    |     |     |        |  |  |
|                                                                               | WOUDUS                                                                                                    | auress.                                         |      |     |     |        |  |  |
| 207                                                                           | PortMast                                                                                                    | er                                              | None |     |     | ERW    |  |  |
|                                                                               | Select p                                                                                                    | ort A or B for use as Modbus master. Not enable | ed.  |     |     |        |  |  |
|                                                                               | None                                                                                                    |                                                 |      |     |     |        |  |  |
|                                                                               | PortA                                                                                                    |                                                 |      |     |     |        |  |  |
|                                                                               | PortB                                                                                                    |                                                 |      |     |     |        |  |  |
| 208                                                                           | LastSlave                                                                                                    |                                                 | 0    | 0   | 15  | ERW    |  |  |
|                                                                               | Select number of Modbus slaves if a port is Master. Not enabled.                                                                                                    |                                                 |      |     |     |        |  |  |
|                                                                               |                                                                                                    |                                                 |      |     |     |        |  |  |
| 210                                                                           | Remote A                                                                                                    | ddress                                          | 0    | 0   | 15  | ERW    |  |  |
|                                                                               | In a Master/Slave connection, this parameter selects the number of the APV-S <b>Slave</b> inverter to be moted (two lines of the display and key functions) on the APV-S <b>Master</b> inverter. This parameter ca be saved. |                                                 |      |     |     |        |  |  |
| 6070                                                                          | SlaveErrA                                                                                                    | ddress                                          | 0    | 0   | ?   | ER     |  |  |
|                                                                               | In a Master/Slave connection, this parameter indicates if all of the Slaves are OK or if the Slave address (configured in PAR 203 PortA Address) does not respond or is in error.                                            |                                                 |      |     |     |        |  |  |
|                                                                               | 0                                                                                                    | all monitored inverters are OK,                 |      |     |     |        |  |  |
|                                                                               | $\neq$ 0 contains the address of the first inverter that has a problem (does not respond or is in error).                                                                                                    |                                                 |      |     |     |        |  |  |
| 6075                                                                          | SlaveErrC                                                                                                    | ode                                             | 0    | 0   | ?   | ER     |  |  |
|                                                                               | In a Master/Slave connection, this parameter shows the code:                                                                                                    |                                                 |      |     |     |        |  |  |
|                                                                               |                                                                                                    |                                                 |      |     |     |        |  |  |
| or (if PAR 6070 $\neq$ 0) when the inverter at that address does not respond. |                                                                                                    |                                                 |      |     |     |        |  |  |
|                                                                               | $\neq$ 0 is the alarm or warning code for the monitored inverter (selected in PAR 6070).                                                                                                    |                                                 |      |     |     |        |  |  |

# Display

Note!

Any change to the value of parameters has an immediate effect on inverter operations, but is **not automatically saved** in permanent memory. All unsaved changes **will be lost** when power to the drive is switched off.

## Run PAR 550 Param Save to save the value of currently used parameters.

| PAR                                                                                        | Description                                                                                                    | UM | Def  | Min | Max  | Access |  |
|--------------------------------------------------------------------------------------------|----------------------------------------------------------------------------------------------------|----|------|-----|------|--------|--|
| 54                                                                                         | BackLight Time                                                                                                    | S  | 100  | 0   | 7200 | ERW    |  |
|                                                                                            | After a key is pressed, the display stays on for the number of seconds set with this parameter.<br>Note: 0 always ON. |    |      |     |      |        |  |
| 589                                                                                        | Display Contrast                                                                                                    |    | 0    | -20 | 20   | ERW    |  |
|                                                                                            | Adjusts display contrast.                                                                                             |    |      |     |      |        |  |
| 592                                                                                        | Graph Source                                                                                                    |    | hour |     |      | ERW    |  |
|                                                                                            | Setting of display in hours or days or months of graph on KA display.                                                 |    |      |     |      |        |  |
|                                                                                            | Hour                                                                                                    |    |      |     |      |        |  |
|                                                                                            | Day                                                                                                    |    |      |     |      |        |  |
|                                                                                            | Month                                                                                                    |    |      |     |      |        |  |
| HourDayMonth The graph display changes in sequence every two seconds                       |                                                                                                    |    |      |     |      |        |  |
| 593                                                                                        | Display AutoTime                                                                                                    | S  | 60   | 0   | 1000 | ERW    |  |
| If enabled, after a few seconds displays information in the text area instead of the menu. |                                                                                                    |    |      |     |      |        |  |

# Time

Note!

Any change to the value of parameters has an immediate effect on inverter operations, but is **not automatically saved** in permanent memory. All unsaved changes **will be lost** when power to the drive is switched off.

### Run PAR 550 Param Save to save the value of currently used parameters.

| PAR | Description                                                                                                    | UM                            | Def | Min | Max  | Access |  |
|-----|----------------------------------------------------------------------------------------------------|-------------------------------|-----|-----|------|--------|--|
| 70  | Set DateTime                                                                                                    |                               |     |     |      | ERW    |  |
|     | Setting internal clock. Format: dd/MM/YY hh:mm.                                                                                                    |                               |     |     |      |        |  |
|     |                                                                                                    |                               |     |     |      |        |  |
| 72  | Year                                                                                                    | YY                            |     |     |      | ERW    |  |
|     | Setting year. Format: YY (example: 2014 = 14).                                                                                                    |                               |     |     |      |        |  |
| 74  | Month                                                                                                    | MM                            |     |     |      | ERW    |  |
|     | Setting month. Format: MM (example: June = 06).                                                                                                    |                               |     |     |      |        |  |
| 76  | Dav                                                                                                    | CC                            |     |     |      | FR\//  |  |
| 70  | Day                                                                                                    |                               |     |     |      | LIIVV  |  |
|     | Setting day. Format: GG (                                                                                                    | example: 05).                 |     |     |      |        |  |
| 78  | Hour                                                                                                    | DD                            |     |     |      | ERW    |  |
|     | Setting hour. Format: 24H (example: 10 PM = 22).                                                                                                    |                               |     |     |      |        |  |
| 80  | Minute                                                                                                    | m                             |     |     |      | FRW    |  |
|     | Setting minutes Format: r                                                                                                    | m(example: 0' = 00)           |     |     |      |        |  |
|     | Octaing minutes. Format. F                                                                                                    | nin (example: 5 – 65).        |     |     |      |        |  |
| 82  | Second                                                                                                    | s                             |     |     |      | ERW    |  |
|     | Setting seconds. Format: ss (example: 6" = 06).                                                                                                    |                               |     |     |      |        |  |
| 00  | <b>T</b> :                                                                                                    |                               | 0   | 10  | . 10 |        |  |
| 83  |                                                                                                    |                               | U   | -12 | +12  | EKVV   |  |
|     | Time zone set relative to L                                                                                                    | Iniversal Coordinated Time UT | C). |     |      |        |  |
| 84  | DayLightSaving                                                                                                    |                               | On  | Off | On   | ERW    |  |
|     | Automatic setting of Daylig                                                                                                    | ght Saving Time.              |     |     |      |        |  |
|     | With 84 "Daylight saving" = On (default ), the time automatically switches from solar to daylight saving time (last Sunday in March and October) (check applicability in country of installation). |                               |     |     |      |        |  |

On Automatic Daylight Saving Time set.

Off Setting off.

Attention

# 9.1 RS485 serial connection with MODBUS RTU protocol

Communication is performed via RS485 serial connection with MODBUS RTU protocol.

To configure communication between the inverter and the monitoring/software system, you have to respect numerous elements in order to ensure correct functioning.

You can connect and communicate with a maximum of 50 nodes. DO NOT exceed 250 meters for the communication line (for longer lengths please contact Rishabh Solar Service).

In case of communication between a single inverter and a PC (with supervision SW or inverter configuration SW installed), you need to use a USB - RS 485 converter cable (we recommend our cable code 8S8F60 length 1.8 meters or code 8S8F61 length 5 meters (laboratory tested); other "passive" converters may not work).

Example of connection: with multiple inverters see Figure 35, with one inverters see Figure 36.

We recommend running the serial connection cable in a **tray separated from power cables**.

In case of systems with high interference, we recommend shielding the cables with a metal pipe (grounded at a single point).

In case of communication between multiple inverters and a PC or between one or more inverters and the datalogger, you have to insert an SL605 optocoupler connection kit interface card to isolate the grid and do as follows:

- for the connection, use a cable consisting of two symmetrical twisted pairs, spiraled with a single shield, typical impedance Z0=120 ohm (minimum 2x2x0.22 mm<sup>2</sup> or min. 2x2AWG24),
- the cable shield must be continuous for the entire chain and must be grounded at a single point.

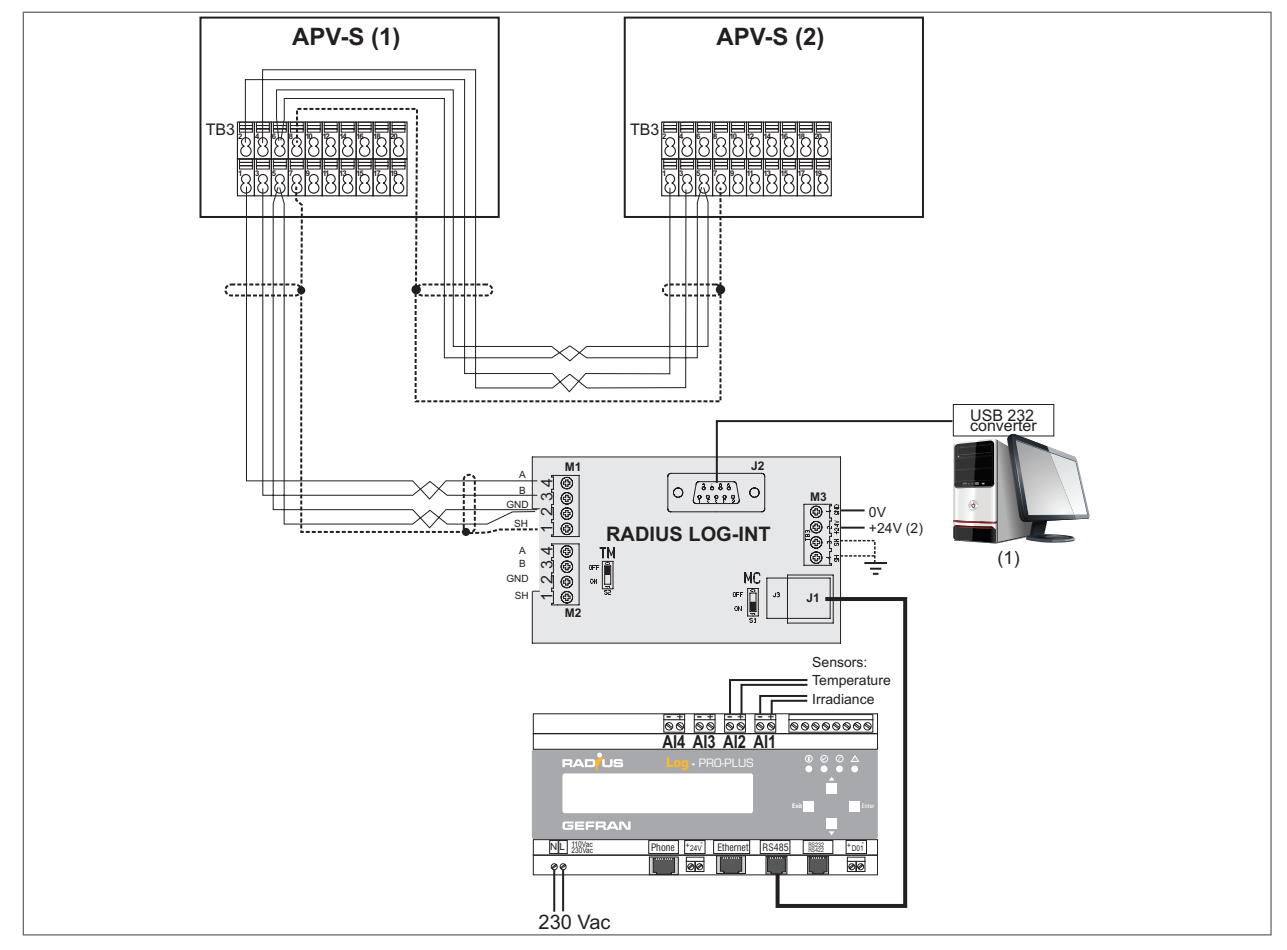

Figure 29 : Example of connection with multiple inverters

(1) supervision PC or configuration SW.

(2) Only for configurations that do not require the Data Logger.

Figure 30 : Example of connection with one inverters

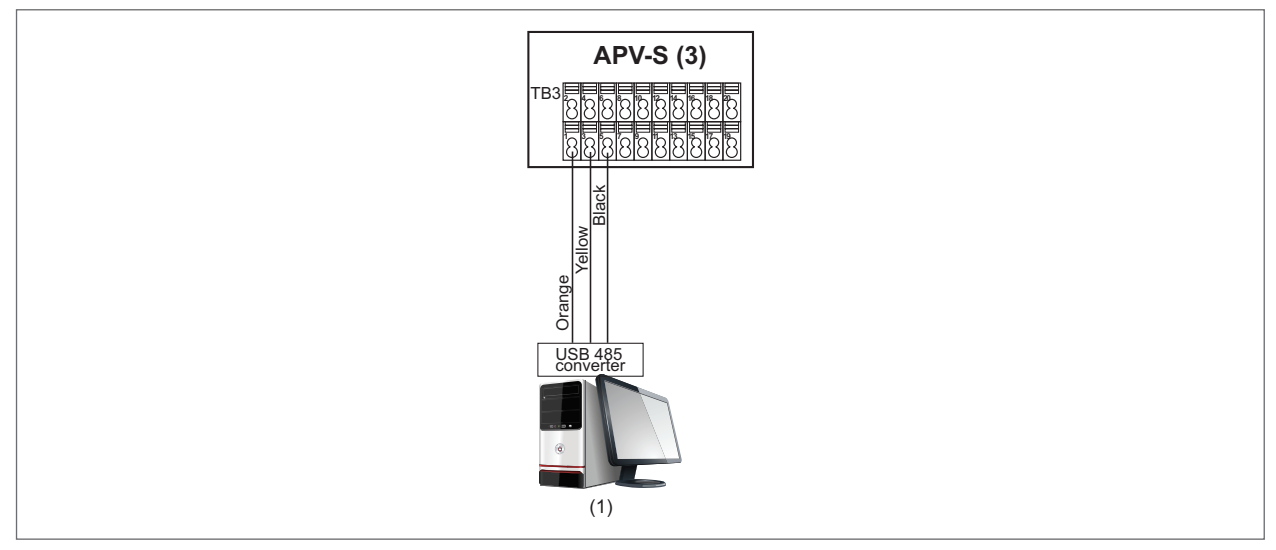

(1) supervision PC or configuration SW.

The first and last element of the modbus chain must have the termination resistor inserted.

APV-S: S2 / S3 (Switch): see Figure 27.

### Radius Log Int (see Figure 35)

TM (Switch): OFF = termination resistor not inserted; ON = termination resistor inserted (120  $\Omega$ ).

If RADIUS LOG-INT is present, you can connect only one monitoring device. Therefore, if you connect the datalogger to port J1 you have to leave the connector to tray J2 free. If you decide to do supervision with the PC by connecting it to serial port J2, the RADIUS log datalogger will not work; disconnect the connector in port J1. For the latter solution, use an USB-RS232 cable converter (code S8F62 length 1meter or code 8S8F63 length 5 meters).

With datalogger RADIUS Log : switch MC on RADIUS LOG-INT = ON. With PC: switch MC on RADIUS LOG-INT = OFF.

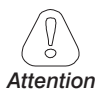

Note!

The RADIUS LOG INT card requires an external 24 VDC power supply when it is used with a PC (i.e., without RADIUS Log datalogger).

The RADIUS LOG INT card is supplied in the "Optocoupler Connection Kit", code SL605 (for more information, see the RADIUS APV Solar Inverters catalog).
## 9.2 Master/Slave alarm monitoring and remote control functions

These functions can be useful when the APV-S inverters are positioned in different, hard-to-reach, points of the system.

The inverters have to be connected via RS485 serial with MODBUS RTU protocol, as shown in the figure below. See section 9.1 for further details.

Note! The first and last element of the modbus chain must have the termination resistor inserted.

### See Figure 27.

#### The RS485 terminals are doubled to facilitate multipoint wiring.

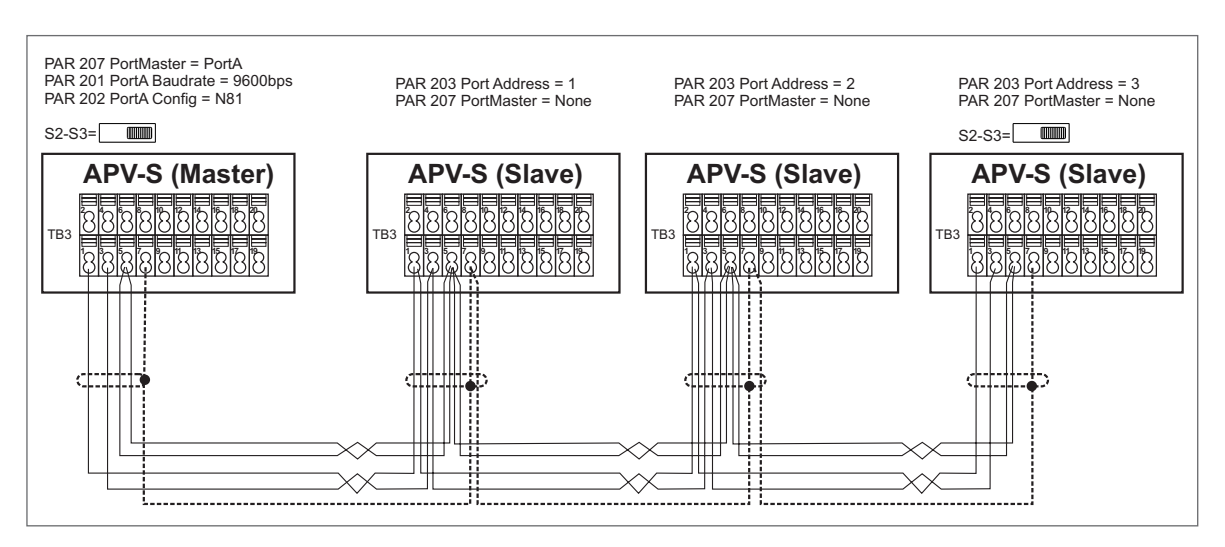

Figure 31 : Example of M/S connection

### 9.2.1 M/S alarm monitoring function

This function lets you monitor the alarm status of multiple APV-S inverters set as Slaves from a APV-S inverter set as a **Master**.

The **Master** cyclically reads the **Slave** inverters to check if they are in alarm. If at least one Slave inverter is in alarm or does not respond, the warning code 13 "Slave comm" is generated.

#### APV-S Slave settings:

- For each APV-S Slave inverter, set a different address number with PAR 203 PortA Address (or PAR 206 PortB Address). The addresses must be numbered progressively.
- PAR 207 PortMaster = None (not enabled).

### APV-S Master settings:

 PAR 207 PortMaster on "PortA" or "PortB" (default = "None", slave mode). To enable the new setting, save and restart the inverter.

Only APV-S inverters set as **Slaves** can be connected to this port (no other device, such as a datalogger, PV-monitor, etc.).

- Set the same Baudrate and data packet settings for all connected inverters (PAR 201 PortA Baudrate and PAR 202 PortA Settings or PAR 204 PortB Baudrate and PAR 205 PortB Settings).
- In PAR 208 LastSlave, set the number of the last APV-S Slave inverter in the RS485 connection: specify how many slaves are to be monitored.

No restart is required to enable the new settings of PAR 208.

## 9.2.2 Control function from remote M/S

This function lets you display (and change) on the APV-S inverter set as **Master** the parameters of the APV-S inverters set as **Slaves**.

**Note!** The top part of the KA and KB display (LED, graph, power, etc.) is not remoted. The data shown are always those of the <u>APV-S</u> <u>Master inverter</u>.

## APV-S Slave settings:

- For each APV-S **Slave** inverter, set a different address number with PAR 203 **PortA Address** (or PAR 206 **PortB Address**). The addresses must be numbered progressively.
- PAR 207 **PortMaster** = None (not enabled).

## APV-S Master settings:

• PAR 207 **PortMaster** on "PortA" or "PortB" (default = "None", slave mode). To enable the new setting, save and restart the inverter.

Only APV-S inverters set as **Slaves** can be connected to this port (no other device, such as a datalogger, PV-monitor, etc.).

- Set the same Baudrate and data packet settings for all connected inverters (PAR 201 **PortA Baudrate** and PAR 202 **PortA Settings** or PAR 204 **PortB Baudrate** and PAR 205 **PortB Settings**).
- In PAR 210 Remote Address, set the number of the APV-S Slave inverter to be remote controlled.
- If the **Slave** inverter does not respond or is in warning status, warning code 13 "**Slave comm**" is displayed.
- If the Slave inverter responds but is in error, alarm code 48 "Slave Alarm" is displayed.

## Display on APV-S Master

• The two lines of the APV **Master** inverter display will now show the menu and parameters of the APV-S **Slave** inverter set with PAR 203 (or PAR 206) = address 1 in the following example:

| APV-S Menu |   |
|------------|---|
| Info       | 1 |

In this mode, the line at the bottom right shows the address number of the APV-S **Slave** inverter (= 1). You can navigate among the menus and parameters by using keys:

| APV-S Menu |       | VinMppt1 |
|------------|-------|----------|
| Info 1     | Enter | 500 Vcc  |

To display data of the other APV-S Slave inverters:

1) press the ◀ key for a few seconds to exit.

2) on the **Communication** menu, set the new address of the APV-S **Slave** in PAR 210 **Remote Address** (for example, 2):

|       | Remote Address |                            |
|-------|----------------|----------------------------|
| Enter | 00             | Enter $\mathbf{V}^{(x2)}$  |
|       |                |                            |
|       |                |                            |
| Enter |                |                            |
|       | Enter          | Enter Remote Address<br>00 |

3) The two lines of the APV **Master** inverter display will now show the menu and parameters of the APV-S **Slave** inverter address 2:

| APV-S Menu |   |
|------------|---|
| Info       | 2 |

The line at the bottom right shows the address number of the APV-S Slave inverter (= 2). You can navigate among the menus and parameters by using keys:

| APV-S Menu |                                | linMppt1 |
|------------|--------------------------------|----------|
| Info 2     | Enter <b>V</b> <sup>(x4)</sup> | 10 A     |

Press the ◀ key for a few seconds to exit.

### • If Slave data are not displayed:

A) on the **Communication** menu, display PAR 6070 **SlaveErrAddress**: this contains the address of the first inverter that has a problem (does not respond or is in error). I.e.: 3.

| > Communication |       | SlaveErrAddress |
|-----------------|-------|-----------------|
| SlaveErrAddress | Enter | 3               |

#### B) on the Communication menu, display PAR 6075 SlaveErrCode:

- if = 0, it means that all of the monitored inverters are OK or (if PAR 6070  $\neq$  0) when the inverter at that address does not respond.

 $- \neq 0$  = is the alarm or warning code for the monitored inverter (selected in PAR 6070)

| > Communication |       | SlaveErrCode |
|-----------------|-------|--------------|
| SlaveErrCode    | Enter | 0            |

## 10.1 Error messages classification

The inverter APV-S is able to report alarms / warnings on the display if the input voltage is higher than the  $\ensuremath{\mathsf{VSTART}}$ .

It is possible to distinguish the type of error in "alarm" or "warning" as described in the following table:

| Alarms                                                       | arms Red led on Green led off These alarms stop the inverter |                                                                                                    |
|--------------------------------------------------------------|--------------------------------------------------------------|----------------------------------------------------------------------------------------------------|
| Warnings Red led off   Code from 1 to 16 Green led blinking  |                                                              | The inverter continues to operate and generate but it reports this warning by detecting an abnormality at inverter level.<br>The inverter can stop if these warnings are combined with other alarms. |
| Warnings Red led off   Code from 81 to 84 Green led blinking |                                                              | The inverter continues to operate and generate but it reports this warning by detecting an abnormality at system / plant level or the need to perform maintenance                                    |

| 10.2 | Alarms | and | Warnings | list |
|------|--------|-----|----------|------|
|------|--------|-----|----------|------|

| Cod. (1) | Displayed message | Туре    | Description                                   | Cause                                                           | Solution                                                                                                    |
|----------|-------------------|---------|-----------------------------------------------|-----------------------------------------------------------------|----------------------------------------------------------------------------------------------------|
| 1        | AFE Comm          | Warning | AFE Communication error                       | No communication with AFE micro                                 | Do an alarm reset. *                                                                                                    |
| 2        | Boost Comm        | Warning | Boost Communication<br>error                  | No communication with Boost micro                               | Do an alarm reset. *                                                                                                    |
| 3        | AFE Boot          | Warning | AFE in Boot State                             | AFE did not load software. Occurs if update is interrupted      | Do an alarm reset. *                                                                                                    |
| 4        | Boost Boot        | Warning | Boost in Boot State                           | Boost did not load software.<br>Occurs if update is interrupted | Do an alarm reset. *                                                                                                    |
| 5        | EEPROM error      | Warning | Parameter Save/Load error                     | HMI lost saved parameters                                       | Re-parameterize inverter. *                                                                                                    |
| 6        | String error      | Warning | String Current Test error                     | One or more monitored strings<br>have values beyond limit       | Check set limits and that strings are correctly connected * / **                                                                                                  |
| 7        | Log error         | Warning | Log error                                     | Cannot read or write production or alarms log                   | Check that log was correctly copied to USB<br>drive. If not, copy it again. If you are not copying<br>the log to a USB drive, contact Rishabh Solar<br>Service ** |
| 8        | HMI Boot          | Warning | HMI in Boot State                             | HMI did not load software                                       | Contact Rishabh Solar Service                                                                                                    |
| 9        | Low Battery       | Warning | Low Battery                                   | Replace clock battery                                           | Check that battery is correctly inserted. If it is, it means that it is drained. Replace it by following the instructions in the manual. */**                     |
| 10       | File error        | Warning | File error                                    | USB read/write error                                            | Check that USB is inserted correctly and that process was successful. If not, reinsert USB and/ or repeat process. *                                              |
| 11       | USB error         | Warning | USB error                                     | USB hardware error                                              | Do an alarm reset. *                                                                                                    |
| 12       | Default error     | Warning | Load default error                            | Cannot load default parameters                                  | Check inverter parameterization. */**                                                                                                    |
| 13       | Slave Comm        | Warning | APVS Slave comm error                         | Communication error with other inverter configured as slave     | Check that slave inverters are connected and on                                                                                                    |
| 14       | Internal error 7  | Warning | Internal Error 7                              | Internal error in inverter 7                                    | Do an alarm reset. *                                                                                                    |
| 17       | Input OV DC Bus   | Alarm   | Over Voltage on DC bus<br>detected from Boost | Input voltage too high .                                        | Check that configuration of strings conforms to characteristics of inverter specified in manual. */**                                                             |
| 18       | Input OC 1        | Alarm   | Over Current Boost 1                          | Maximum input current exceeded                                  | Check that inputs are correctly configured. */**                                                                                                    |
| 19       | Com err           | Alarm   | Wrong internal commu-<br>nication             | Communication problems among internal devices                   | Switch inverter OFF and then back ON. *                                                                                                    |
| 20       | Input OC 2        | Alarm   | Overcurrent Boost 2                           | Maximum input current exceeded                                  | Check that inputs are correctly configured. */**                                                                                                    |
| 21       | Insulation err    | Alarm   | Insulation Resistance Error                   | PV field insulation below limits                                | Check insulation of PV field. *                                                                                                    |
| 22       | Missed config 1   | Alarm   | Wrong Configuration / Size                    | Initialization error                                            | Do an alarm reset. *                                                                                                    |

| Cod. (1) | Displayed message | Туре  | Description                                  | Cause                                                   | Solution                                                                                                    |
|----------|-------------------|-------|----------------------------------------------|---------------------------------------------------------|----------------------------------------------------------------------------------------------------|
| 23       | Leakage curr B    | Alarm | Leakage current Error<br>detected from Boost | Leakage current detected on AC side                     | Check insulation of PV field. *                                                                                 |
| 24       | Micro OT B        | Alarm | Boost micro over tempe-<br>rature            | Temperature too high                                    | Wait for inverter to cool and return to working<br>range. If problem persists, contact Rishabh Solar<br>Service |
| 25       | Internal err 1    | Alarm | Internal error 1                             | Internal error in inverter 1                            | Switch inverter OFF and then back ON. $^{\star}$                                                                |
| 26       | Ground kit err    | Alarm | Ground Kit Error                             | Loss of PV generator isolation and<br>leakage to ground | Check isolation to ground and replace fuse after eliminating cause of error *                                   |
| 27       | Klixon err 1      | Alarm | Klixon error                                 | Temperature too high                                    | Wait for inverter to cool and return to working<br>range. If problem persists, contact Rishabh Solar<br>Service |
| 28       | Redundancy err 1  | Alarm | Redundancy Error                             | Conflict between measurements<br>of leakage current     | If problem persists, contact Rishabh Solar<br>Service                                                           |
| 29       | Internal err 2    | Alarm | Internal error 2                             | Internal error in inverter 2                            | Switch inverter OFF and then back ON. *                                                                         |
| 30       | Internal err 3    | Alarm | Internal error 3                             | Internal error in inverter 3                            | Switch inverter OFF and then back ON. $^{\star}$                                                                |
| 48       | Slave alarm       | Alarm | Alarm on remote slave                        | Remote slave in alarm                                   | Check state of slave in alarm                                                                                   |
| 49       | DC Link UV A      | Alarm | DC bus undervoltage                          | Voltage on DC bus below limits                          | lf problem persists, contact Rishabh Solar<br>Service                                                           |
| 50       | DC LINK OV A      | Alarm | DC bus overvoltage<br>(Inverter)             | Voltage on DC bus above limits                          | Do an alarm reset. *                                                                                            |
| 51       | DC Link Unbalance | Alarm | DC bus unbalanced                            | Voltage on DC bus above limits                          | Check that configuration of strings conforms to characteristics of inverter specified in manual. */**           |
| 52       | Output OC 1       | Alarm | Over Current SW Inverter                     | Maximum output current exce-<br>eded                    | Do an alarm reset. *                                                                                            |
| 53       | Output OC 2       | Alarm | Over Current HW inverter                     | Maximum output current exce-<br>eded                    | Do an alarm reset. *                                                                                            |
| 54       | Grid UV           | Alarm | Grid Under Voltage                           | Grid voltage below minimum<br>levels                    | Wait for return of grid conditions needed to start the inverter                                                 |
| 55       | Grid OV           | Alarm | Grid Over Voltage                            | Grid voltage above maximum<br>levels                    | Wait for return of grid conditions needed to start the inverter                                                 |
| 56       | Grid UF           | Alarm | Grid Under Frequency                         | Grid frequency below minimum<br>levels                  | Wait for return of grid conditions needed to start the inverter                                                 |
| 57       | Grid OF           | Alarm | Grid Over Frequency                          | Grid frequency above maximum<br>levels                  | Wait for return of grid conditions needed to start the inverter                                                 |
| 58       | Redundancy err 2  | Alarm | Redundancy Error                             | Conflict between measurements<br>of output voltage      | Do an alarm reset. *                                                                                            |
| 59       | Sink OT B         | Alarm | Input Side Module Over<br>Temperature        | Temperature too high                                    | Wait for inverter to cool and return to working<br>range. If problem persists, contact Rishabh Solar<br>Service |
| 60       | Sink UT B         | Alarm | Input Side Module Under<br>Temperature       | Temperature below allowed limits                        | Wait for temperature to return to working range.<br>If problem persists, contact Rishabh Solar<br>Service       |
| 61       | Sink OT A         | Alarm | Output Side Module Over<br>Temperature       | Temperature too high                                    | Wait for inverter to cool and return to working<br>range. If problem persists, contact Rishabh Solar<br>Service |
| 62       | Sink UT A         | Alarm | Output Side Module Under<br>Temperature      | Temperature below allowed limits                        | Wait for temperature to return to working range.<br>If problem persists, contact Rishabh Solar<br>Service       |
| 63       | DC Current Inj    | Alarm | DC Injected Over Limit                       | DC current injected in grid has<br>exceeded limit       | Do an alarm reset. *                                                                                            |
| 64       | LeakageCurrent A  | Alarm | Leakage Current Over Limit                   | Leakage current detected on AC side                     | Check insulation of PV field. *                                                                                 |
| 65       | Power Relay err   | Alarm | Grid Relay Fault                             | Relay check procedure failed                            | Do an alarm reset. *                                                                                            |
| 66       | Micro OT A        | Alarm | Inverter Micro Over Tem-<br>perature         | Temperature too high                                    | Wait for inverter to cool and return to working range. If problem persists, contact Rishabh Solar Service       |
| 67       | Klixon err 2      | Alarm | Clicson Fault Detected                       | Temperature too high                                    | Wait for inverter to cool and return to working<br>range. If problem persists, contact Rishabh Solar<br>Service |
| 68       | Missed config 2   | Alarm | Wrong Configuration / Size                   | Initialization error                                    | Do an alarm reset. *                                                                                            |

| Cod. (1) | Displayed message | Туре    | Description                                         | Cause                                           | Solution                                |
|----------|-------------------|---------|-----------------------------------------------------|-------------------------------------------------|-----------------------------------------|
| 69       | AC Unbalanced     | Alarm   | AC Voltage Unbalanced<br>detected                   | Grid unbalanced                                 | Check voltages and connection to grid   |
| 70       | Internal err 4    | Alarm   | Internal error 4                                    | Internal error in inverter 4                    | Switch inverter OFF and then back ON. * |
| 71       | Internal err 5    | Alarm   | Internal error 5                                    | Internal error in inverter 5                    | Switch inverter OFF and then back ON. * |
| 72       | Internal err 6    | Alarm   | Internal error 6                                    | Internal error in inverter 6                    | Switch inverter OFF and then back ON. * |
| 73       | A Overload        | Alarm   | Overload detected                                   | Overload in output                              | Check grid voltages                     |
|          |                   |         |                                                     |                                                 |                                         |
| 81       | OverVoltageVin    | Warning | Over Voltage Input Voltage                          | Input voltage is in over the war-<br>ning level | Check the PV plant                      |
| 82       | Module OT         | Warning | Over Temperature IGBT<br>Boost Module (first level) | Inverter temperature over the<br>warning level  | Check the PV plant                      |
| 83       | Heatsink OT       | Warning | Over Temperature Sink<br>Module (first level)       | Inverter temperature over the<br>warning level  | Check the PV plant                      |
| 84       | Varistor not OK   | Warning | At least one varistor failed                        | At least one varistor failed                    | Do an alarm reset. *                    |

(1) Code showed on display (press  $\blacktriangleright$ )

\* If problem persist contact Rishabh Solar Service

\*\* Do an alarm reset, see section "Alarms" on page 60.

# 11.1 APV-S-..k-AE models

|                                                          | APV-S model | 10k-AE-TL-1                                                                               | 12k-AE-TL-1 | 15k-AE-TL-2 | 18k-AE-TL-2 | 20k-AE-TL-2 | 25k-AE-TL-2 |
|----------------------------------------------------------|-------------|-------------------------------------------------------------------------------------------|-------------|-------------|-------------|-------------|-------------|
| INPUT DATA (DC SIDE)                                     |             |                                                                                           |             |             |             |             |             |
| MPPT number                                              |             | 1                                                                                         | 1           | 2           | 2           | 2           | 2           |
| Number of strings per MPPT                               |             | 3                                                                                         | 3           | 2           | 2           | 3           | 3           |
| Maximum DC current per MPPT                              | (A)         | 33.7                                                                                      | 33.7        | 22.5        | 22.5        | 33.7        | 33.7        |
| Max short circuit current lsc                            | (A)         | 42                                                                                        | 42          | 56.2        | 56.2        | 84          | 84          |
| Absolute maximum permessible DC vol<br>ge (without load) | lta- (V)    | 1000                                                                                      |             |             |             |             |             |
| MPPT range (@ maximum power)                             | (V)         | 350 800                                                                                   | 420 800     | 390 800     | 470 800     | 350 800     | 450 800     |
| Switch ON DC voltage                                     | (V)         | > 200                                                                                     |             |             |             |             |             |
| OUTPUTS DATA (AC SIDE)                                   |             |                                                                                           |             |             |             |             |             |
| Rated AC power<br>(from cosphi -0.9 to cosphi 0.9)       | (kW)        | 10                                                                                        | 12          | 15          | 18          | 20          | 25          |
| AC Rated current / Max current                           | (A)         | 14.4/16                                                                                   | 17.3/19.2   | 21.6/24     | 26/28.9     | 28.9 / 32   | 36.2/ 37    |
| AC voltage                                               | (V)         | 400V 3-phases + Neutral<br>(output voltage interval 320 480 <sup>(1)</sup> )              |             |             |             |             |             |
| Rated AC frequency                                       | (Hz)        | 50/60<br>(output frequency interval 4753/ 5763 <sup>(1)</sup> )                           |             |             |             |             |             |
| Grid connection                                          |             | TN-C / TN-S / TN-C-S / TT                                                                 |             |             |             |             |             |
| THDI                                                     | (%)         | ≤ 3                                                                                       |             |             |             |             |             |
| Power factor (settable)                                  |             | ± 0.8                                                                                     |             |             |             |             |             |
| Max inverter backfeed current to the array (AC or DC)    | (A)         | 0                                                                                         |             |             |             |             |             |
| EFFICIENCY (2)                                           |             |                                                                                           |             |             |             |             |             |
| Maximum efficiency                                       | (%)         |                                                                                           | 98.1        | 98.2        | 98.3        |             | 98.3        |
| European efficiency (Euro ETA)                           | (%)         |                                                                                           | 97.7        | 97.8        | 98          |             | 97.6        |
| PROTECTIONS                                              |             |                                                                                           |             |             |             |             |             |
| Interface protection<br>(grid monitor)                   |             | Integrated<br>(Excluded models for Italy)                                                 |             |             |             |             |             |
| Anti-Islanding                                           |             | Integrated (Where required by local regulations)                                          |             |             |             |             |             |
| Insulation control                                       |             | Integrated                                                                                |             |             |             |             |             |
| Residual current monitoring                              |             | Integrated                                                                                |             |             |             |             |             |
| Reverse DC polarity protection                           |             | Integrated                                                                                |             |             |             |             |             |
| DC circuit breaker                                       |             | Circuit beaker under load                                                                 |             |             |             |             |             |
| AC/DC overvoltage category                               |             | Type 2 alongwith Type 3 SPD on DC side with indication and Type 3 SPD standard on AC side |             |             |             |             |             |
| DC Fuses and String failure detection                    |             | 12A Fuses on both poles of each string + Current sensors for each string (-F models)      |             |             |             | (-F models) |             |
| DC Injection control                                     |             | Integrated                                                                                |             |             |             |             |             |

| APV-S model                                                         | 10k-AE-TL-1                                                                                                    | 12k-AE-TL-1                                             | 15k-AE-TL-2                                                                                                    | 18k-AE-TL-2                                                             | 20k-AE-TL-2 | 25k-AE-TL-2                                                             |  |
|---------------------------------------------------------------------|----------------------------------------------------------------------------------------------------|---------------------------------------------------------|----------------------------------------------------------------------------------------------------|-------------------------------------------------------------------------|-------------|-------------------------------------------------------------------------|--|
| INTERFACES                                                          |                                                                                                    |                                                         |                                                                                                    |                                                                         |             |                                                                         |  |
| Display                                                             | КА                                                                                                    |                                                         |                                                                                                    |                                                                         |             |                                                                         |  |
|                                                                     | $KA = 100 \times 100$ mm graphic display with keypad.                                                                                                    |                                                         |                                                                                                    |                                                                         |             |                                                                         |  |
| Communications                                                      | 2 RS485 ports (both with separate in/out).                                                                                                    |                                                         |                                                                                                    |                                                                         |             |                                                                         |  |
|                                                                     | 1 standard USB port (only for firmware updates and downloading of historical data)                                                                                              |                                                         |                                                                                                    |                                                                         |             |                                                                         |  |
|                                                                     | In built GSM based remote monitoring system (Optional)                                                                                                    |                                                         |                                                                                                    |                                                                         |             |                                                                         |  |
| Inputs / Outputs                                                    | 3 analog inputs (environment sensors, 0 10V)<br>2 digital inputs (0-24V)<br>2 digital outputs (0-24V)<br>24V OUT (500 mA MAX)<br>2 relays single contact (30 Vdc, 250 Vac / 2A) |                                                         |                                                                                                    |                                                                         |             |                                                                         |  |
| COOLING                                                             |                                                                                                    |                                                         |                                                                                                    |                                                                         |             |                                                                         |  |
| Cooling method                                                      | Natural convection                                                                                                    |                                                         |                                                                                                    |                                                                         |             |                                                                         |  |
| ENVIRONMENT DATA                                                    |                                                                                                    |                                                         |                                                                                                    |                                                                         |             |                                                                         |  |
| Temperature Range                                                   | -20+60°C (over 50°C with derating) (over 40°C derating)                                                                                                    |                                                         |                                                                                                    |                                                                         |             |                                                                         |  |
| Vibration                                                           | 1G                                                                                                    |                                                         |                                                                                                    |                                                                         |             |                                                                         |  |
| IP protection degree                                                | IP65                                                                                                    |                                                         |                                                                                                    |                                                                         |             |                                                                         |  |
| Environment conditions                                              | 4K4H                                                                                                    |                                                         |                                                                                                    |                                                                         |             |                                                                         |  |
| Maximum permissible value for relative humidity, non-<br>condensing | 100%                                                                                                    |                                                         |                                                                                                    |                                                                         |             |                                                                         |  |
| Pollution degree                                                    | EN 60721-3-4, free from direct solar radiation                                                                                                    |                                                         |                                                                                                    |                                                                         |             |                                                                         |  |
|                                                                     | To avoid increasing the internal temperature of the inverter and cause a reduction of output power (derating).                                                                  |                                                         |                                                                                                    |                                                                         |             |                                                                         |  |
| Altitude                                                            | Up to 2000 m with derating (1.2% each 100 m above 1000 m)                                                                                                    |                                                         |                                                                                                    |                                                                         |             |                                                                         |  |
| STANDARDS                                                           | ,                                                                                                    |                                                         |                                                                                                    |                                                                         |             |                                                                         |  |
| Directives and standards                                            | IEC 62109-1, IEC 62109-2, IEC 62116                                                                                                    |                                                         |                                                                                                    |                                                                         |             |                                                                         |  |
| Electromagnetic immunity and emissions                              | EN 61000-6-3, EN 61000-6-2                                                                                                    |                                                         |                                                                                                    |                                                                         |             |                                                                         |  |
| CE marking                                                          | Yes                                                                                                    |                                                         |                                                                                                    |                                                                         |             |                                                                         |  |
| Grid connections                                                    |                                                                                                    | IEC 61683, IEC<br>DIN V VDE V<br>VDI<br>CEI (<br>RD 661 | 60068-2-1/2/1<br>IEC 61727<br>0126 (VDE V 0<br>V 0126-1-1:20<br>VDE-AR-N 4109<br>O-21, CEI 0-16 6<br>:2007 – RD169 | 4/30, IEC 60529<br>126-1-1):2006-0;<br>012/A1<br>5<br>ed. III<br>9:2011 | 2           | Designed to<br>meet all the<br>relevant<br>application<br>IEC standards |  |
|                                                                     |                                                                                                    | South Africa                                            | an Grid code, N                                                                                                    | RS 097-2-1                                                              |             |                                                                         |  |

(1)

The output voltage and frequency interval may vary according to the grid connection standard.

(2) The efficiency values are defined through measuring process with high precision instruments during nominal conditions. The inverters not working under nominal conditions can have different efficiency data.

#### 11.1.1 Efficiency curves

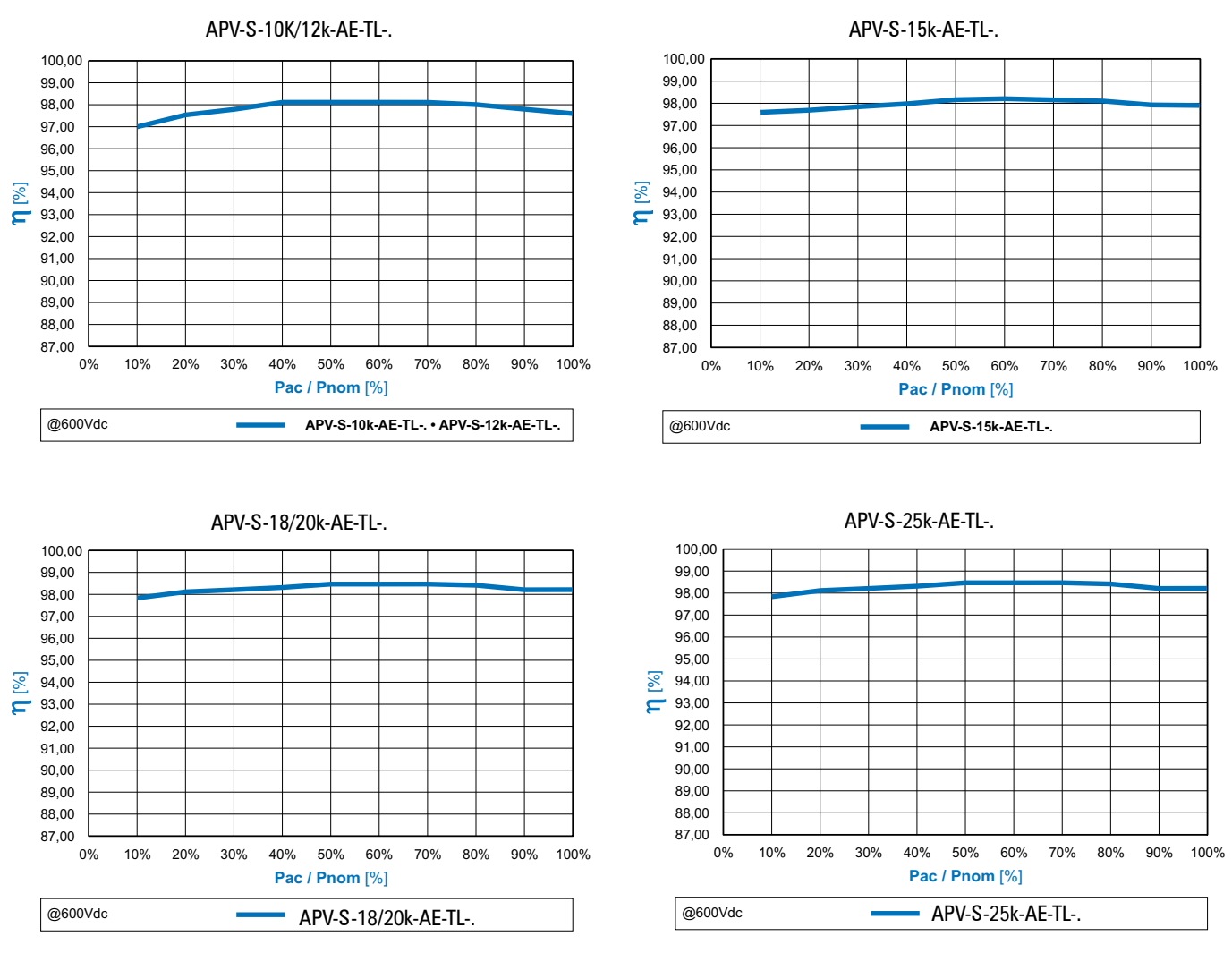

**Notal** The efficiency values are defined through measuring process with high precision instruments during nominal conditions. The inverters not working under nominal conditions can have different efficiency data.

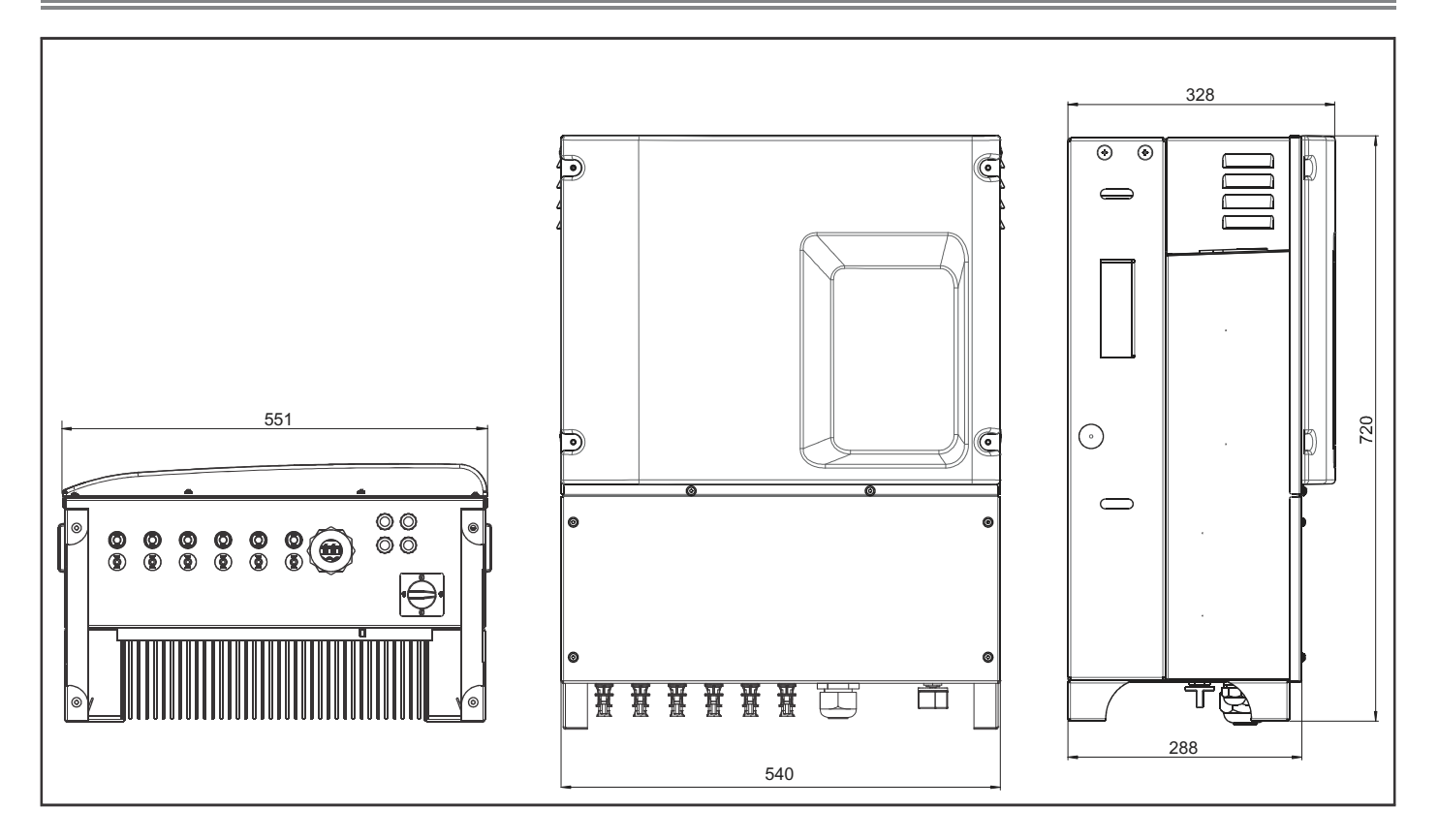

|                        | APV-S model | 10k-AE-TL-1             | 12k-AE-TL-1     | 15k-AE-TL-2 | 18k-AE-TL-2 | 20k-AE-TL-2 | 25k-AE-TL-2 |  |  |
|------------------------|-------------|-------------------------|-----------------|-------------|-------------|-------------|-------------|--|--|
| Dimensions:            | mm          |                         | 551 x 720 x 328 |             |             |             |             |  |  |
| Width x Height x Depth | [inches]    | [21.26 x 28.34 x 12.91] |                 |             |             |             |             |  |  |
| Weight                 | kg          | 6                       | 66              |             | 72          |             | 76          |  |  |
|                        | [lbs]       | [14                     | i.5] [158       |             | 58.7]       | [167.5]     |             |  |  |

## 13. Maintenance and cleaning

The maintenance and cleaning operations described here are necessary to guarantee the minimum safety requirements of the PV inverter. It is strongly recommended to have maintenance and cleaning procedures performed by Rishabh personnel.

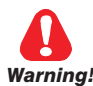

Operation to be performed by specially trained personnel.

Before carrying out any maintenance or cleaning operations, remove all dangerous voltage from inside the panel.

To remove all dangerous voltage from inside the panel, disconnect all the external power connections (AC side and DC side) and take steps to prevent voltage from being accidentally re-applied. Put up appropriate signs to indicate work in progress and to prohibit all maneuvers.

Wait 10 minutes before starting any work (to allow the capacitors to discharge).

Follow all the safety instructions in this manual.

Make sure all power supplies have been disconnected before touching any parts.

Maintenance personnel must be qualified and provided with adequate protective equipment.

Qualified personnel must have the following skills:

- · Knowledge of how an inverter works and is operated;
- Training in how to deal with the dangers and risks associated with controlling and servicing electrical devices and plants;
- · Training in the maintenance of electrical devices and plants;
- Knowledge of all applicable standards and directives;
- · Knowledge of and adherence to these instructions, including all safety precautions.

Protective equipment used must meet the requirements of directive 89/686/EC. Protective equipment must also include any additional protections required under applicable legislation or otherwise prescribed.

Never remove any interlocks, guards or protective devices on the equipment or use these incorrectly.

Do not remove or conceal warning signs affixed to machinery.

Do not modify circuits or software programs or make adjustments without the manufacturer's prior consent. Any such modifications could pose a risk for persons or equipment.

## 13.1 Product label

The product label identifies the inverter.

#### Environmental conditions during maintenance

The penetration of humidity and dust can damage the inverter. Maintenance must only be carried out in humidity- and dust-free conditions.

#### Keeping technical documentation

This manual must always be available for use by persons responsible for operating and servicing the equipment.

Keep this documentation next to the inverter.

## 13.2 Cleaning operations

It is important to avoid any build-up of dust on the outside of the inverter. DO NOT use corrosive products or material that generates electrostatic charges for this purpose.

Check the cleanliness of the internal components of the inverter panel every 12 months. Remove any dust with a low-pressure jet of water or soft cloth.

Cleaning must be performed on inverters installed in particularly dusty environments.

## 13.3 Routine maintenance procedures

#### • Periodic checks

| Action                                                                                                    |           |  |  |  |
|----------------------------------------------------------------------------------------------------|-----------|--|--|--|
| Check that all labels and danger signs are completely legible                                                          |           |  |  |  |
| Check that the cables coming from outside the inverter are in perfect condition                                        | 12 months |  |  |  |
| Visually check for any damage to the inverter casing                                                                   |           |  |  |  |
| Check that the ambient conditions of the inverter installation still comply with the ambient data shown on chapter 11. |           |  |  |  |
| Check integrity of cable clamps                                                                                        |           |  |  |  |
| Check fastening of lower panel (tightening torque see par. 6.6 on page 26).                                            |           |  |  |  |

## 13.4 Replacing the backup battery

Operation to be performed by specially trained personnel.

Replace the backup battery when the message "ALL.9 low battery" appears on the display. The battery is a CR2032 and installs on the electronic card under the display. To replace the battery:

- 1. disconnect voltage from the AC and DC side
- 2. remove the lower panel as described in chapter 6.3 on page 21
- 3. remove the old battery (check polarity to ensure insertion of new battery in the same position)
- 4. wear insulating gloves when installing the new battery; check polarity
- 5. replace the lower panel as described in chapter 6.6 on page 26
- 6. re-enable the inverter
- 7. reset the correct date and time.

**Note:** replacement of the battery causes the loss of saved daily data; the date and time must also be reset.

Warning!

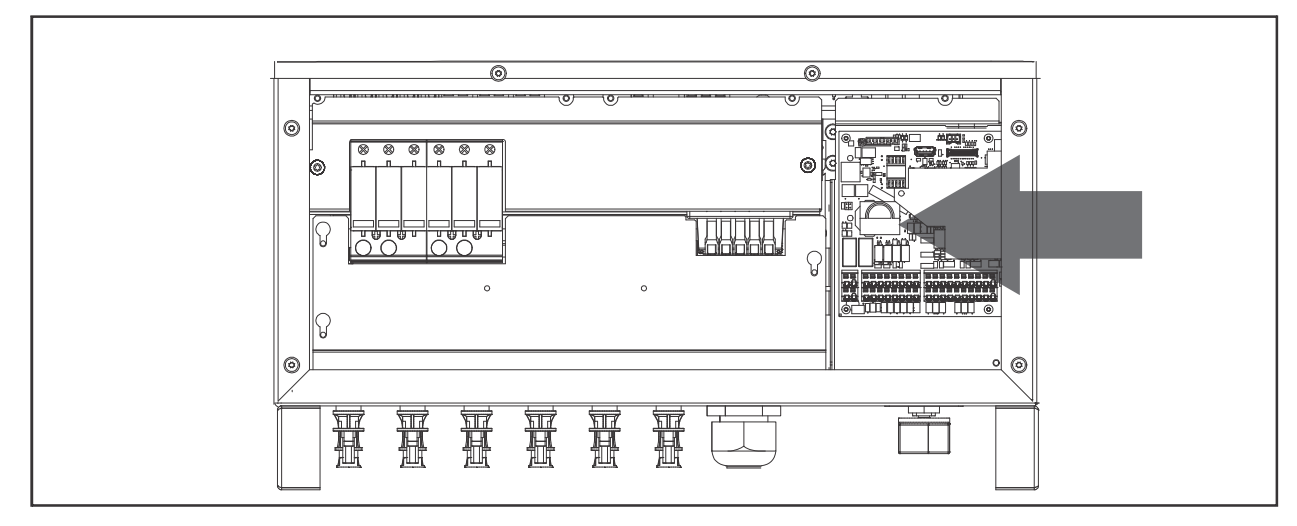

Figure 32 : Position of battery on electronic card

### 13.5 Replacing the SPDs

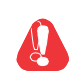

Operation to be performed by specially trained personnel.

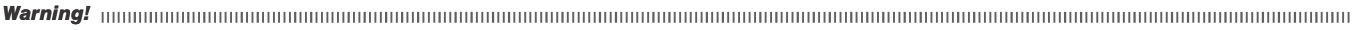

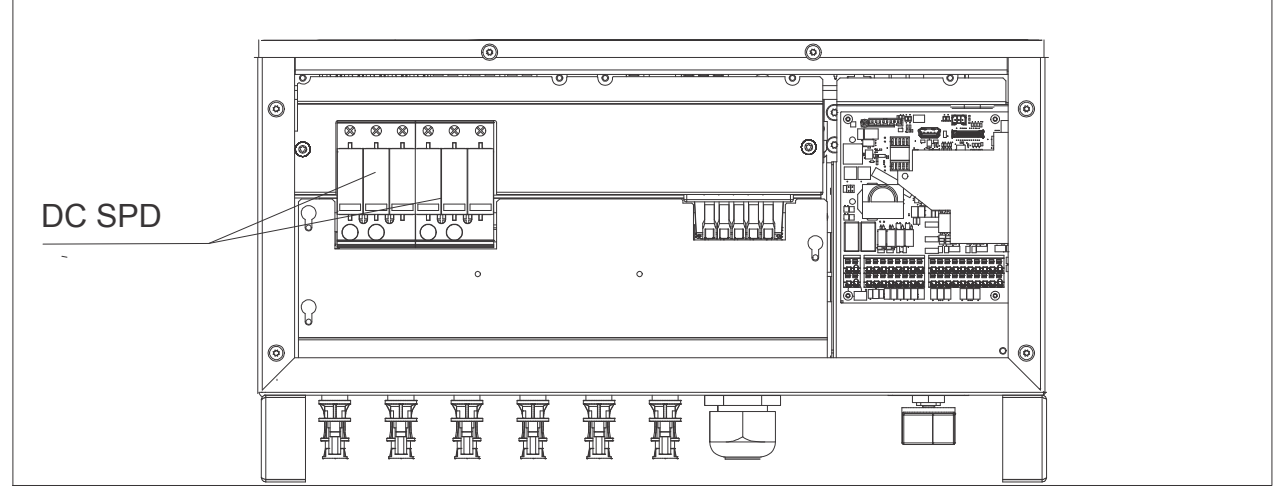

Figure 33 : Position of Type 2 DC SPD

Radius APVS inverter is equipped with replaceable TYPE II DC SPD to provide protection against surge and ovevoltage. In case of SPD failure it is indicated by red indication on the SPD cartridge itself. To replace the faulty/damaged SPD call the Rishabh solar service.

The warranty is valid from the date of delivery of the Rishabh RADIUS products.

The standard manufacturer's warranty, included in the price of the product, is valid for 5 years starting from the date of delivery.

Before the end of that period you may purchase the RWE to extend the manufacturer's warranty.

For more information on warranty terms and conditions, see the most recent edition of the RADIUS Solar Service catalog on www.radius.rishabh.co.in .

## **RADIUS Solar Service (Worlwide)**

Tel: +91 253 2202 019 e-mail: inverters@rishabh.co.in fax: +91 253 2351 064

#### RISHABH - TRISHALA UNIT

Trishala Unit - R&D + Marketing C-6, NICE area, Satpur Nashik - 422005 Ph. +91 253 2202 019 Fax +91 253 2351 064

#### **Rishabh Manufacturing Unit**

F-31, M I D C Satpur, Nashik, Maharashtra 422007 inverters@rishabh.co.in

**Customer Service** inverters@rishabh.co.in Ph. +91 253 2202 019 Fax +91 253 2351 064